# VIRGINIA ELECTRIC AND POWER COMPANY RICHMOND, VIRGINIA 23261

March 27, 2002

United States Nuclear Regulatory Commission Attention: Document Control Desk Washington, D. C. 20555-0001 Serial No. 02-179 SS&L/BAG R0 Docket No. 50-280 50-281 License No. DPR-32 DPR-37

Gentlemen:

# VIRGINIA ELECTRIC AND POWER COMPANY SURRY POWER STATION UNITS 1 AND 2 REVISIONS TO EMERGENCY PLAN IMPLEMENTING PROCEDURES

Pursuant to 10 CFR 50.54(q), enclosed are revisions to two Surry Power Station Emergency Plan Implementing Procedures. The revisions do not implement actions that decrease the effectiveness of our Emergency Plan. The Emergency Plan and Implementing Procedures continue to meet the standards of 10 CFR 50.47(b). Please update your manual by performing the actions described in the enclosed tabulation of changes.

Very truly yours,

Richard H. Blount, Site Vice President Surry Power Station

Enclosure

Commitments contained in this letter: None.

 CC: U. S. Nuclear Regulatory Commission, Region II (2 copies) Sam Nunn Atlanta Federal Center
 61 Forsyth Street S.W., Suite 23 T85 Atlanta, Georgia 30303-8931

> Mr. R. A. Musser NRC Senior Resident Inspector Surry Power Station

A045

# VIRGINIA ELECTRIC AND POWER COMPANY REVISION TO SURRY POWER STATION EMERGENCY PLAN IMPLEMENTING PROCEDURE

-

Enclosed are revisions to Surry Power Station Emergency Plan Implementing Procedures. Please take the following actions in order to keep your manual updated with the most recent revisions.

| REMOVE AND<br>DESTROY: | EFFECTIVE<br>DATE: | INSERT:            | EFFECTIVE<br>DATE: |
|------------------------|--------------------|--------------------|--------------------|
| EPIP-1.01, Rev. 42     | 10/06/00           | EPIP-1.01, Rev. 43 | 03/14/02           |
| EPIP-4.30, Rev. 08     | 01/25/01           | EPIP-4.30, Rev. 09 | 03/21/02           |

Emerguncy Plan Privacy and Proprietary Material have been removed. Reference Generic Letter No. 81-27

# LEVEL 2 DISTRIBUTION This Dock of the power of the power

| NUMBER    | PROCEDURE TITLE                         | REVISION |
|-----------|-----------------------------------------|----------|
| EPIP-1.01 | EMERGENCY MANAGER CONTROLLING PROCEDURE | 43       |
| •         | (With 2 Attachments)                    | PAGE     |
|           | (WILL Z ACCOUNCIES)                     | 1 of 7   |

### PURPOSE

÷-;

To initially assess a potential emergency condition and initiate corrective actions.

# ENTRY CONDITIONS

Any one of the following:

- 1. Another station procedure directs initiation of this procedure.
- 2. A potential emergency condition is reported to the Shift Supervisor.

Approvals on File

Effective Date 03/14/02

| NUMBER           | PROCEDURE TIT                                                                                                    |                                                                                                    | REVISION                                                              |  |
|------------------|----------------------------------------------------------------------------------------------------|----------------------------------------------------------------------------------------------------|-----------------------------------------------------------------------|--|
| EPIP-1.01        | EPIP-1.01 EMERGENCY MANAGER CUNTRULLING PROCEDURE                                                                                      |                                                                                                    | 43<br><b>PAGE</b><br>2 of 7                                           |  |
| STEP             | ACTION/EXPECTED RESPONSE                                                                                                    | RESPONSE NOT OBTA                                                                                                    | AINED                                                                 |  |
| * * * * * *      | <pre>* * * * * * * * * * * * * * * * * * *</pre>                                                                                       | * * * * * * * * * * * * * *                                                                                            | * * * * *<br>mergency                                                 |  |
| <u>CAUTION</u> . | Action Level is exceeded shall be                                                                                                    | made.                                                                                                    |                                                                       |  |
| * * * *          | * * * * * * * * * * * * * * * * *                                                                                                    | * * * * * * * * * * * *                                                                                                | * * * * *                                                             |  |
| <u>NOTE</u> :    | The ERFCS is potentially unreliabl<br>Therefore, ERFCS parameters should<br>an earthquake occur.                                       | e in the event of an ea<br>I be evaluated for accur                                                                    | rthquake.<br>acy should                                               |  |
| 1 EV             | ALUATE EMERGENCY ACTION LEVELS:                                                                                                    |                                                                                                    |                                                                       |  |
| a)               | Determine event category using<br>Attachment 1, Emergency Action<br>Level Table Index                                                  |                                                                                                    |                                                                       |  |
| b)               | Review EAL Tab associated with event category                                                                                          |                                                                                                    |                                                                       |  |
| c)               | ) Use Control Room monitors,<br>ERFCS, and outside reports to<br>get indications of emergency<br>conditions listed in the EAL<br>Table |                                                                                                    |                                                                       |  |
| d                | ) Verify EAL - CURRENTLY EXCEEDED                                                                                                    | d) <u>IF</u> basis for EAL r<br>exists when discov<br>other reasons exis<br>emergency declarat<br>the following:       | no longer<br>vered <u>AND</u> no<br>st for an<br>tion, <u>THEN</u> do |  |
|                  |                                                                                                    | • RETURN TO proce                                                                                                    | dure in effec                                                         |  |
|                  |                                                                                                    | <ul> <li>GO TO VPAP-2802</li> <li>NOTIFICATIONS Almake one-hour, reports for class</li> <li>without declara</li> </ul> | ,<br>ND REPORTS, t<br>non-emergency<br>ssification<br>tion.           |  |
|                  | (STEP 1 CONTINUED ON NEXT PAGE)                                                                                                    | <u>IF</u> EAL was <u>NOT</u> ex<br>RETURN TO procedu                                                                   | ceeded, <u>THEN</u><br>re in effect.                                  |  |

. • •

| NUMBER          | PROCEDURE TIT                                                                                                    | LE                                                                                      | REVISION                              |
|-----------------|----------------------------------------------------------------------------------------------------|-----------------------------------------------------------------------------------------|---------------------------------------|
| EPIP-1.01       | EMERGENCY MANAGER CONTROL                                                                                                    | ING PROCEDURE                                                                           | 43                                    |
|                 |                                                                                                    |                                                                                         | 3 of 7                                |
|                 |                                                                                                    |                                                                                         |                                       |
| - STEP          | ACTION/EXPECTED RESPONSE                                                                                                    | RESPONSE NOT OBT.                                                                       | AINEU                                 |
| 1 EV            | ALUATE EMERGENCY ACTION LEVELS: (Co                                                                                                    | ntinued)                                                                                |                                       |
| e)              | Record procedure initiation:                                                                                                    |                                                                                         |                                       |
|                 | • By:                                                                                                    |                                                                                         |                                       |
|                 | Date:                                                                                                    |                                                                                         |                                       |
|                 | Time:                                                                                                    |                                                                                         |                                       |
| f)              | Initiate a chronological log of events                                                                                                    |                                                                                         |                                       |
| g)              | Declare position of Station<br>Emergency Manager                                                                                                   |                                                                                         |                                       |
| <u>NUIE</u> :   | not be desired during certain situ<br>severe weather, anticipated grid d<br>been completed. These activities<br>as achievable given the specific s | ations (e.g., security<br>isturbance) or may have<br>should be implemented<br>ituation. | event,<br>e already<br>as quickly     |
| 2 CI<br>NI<br>R | HECK – CONDITIONS ALLOW FOR<br>ORMAL IMPLEMENTATION OF EMERGENCY<br>ESPONSE ACTIONS                                                                | <u>IF</u> deviation from no<br>response actions war<br>do the following:                | rmal emergency<br>ranted, <u>THEN</u> |
|                 |                                                                                                    | a) Refer to Attachme<br>Considerations fo<br>Response Under Ab<br>Conditions.           | nt 2,<br>r Operations<br>normal       |
|                 |                                                                                                    | b) Consider applicab<br>50.54(x).                                                       | ility of                              |
|                 |                                                                                                    | c) <u>IF</u> classification<br>announcement defe<br>TO Step 4.                          | /assembly<br>rred, <u>THEN</u> GO     |
|                 |                                                                                                    |                                                                                         |                                       |
|                 |                                                                                                    |                                                                                         |                                       |
|                 |                                                                                                    |                                                                                         |                                       |
|                 |                                                                                                    |                                                                                         |                                       |

·•\_\_\_

| NUMBER PROCEDURE T<br>EPIP-1.01 EMERGENCY MANAGER CONTR                                                                                                    | PROCEDURE TITLE<br>EMERGENCY MANAGER CONTROLLING PROCEDURE                                                                                                    |                                                                                                    |
|----------------------------------------------------------------------------------------------------|----------------------------------------------------------------------------------------------------|----------------------------------------------------------------------------------------------------|
| STEP ACTION/EXPECTED RESPONSE<br>3 NOTIFY PLANT STAFF OF ALERT OR<br>HIGHER CLASSIFICATION:<br>a) Check classification - Alert OR<br>HIGHER                                                             | a) GO TO Step 4.                                                                                                    | AINED                                                                                                    |
| b) Check if emergency assembly and<br>accountability - PREVIOUSLY<br>CONDUCTED                                                                                                    | <ul> <li>b) Do the following:</li> <li>1) Sound emergency<br/>make announceme<br/>Gai-Tronics sys<br/>follows:</li> <li>"(Emergency cla<br/>has been declai<br/></li></ul> | v alarm and<br>ent on station<br>stem as<br>assification)<br>red due to<br>response<br>rt to your<br>ons. All<br>l report to<br>Assembly<br>p 3.b.1. |
| <ul> <li>c) Sound emergency alarm and make announcement on station Gai-Tronics system as follows:</li> <li>"(Emergency classification) has been declared due to"</li> <li>d) Repeat Step 3.c</li> </ul> |                                                                                                    |                                                                                                    |

| NUMBER                                       | PROCEDURE                                                                                                    | TITLE                                                                                                    | REVISION                                                                                                    |
|----------------------------------------------|----------------------------------------------------------------------------------------------------|----------------------------------------------------------------------------------------------------|----------------------------------------------------------------------------------------------------|
| EPIP-1.01                                    | EMERGENCY MANAGER CONT                                                                                                    | ROLLING PROCEDURE                                                                                                    | 43<br><b>PAGE</b><br>5 of 7                                                                                   |
| - STEP -                                     | ACTION/EXPECTED RESPONSE                                                                                                    | RESPONSE NOT OBT                                                                                                    | AINED                                                                                                    |
| * * * * * *<br><u>CAUTION</u> :<br>* * * * * | <pre>All further instructions should<br/>directed to hold.</pre>                                                                                                    | <pre>* * * * * * * * * * * * * * * * * * *</pre>                                                                                                    | * * * * *<br>ss otherwise<br>* * * * *                                                                        |
| 4 IN<br>a)<br>b)                             | <pre>ITIATE SUPPORTING PROCEDURES:<br/>Direct Emergency Communicators<br/>to initiate the following:<br/>1) EPIP-2.01, NOTIFICATION OF<br/>STATE AND LOCAL GOVERNMENTS<br/>2) EPIP-2.02, NOTIFICATION OF<br/>NRC<br/>Check if classification<br/>announcement made using<br/>Gai-Tronics system</pre> | <ul> <li>b) Notify the followinitiate controllinitiate controllinitiate controllinitiate controllinitiate controlling procession of the security shift of the security shift of the securets of the security shift of the security shift of the se</li></ul> | ing to<br>ing procedures:<br>isor:<br>DLOGICAL<br>CTOR<br>CEDURE<br>Supervisor:<br>RITY TEAM<br>ING PROCEDURE |

¢,

1.

| NUMBER PROCEDURE     |                                                                                                    | F <b>LE</b><br>LING PROCEDURE                                                                                                    | REVISION<br>43<br>PAGE<br>6 of 7                                                                     |
|----------------------|----------------------------------------------------------------------------------------------------|----------------------------------------------------------------------------------------------------|----------------------------------------------------------------------------------------------------|
| STEP                 | ACTION/EXPECTED RESPONSE                                                                                                    | RESPONSE NOT OBT                                                                                                    | AINED                                                                                                |
| 5 CH                 | ECK TSC - ACTIVATED                                                                                                    | <ul> <li><u>IF</u> TSC <u>NOT</u> activated,<br/>following:</li> <li>a) Have STA report to<br/>Room.</li> <li>b) Notify Operations<br/>Manager-On-Call (C<br/>Superintendent Ope</li> <li>c) Evaluate initiation<br/>Operations Departm<br/>for augmenting sta<br/>during Emergency F<br/>activation.</li> <li>d) Evaluate having Ra</li> </ul> | THEN do the<br>the Control<br>MOC) or<br>rations.<br>on of<br>ment directive<br>off resources<br>lan |
| 6 IN<br>CI<br>•<br>• | AITIATE EPIP FOR EMERGENCY<br>ASSIFICATION IN EFFECT:<br>Notification of Unusual Event -<br>EPIP-1.02, RESPONSE TO<br>NOTIFICATION OF UNUSUAL EVENT<br>Alert -<br>EPIP-1.03, RESPONSE TO ALERT<br>Site Area Emergency -<br>EPIP-1.04, RESPONSE TO SITE AREA<br>EMERGENCY<br>General Emergency -<br>EPIP-1.05, RESPONSE TO GENERAL<br>EMERGENCY | the Control Room.                                                                                                    |                                                                                                    |

| EPIP-1.01 | EMERGENCY MANAGER CONTR                                                    |                                              |                             |  |
|-----------|----------------------------------------------------------------------------|----------------------------------------------|-----------------------------|--|
|           |                                                                            | EMERGENCY MANAGER CONTROLLING PROCEDURE      |                             |  |
|           |                                                                            |                                              | PAGE                        |  |
|           |                                                                            |                                              | 7 of 7                      |  |
| STEP      | ACTION/EXPECTED RESPONSE                                                   | RESPONSE NOT OBTA                            | INED                        |  |
|           |                                                                            |                                              |                             |  |
| 7 N<br>E  | NOTIFY OFFSITE AUTHORITIES OF<br>EMERGENCY TERMINATION:                    |                                              |                             |  |
|           | a) State and local governments<br>(made by LEOF or CEOF when<br>activated) |                                              |                             |  |
| ł         | b) NRC                                                                     |                                              |                             |  |
| 8 M       | NOTIFY STATION PERSONNEL ABOUT THE FOLLOWING:                              |                                              |                             |  |
| •         | <ul> <li>Emergency termination</li> </ul>                                  |                                              |                             |  |
| •         | <ul> <li>Facility de-activation</li> </ul>                                 |                                              |                             |  |
| •         | <ul> <li>Selective release of personnel</li> </ul>                         |                                              |                             |  |
| •         | <ul> <li>Completion and collection of<br/>procedures</li> </ul>            |                                              |                             |  |
| •         | • Recovery                                                                 |                                              |                             |  |
| 9 -       | TERMINATE EPIP-1.01:                                                       |                                              |                             |  |
| •         | • Give completed EPIPs, forms and                                          | • Give to STA                                |                             |  |
|           | Emergency Procedures Coordinator                                           | AND                                          |                             |  |
|           | in the ist                                                                 | Notify Records Manag<br>used EPIPs require r | jement that<br>replacement. |  |
| •         | • Completed By:                                                            |                                              |                             |  |
|           | Date:                                                                      |                                              |                             |  |
|           | Time:                                                                      |                                              |                             |  |
|           | - END -                                                                    |                                              |                             |  |
|           |                                                                            |                                              |                             |  |

| NUMBE   |                                        | ATTACHMENT TITLE                                  | REVISI           |
|---------|----------------------------------------|---------------------------------------------------|------------------|
| EPIP-1. | 01                                     | EMERGENCY ACTION LEVEL TABLE                      | 43               |
| ATTACHM | NT                                     | INDEX                                             | PAGE             |
| 1       |                                        |                                                   | 1 of 38          |
|         |                                        |                                                   |                  |
|         |                                        |                                                   |                  |
| ****    | ***********************                | ***************************************           |                  |
| CAUT    | ON: • Declaration of<br>exceeded shall | f the highest emergency class for v<br>I be made. | which an EAL is  |
|         | <ul> <li>Emergency Acti</li> </ul>     | ion Levels shall be conservatively                | classified based |
|         | on actual or a                         | anticipated plant conditions.                     |                  |
| ****    | ******                                 | *************************************             | ******           |
|         |                                        |                                                   | GO TO            |
|         | IF EVENT CATEGORY IS                   | <u>S</u> :                                        | TAB              |
| 1.      | Safety, Shutdown, o                    | r Assessment System Event                         | A                |
| 2.      | Reactor Coolant Syst                   | tem Event                                         | В                |
| 3.      | Fuel Failure or Fue                    | l Handling Accident                               | C                |
| 4.      | Containment Event                      |                                                   | D                |
| 5.      | Radioactivity Event                    |                                                   | E                |
| 6.      | DELETED                                |                                                   |                  |
| 7.      | Loss of Secondary C                    | oolant                                            | G                |
| 8.      | Electrical Failure.                    |                                                   | н                |
| 9.      | Fire                                   |                                                   | I                |
| 10.     | Security Event                         |                                                   | J                |
| 11.     | Hazard to Station O                    | peration                                          | К                |
| 12.     | Natural Events                         |                                                   | L                |
| 10      | Miccollanoous Abnor                    | mal Evonts                                        | м                |

- èr

| NUMBER                                                                                                    | TA .                                                                                                    | TACHMENT TITLE                                                                                                    |                              | REVISION               |
|----------------------------------------------------------------------------------------------------|----------------------------------------------------------------------------------------------------|----------------------------------------------------------------------------------------------------|------------------------------|------------------------|
| EPIP-1.01EMERGENCY ACTION LEVEL TABLE<br>(TAB A)ATTACHMENTSYSTEM SHUTDOWN, OR ASSESSMENT<br>SYSTEM SHUTDOWN11 |                                                                                                    |                                                                                                    | 43<br><b>PAGE</b><br>2 of 38 |                        |
|                                                                                                    |                                                                                                    |                                                                                                    | CLASS                        | IFICATION              |
| 1. Inabi<br>unit c<br>withir<br>ABOVE                                                                         | TION/APPLICABILITY<br>lity to reach required<br>operating condition<br>n T.S. time limits<br>CSD CONDITION | Intentional reduction<br>in power, load, or<br>temperature IAW T.S. Action<br>Statement - HAS COMMENCED                      | NOTIF<br>UNUSU               | ICATION OF<br>AL EVENT |
|                                                                                                    |                                                                                                    | <u>AND</u><br>T.S. Action Statement time<br>limit for condition change<br>CANNOT BE MET                                      | -                            |                        |
| 2. Loss<br>for u<br>ABOVE                                                                                     | of Function needed<br>nit HSD condition<br>CSD CONDITION                                                   | <ul> <li>a) Inability to attain the<br/>minimum required heat<br/>sink as indicated by<br/>loss of the following:</li> </ul> | S I<br>EN                    | ITE AREA<br>MERGENCY   |
|                                                                                                    |                                                                                                    | • Main Feedwater System                                                                                                    |                              |                        |
|                                                                                                    |                                                                                                    | AND                                                                                                    |                              |                        |
|                                                                                                    |                                                                                                    | • Auxiliary Feedwater                                                                                                    |                              |                        |
|                                                                                                    |                                                                                                    | AND                                                                                                    |                              |                        |
|                                                                                                    |                                                                                                    | • Auxiliary Feedwater Cr                                                                                                    | rossti                       | e                      |
|                                                                                                    |                                                                                                    | <u>0R</u>                                                                                                    |                              |                        |
|                                                                                                    |                                                                                                    | b) Loss of High Head flowpa<br>as indicated by loss of<br>the following:                                                     | ath                          |                        |
|                                                                                                    |                                                                                                    | <ul> <li>Normal Charging System</li> </ul>                                                                                   | n                            |                        |
|                                                                                                    |                                                                                                    | AND                                                                                                    |                              |                        |
|                                                                                                    |                                                                                                    | <ul> <li>High Head SI System</li> </ul>                                                                                      |                              |                        |
|                                                                                                    |                                                                                                    |                                                                                                    |                              |                        |

| NUMBER                                      |                                                                                        | ATTACHMENT TITLE                                                                                                    | REVISION                        |
|---------------------------------------------|----------------------------------------------------------------------------------------|----------------------------------------------------------------------------------------------------|---------------------------------|
| EPIP-1.01<br>ATTACHMENT<br>1                | EMER                                                                                   | GENCY ACTION LEVEL TABLE<br>(TAB A)<br>SHUTDOWN, OR ASSESSMENT<br>SYSTEM EVENT                                                                                                    | 43<br>PAGE<br>3 of 38           |
| CONDI<br>3. Loss<br>neede<br>and F<br>CSD 8 | TION/APPLICABILITY<br>of cooling function<br>d for Cold Shutdown<br>efueling Condition | <u>INDICATION</u><br>• Secondary System cooling<br>capability - UNAVAILABLE<br><u>AND</u><br>• Loss of any of the<br>following systems:                                                                                                    | <u>CLASSIFICATION</u><br>ALERT  |
|                                             |                                                                                        | <ul> <li>Service Water</li> <li>Component Cooling</li> <li>Residual Heat Removal</li> <li><u>AND</u></li> <li>RCS temperature GREATER THAN 140° F</li> </ul>                                                                                                    |                                 |
| 4. Fail<br>or re<br>clos<br>redu<br>ALL     | ure of a safety<br>elief valve to<br>e after pressure<br>ction<br>CONDITIONS           | <ul> <li><u>RCS</u></li> <li>RCS pressure - LESS THAN 2000 psig         <ul> <li><u>OR</u></li> <li>Overpressure Mitigation System - ENABLED</li> <li><u>AND</u></li> </ul> </li> <li>Any indication after lift or actuation that Pressurizer Sor PORV - REMAINS OPEN         <ul> <li><u>AND</u></li> <li>Flow - NON-ISOLABLE</li> <li><u>MAIN STEAM</u></li> <li>Excessive flow through Steam Generator Safety or PORV as indicated by rapid RCS cooldown rate - GREATER THAN 50° F per hour</li> </ul> </li> </ul> | NOTIFICATION O<br>UNUSUAL EVENT |

ęġ

÷.,

| NUMBER                               |                                                            | ATTACHMENT TITLE                                                                                                    | REVISION                                        |
|--------------------------------------|------------------------------------------------------------|----------------------------------------------------------------------------------------------------|-------------------------------------------------|
| EPIP-1.01<br>ATTACHMENT<br>1         | EMER                                                       | GENCY ACTION LEVEL TABLE<br>(TAB A)<br>SHUTDOWN, OR ASSESSMENT<br>SYSTEM EVENT                                                                                                    | 43<br>PAGE<br>4 of 38                           |
| <u>CONDII</u><br>5. Failur<br>to tri | TION/APPLICABILITY<br>re of the reactor<br>p (ATWT)        | INDICATION<br>• Reactor trip setpoint and<br>coincidences - EXCEEDED<br>AND                                                                                                    | <u>CLASSIFICATION</u><br>SITE AREA<br>EMERGENCY |
| TUNER                                |                                                            | <ul> <li>Automatic reactor trip from<br/>RPS - FAILED</li> <li><u>AND</u></li> <li>Manual reactor trip from<br/>Control Room - FAILED</li> </ul>                                                                                                    |                                                 |
| 6. Trip<br>that<br>subcr<br>POWER    | following ATWT<br>takes the reactor<br>itical<br>OPS & HSD | <ul> <li>Reactor trip setpoint and coincidences - EXCEEDED </li> <li>AND <ul> <li>Automatic reactor trip from RPS - FAILED</li> <li>AND</li> </ul> </li> <li>Manual reactor trip - REQUIRED <ul> <li>AND</li> </ul> </li> <li>Manual reactor trip from Control Room - SUCCESSFUL</li> </ul> | ALERT                                           |

Ċ,

| NUMBER<br>EPIP-1.01<br>ATTACHMENT              | AT                                                               | TACHMENT TITLE<br>Y ACTION LEVEL TABLE<br>(TAB A)                                                                                                    | REVISION<br>43<br>PAGE                                    |
|------------------------------------------------|------------------------------------------------------------------|----------------------------------------------------------------------------------------------------|-----------------------------------------------------------|
| 1                                              | SYSTEM SHU<br>SYS                                                | IDOWN, OR ASSESSMENT<br>STEM EVENT                                                                                                    | 5 of 38                                                   |
| <u>CONDIT</u><br>7. Loss c<br>capabi<br>ALL CC | ION/APPLICABILITY<br>f plant communications<br>lity<br>NDITIONS  | <u>INDICATION</u><br>• Station PBX phone system -<br>FAILED<br><u>AND</u><br>• Station Gai-Tronics system -<br>FAILED<br><u>AND</u>                                                                                                    | <u>CLASSIFICATION</u><br>NOTIFICATION OF<br>UNUSUAL EVENT |
| 8. Inabi<br>signi-<br>progre<br>ABOVE          | lity to monitor a<br>ficant transient in<br>ess<br>CSD CONDITION | <ul> <li>Station one radio system<br/>FAILED</li> <li>Most (&gt;75%) or all<br/>visual annunciator<br/>alarms on panels<br/>"A" to "K" - NOT AVAILABLE<br/><u>AND</u></li> <li>All computer monitoring<br/>capability (e.g., plant<br/>computer, ERFCS) - NOT<br/>AVAILABLE<br/><u>AND</u></li> <li>Significant transient - IN<br/>PROGRESS (e.g., reactor<br/>trip, SI, turbine runback &gt;<br/>thermal reactor power, ther<br/>power oscillations &gt;10%)<br/><u>AND</u></li> <li>Inability to directly monit<br/>any one of the following us<br/>Control Room indications:</li> <li>Subcriticality</li> <li>Core Cooling</li> <li>Heat Sink</li> <li>Vessel Integrity</li> <li>Containment Integrity</li> </ul> | SITE AREA<br>EMERGENCY<br>25%<br>mal                      |

| NUMBER                            |                                                                                                    | ATTACHMENT TITLE                                                                                                    | REVISION                        |
|-----------------------------------|----------------------------------------------------------------------------------------------------|----------------------------------------------------------------------------------------------------|---------------------------------|
| EPIP-1.01<br>ATTACHMEN<br>1       | EMERGEN<br>SYSTEM SH<br>S                                                                                     | CY ACTION LEVEL TABLE<br>(TAB A)<br>UTDOWN, OR ASSESSMENT<br>YSTEM EVENT                                                                               | 43<br><b>PAGE</b><br>6 of 38    |
| 00                                | NDITION/APPLICABILITY                                                                                         | INDICATION                                                                                                    | CLASSIFICATION                  |
| 9. Unp<br>sys<br>com<br>una<br>in | lanned loss of safety<br>tem annunciators with<br>pensatory indicators<br>vailable or a transient<br>progress | <ul> <li>Unplanned loss of most<br/>(&gt;75%) or all visual<br/>annunciator alarms<br/>on panels "A" to "K" for<br/>GREATER THAN 15 minutes</li> </ul> | ALERT                           |
| · ABC                             | OVE CSD CONDITION                                                                                             | AND                                                                                                    |                                 |
|                                   |                                                                                                    | <ul> <li>All computer monitoring<br/>capability (e.g., plant<br/>computer, ERFCS) - NOT<br/>AVAILABLE</li> </ul>                                       |                                 |
|                                   |                                                                                                    | <u>OR</u>                                                                                                    |                                 |
|                                   |                                                                                                    | Significant transient - INI<br>OR IN PROGRESS (e.g., react<br>trip, SI, turbine runback ><br>thermal reactor power, ther<br>power oscillations >10%)   | TIATED<br>or<br>25%<br>mal      |
| 10. Un<br>or<br>an<br>th<br>AB    | planned loss of most<br>all safety system<br>nunciators for greater<br>an 15 minutes<br>OVE CSD CONDITION     | Unplanned loss of most<br>(>75%) or all visual<br>annunciator alarms on<br>panels "A" to "K" for<br>GREATER THAN 15 minutes                            | NOTIFICATION O<br>UNUSUAL EVENT |
| 11. Ev<br>Co<br>co<br>wi          | acuation of Main<br>ntrol Room with<br>ntrol NOT established<br>thin 15 minutes                               | Evacuation of the Control<br>Room with stable shutdown<br>control NOT established<br>within 15 minutes                                                 | SITE AREA<br>EMERGENCY          |
| AL                                | L CONDITIONS                                                                                                  |                                                                                                    |                                 |
| 12. Ev<br>Co<br>Al                | acuation of Main<br>ntrol Room required<br>L CONDITIONS                                                       | Evacuation of the Control<br>Room with stable shutdown<br>control established within<br>15 minutes                                                     | ALERT                           |

č,

| NUMB                             | ER                                         |                                                                       | ATTACHMENT TITLE                                                                                                    | REVISION                                 |
|----------------------------------|--------------------------------------------|-----------------------------------------------------------------------|----------------------------------------------------------------------------------------------------|------------------------------------------|
| EPIP-1.01 E<br>ATTACHMENT R<br>1 |                                            | EMERG                                                                 | ENCY ACTION LEVEL TABLE<br>(TAB B)<br>OR COOLANT SYSTEM EVENT                                                                                                    | 43<br>PAGE<br>7 of 38                    |
| 1.                               | <u>CONDIT</u><br>RCS le<br>makeup<br>ABOVE | TION/APPLICABILITY<br>eak rate exceeds<br>o capacity<br>CSD CONDITION | <u>INDICATION</u><br>• Primary system leak (LOCA)<br>- IN PROGRESS<br><u>AND</u><br>• Safety Injection - REQUIRED<br><u>AND</u><br>• RCS subcooling based on Core<br>Exit Thermocouples -<br>LESS THAN 30° F<br><u>OR</u><br>RCS inventory cannot be<br>maintained based on pressuri<br>level or RVLIS indication | CLASSIFICATION<br>SITE AREA<br>EMERGENCY |
| 2.                               | RCS 1<br>EXCEE<br>ABOVE                    | eak rate limit –<br>DED<br>CSD CONDITION                              | <ul> <li>Primary system leak<br/>determined to be -<br/>GREATER THAN 50 gpm</li> <li><u>AND</u></li> <li>Pressurizer level can be -<br/>RESTORED AND MAINTAINED</li> </ul>                                                                                                    | ALERT                                    |
| 3.                               | Leak<br>requi<br>IAW T<br>ABOVE            | rate or leakage<br>ring plant shutdown<br>.S.<br>CSD CONDITION        | Intentional reduction in<br>power, load, or<br>temperature IAW T.S. 3.1.C<br>leakage limit Action<br>Statement - HAS COMMENCED                                                                                                    | NOTIFICATION OF<br>UNUSUAL EVENT         |

| NUMBER                                                       |                                                                              | ATTACHMENT TITLE                                                                                                    | REVISIO                                       |
|--------------------------------------------------------------|------------------------------------------------------------------------------|----------------------------------------------------------------------------------------------------|-----------------------------------------------|
| EPIP-1.01<br>ATTACHMENT<br>1                                 | EMER(<br>REAC <sup>-</sup>                                                   | GENCY ACTION LEVEL TABLE<br>(TAB B)<br>TOR COOLANT SYSTEM EVENT                                                                                                    | 43<br><b>PAGE</b><br>8 of 38                  |
|                                                              |                                                                              |                                                                                                    |                                               |
| <u>CONDIT</u><br>4. Steam g<br>rupture<br>offsite<br>ABOVE ( | ION/APPLICABILITY<br>enerator tube<br>with loss of<br>power<br>CSD CONDITION | <u>INDICATION</u><br>• Steam generator tube<br>rupture - IN PROGRESS<br><u>AND</u><br>• Offsite power to unit<br>specific Transfer Buses<br>(Unit 1: D & F; Unit 2: E &<br>NOT AVAILABLE<br><u>AND</u> | <u>CLASSIFICATI</u><br>SITE AREA<br>EMERGENCY |
|                                                              |                                                                              | <ul> <li>Atmospheric steam release<br/>from ruptured Steam<br/>Generator - OCCURRING OR RE</li> </ul>                                                                                                  | EQUIRED                                       |
| 5. Excess<br>Secon<br>loss<br>ABOVE                          | sive Primary to<br>dary leakage with<br>of offsite power<br>CSD CONDITION    | <ul> <li>Intentional reduction<br/>ir power, load, or<br/>temperature IAW T.S.<br/>3.1.C.6 leakage limit<br/>Action Statement - HAS<br/>COMMENCED</li> </ul>                                           | ALERT                                         |
|                                                              |                                                                              | AND                                                                                                    |                                               |
|                                                              |                                                                              | <ul> <li>Offsite power to unit<br/>specific Transfer Buses<br/>(Unit 1: D &amp; F; Unit 2: E<br/>NOT AVAILABLE</li> </ul>                                                                              | & F) -                                        |
| 6. Gross<br>Secon                                            | Primary to<br>dary leakage                                                   | <ul> <li>Steam Generator tube<br/>rupture - IN PROGRESS</li> </ul>                                                                                                    | ALERT                                         |
| ABOVE                                                        | CSD CONDITION                                                                | AND                                                                                                    |                                               |
|                                                              |                                                                              | <ul> <li>Safety Injection - REQUIR</li> </ul>                                                                                                    | ED                                            |
|                                                              |                                                                              |                                                                                                    |                                               |

Ŕ,

### NUMBER

EPIP-1.01 ATTACHMENT

1

2

### ATTACHMENT TITLE

EMERGENCY ACTION LEVEL TABLE (TAB B) REACTOR COOLANT SYSTEM EVENT REVISION

43

PAGE

9 of 38

### CONDITION/APPLICABILITY

 Loss of 2 of 3 fission product barriers with potential loss of 3rd barrier

ALL CONDITIONS

# <u>INDICATION</u>

### CLASSIFICATION

Any two of a), b) or c) exist and the third is imminent:

GENERAL EMERGENCY

- a) Fuel clad integrity failure as indicated by any of the following:
  - RCS specific activity -GREATER THAN OR EQUAL TO 300 μCi/gm dose equivalent I-131

<u>0R</u>

5 or more core exit thermocouples -GREATER THAN 1200° F

<u>0R</u>

CHRRMS (Inside) Containment High Range Radiation Monitor:

RM-RMS-127 or -227, RM-RMS-128 or -228: GREATER THAN 2 x 10<sup>3</sup> R/hr

<u>0R</u>

Outside Containment High Range Radiation Monitor:

| KW-KW2-101              | or -261, |
|-------------------------|----------|
| GREATER THA             | AN İ     |
| 6.3 x 10 <sup>2</sup> n | nR/hr    |

- b) Loss of RCS integrity as indicated by any of the following:
  - PORV failed open

<u>0R</u>

Loss of reactor coolant

- c) Loss of containment integrity as indicated by any of the following:
  - Containment pressure GREATER THAN 60 psia and NOT decreasing

<u>0R</u>

Release path to environment - EXISTS

| ATTA      | ACHMENT TITLE                 |  |
|-----------|-------------------------------|--|
| EMERGENCY | ACTION LEVEL TABLE<br>(TAB B) |  |

# REACTOR COOLANT SYSTEM EVENT

INDICATION

REVISION

43

PAGE

10 of 38

CLASSIFICATION

GENERAL

EMERGENCY

|--|

8. Fuel failure with steam generator tube rupture

ALL CONDITIONS

NUMBER

EPIP-1.01

ATTACHMENT

1

Any two of a), b) or c) exists and the third is imminent:

- a) Fuel clad integrity failure as indicated by any of the following:
  - RCS specific activity GREATER THAN OR EQUAL TO 300 µCi/gm dose equivalent I-131

<u>0R</u>

5 or more core exit thermocouples -GREATER THAN 1200° F

<u>0R</u>

High Range Letdown Radiation Monitor:

1-CH-RM-118, 2-CH-RM-218:

GREATER THAN 7.0x106 cpm

- b) S/G tube rupture as indicated by both of the following:
  - Safety Injection REQUIRED

<u>and</u>

- Steam generator tube rupture -IN PROGRESS
- c) Loss of Secondary integrity associated with ruptured S/G pathway as indicated by:
  - Steam discharge to atmosphere

<u>0R</u>

Loss of secondary coolant outside containment - IN PROGRESS

| NI  | IM   | R | F | R |
|-----|------|---|---|---|
| u ( | ויונ | υ | - | n |

EPIP-1.01 ATTACHMENT

1

### ATTACHMENT TITLE

EMERGENCY ACTION LEVEL TABLE (TAB C) FUEL FAILURE OR FUEL HANDLING ACCIDENT REVISION

43

PAGE

11 of 38

### CONDITION/APPLICABILITY

 Core damage with possible loss of coolable geometry

ABOVE CSD CONDITION

# INDICATION

- a) Fuel clad failure as indicated by any of the following:
  - RCS Specific activity GREATER THAN 60 μCi/gm dose equivalent I-131

### <u>0R</u>

High Range Letdown Radiation Monitor:

1-CH-RM-118, 2-CH-RM-218: GREATER THAN 1.4x10<sup>6</sup> cpm

#### AND

- b) Loss of cooling as indicated by any of the following:
  - 5 confirmed core exit thermocouples -GREATER THAN 1200° F

### <u>0R</u>

Core delta T - ZERO

<u>0R</u>

Core delta T - RAPIDLY DIVERGING 1 01

CLASSIFICATION

SITE AREA

EMERGENCY

| NUMBER                      |                                                    | ATTACHMENT TITLE                                                                                                    | REVISION                      |
|-----------------------------|----------------------------------------------------|----------------------------------------------------------------------------------------------------|-------------------------------|
| EPIP-1.03<br>ATTACHMEN<br>1 | 1 EM<br>IT FUEL FA                                 | ERGENCY ACTION LEVEL TABLE<br>(TAB C)<br>ILURE OR FUEL HANDLING ACCIDENT                                                                                                    | 43<br>PAGE<br>12 of 38        |
| C0                          | NDITION/APPLICABILITY                              | INDICATION                                                                                                    | CLASSIFICATION                |
| 2. Se<br>Dai<br>AB          | vere Fuel Clad<br>mage<br>OVE CSD CONDITION        | <ul> <li>RCS specific activity<br/>GREATER THAN 300 μCi/gm<br/>dose equivalent I-131</li> <li><u>OR</u><br/>High Range Letdown</li> </ul>                                                                | ALERT                         |
|                             |                                                    | Radiation Monitor:<br>Either of the following<br>indications occur within<br>30 minutes and remain for<br>at least 15 minutes:<br>1-CH-RM-118.<br>2-CH-RM-218:<br>GREATER THAN 5.8 x 10 <sup>4</sup> cpm |                               |
| 3. Fu<br>in<br>AE           | uel clad damage<br>adication<br>BOVE CSD CONDITION | <ul> <li>Intentional reduction<br/>in power, load, or<br/>temperature IAW T.S. 3.1.D<br/>reactor coolant activity<br/>limit Action Statement -<br/>HAS COMMENCED</li> </ul>                              | NOTIFICATION<br>UNUSUAL EVENT |
|                             |                                                    | UK<br>High Range Letdown<br>Radiation Monitor:                                                                                                    |                               |
|                             |                                                    | Either of the following<br>indications occur within<br>30 minutes and remain for<br>at least 15 minutes:                                                                                                 |                               |
|                             |                                                    | 1-CH-RM-118.<br>2-CH-RM-218:<br>GREATER THAN 5.8 x 10 <sup>3</sup> cpm                                                                                                    |                               |

| NUMBER                                                     | AT                                                                                                    | TACHMENT TITLE                                                                                                    |                               | REVISION                                       |
|------------------------------------------------------------|----------------------------------------------------------------------------------------------------|----------------------------------------------------------------------------------------------------|-------------------------------|------------------------------------------------|
| EPIP-1.01<br>ATTACHMENT<br>1                               | EMERGENCY<br>FUEL FAILURE (                                                                                                    | ( ACTION LEVEL TABLE<br>(TAB C)<br>DR FUEL HANDLING ACCIDENT                                                                                                    |                               | 43<br><b>PAGE</b><br>13 of 38                  |
| ATTACHMENT 1 CONDI 4. Proba relea with to co ABOVE 5. Prob | FUEL FAILURE (<br>TION/APPLICABILITY<br>ble large radioactivity<br>se initiated by LOCA<br>ECCS failure leading<br>re degradation<br>CSD CONDITION | DR FUEL HANDLING ACCIDENT  INDICATION  Loss of reactor or secondary coolant - IN PROGRESS  AND  RCS specific activity - GREATER THAN 300 µCi/gm dose equivalent I-131  OR  CHRRMS (Inside) Containment Range Radiation Monitor:  RM-RMS-127 or -227. RM-RMS-128 or -228: GREATER THAN 2 x 103 R/hr  AND  High or Low Head ECCS flow - NOT being delivered to the core (if expected by plant condition  Loss of Main Feedwater Sustem and Condensate | <u>CL</u><br>GE<br>EN<br>Higl | 13 of 38<br>ASSIFICATION<br>ENERAL<br>MERGENCY |
| 5. Prob<br>rele<br>heat<br>degr<br>ABOV                    | able large radioactivity<br>ase initiated by loss of<br>sink leading to core<br>adation<br>E CSD CONDITION                                         | <ul> <li>Loss of Main Feedwater<br/>System and Condensate<br/>System</li> <li>AND</li> <li>Loss of Auxiliary<br/>Feedwater System</li> <li><u>AND</u></li> <li>RHR System - NOT<br/>OPERABLE</li> </ul>                                                                                                    | GE                            | ENERAL<br>MERGENCY                             |

÷.

à,

| NUMBER                                                                                                    | TA TA                                                                                                    | TACHMENT TITLE                                                                                                    |                              | REVISION                                                     |
|----------------------------------------------------------------------------------------------------|----------------------------------------------------------------------------------------------------|----------------------------------------------------------------------------------------------------|------------------------------|--------------------------------------------------------------|
| EPIP-1.01                                                                                                    | EMERGENC                                                                                                    | Y ACTION LEVEL TABLE                                                                                                    |                              | 43                                                           |
| ATTACHMENT                                                                                                    | FUEL FAILURE                                                                                                    | OR FUEL HANDLING ACCIDENT                                                                                                    |                              | PAGE                                                         |
| 1                                                                                                    |                                                                                                    |                                                                                                    |                              | 14 01 38                                                     |
| EPIP-1.01<br>ATTACHMENT<br>1<br>6. Probab<br>releas<br>of pro<br>bring<br>and ca<br>ABOVE<br>7. Probab<br>releas<br>of AC<br>ABOVE | EMERGENC<br>FUEL FAILURE<br>TION/APPLICABILITY<br>Ale large radioactivity<br>be initiated by failure<br>otection system to<br>reactor subcritical<br>ausing core degradation<br>CSD CONDITION<br>Dole large radioactivity<br>se initiated by loss<br>and all feedwater<br>CSD CONDITION | Y ACTION LEVEL TABLE<br>(TAB C)<br>OR FUEL HANDLING ACCIDENT<br>INDICATION<br>• Reactor nuclear power<br>after trip remains -<br>GREATER THAN 5%<br><u>AND</u><br>• RCS pressure GREATER<br>THAN 2485 psig and NOT<br>decreasing<br><u>OR</u><br>Containment pressure<br>and temperature -<br>RAPIDLY INCREASING<br>• Loss of all onsite and<br>offsite AC power<br><u>AND</u><br>• Turbine Driven Auxiliary<br>Feedwater Pump - NOT OPERA<br><u>AND</u><br>• Restoration of either of<br>the above NOT LIKELY<br>within 2 hours | <u>Cl</u><br>GE<br>EN<br>BLE | 43<br>PAGE<br>14 of 38<br>ASSIFICATION<br>ENERAL<br>MERGENCY |
| 7. Probal<br>relea<br>of AC<br>ABOVE                                                                                               | ble large radioactivity<br>se initiated by loss<br>and all feedwater<br>CSD CONDITION                                                                                                    | <ul> <li>Loss of all onsite and offsite AC power <ul> <li><u>AND</u></li> <li>Turbine Driven Auxiliary Feedwater Pump - NOT OPERA</li> <li><u>AND</u></li> <li>Restoration of either of the above NOT LIKELY within 2 hours</li> </ul> </li> </ul>                                                                                                    | GE                           | ENERAL<br>MERGENCY                                           |

| NUMB<br>EPIP-1<br>ATTACH | ER<br>1.01<br>IMENT<br>1             | AT<br>EMERGENC<br>FUEL FAILURE                                                       | TACHMENT TITLE<br>Y ACTION LEVEL TABLE<br>(TAB C)<br>OR FUEL HANDLING ACCIDENT                                               | REVISION<br>43<br>PAGE<br>15 of 38 |
|--------------------------|--------------------------------------|--------------------------------------------------------------------------------------|----------------------------------------------------------------------------------------------------|------------------------------------|
|                          |                                      |                                                                                      |                                                                                                    |                                    |
|                          | <u>COND</u>                          | TION/APPLICABILITY                                                                   | INDICATION                                                                                                    | CLASSIFICATION                     |
| 8.                       | Probat<br>releas<br>with l<br>contai | ole large radioactivity<br>se initiated by LOCA<br>oss of ECCS and<br>inment cooling | <ul> <li>Loss of reactor or<br/>secondary coolant -<br/>IN PROGRESS</li> <li>AND</li> </ul>                                  | GENERAL<br>EMERGENCY               |
|                          | ABOVE                                | CSD CONDITION                                                                        | <ul> <li>High or Low Head ECCS flow<br/>NOT being delivered<br/>to the core (if expected by<br/>plant conditions)</li> </ul> |                                    |
|                          |                                      |                                                                                      | AND                                                                                                    |                                    |
|                          |                                      |                                                                                      | <ul> <li>Containment RS sump<br/>temperature - GREATER<br/>THAN 190° F and NOT<br/>decreasing</li> </ul>                     |                                    |
|                          |                                      |                                                                                      | <u>OR</u>                                                                                                    |                                    |
|                          |                                      |                                                                                      | All Containment Spray and<br>Recirculation Spray<br>Systems - NOT OPERABLE                                                   |                                    |
|                          |                                      |                                                                                      |                                                                                                    |                                    |
| 9.                       | Majo<br>acci<br>radi<br>to c<br>fuel | r fuel damage<br>dent with<br>oactive release<br>ontainment or<br>buildings          | <ul> <li>Water level in reactor<br/>vessel during refueling -<br/>BELOW TOP OF CORE</li> <li><u>OR</u></li> </ul>            | SITE AREA<br>EMERGENCY             |
|                          | ALL                                  | CONDITIONS                                                                           | Water level in Spent Fuel<br>Pit verified – BELOW TOP OF<br>SPENT FUEL                                                       |                                    |
|                          |                                      |                                                                                      | AND                                                                                                    |                                    |
|                          |                                      |                                                                                      | <ul> <li>Verified damage to irradiated<br/>fuel resulting in readings<br/>on Ventilation Vent Kaman<br/>Monitor:</li> </ul>  |                                    |
|                          |                                      |                                                                                      | RM-VG-131<br>GREATER THAN 4.2 x 10 <sup>7</sup> μCi/se                                                                       | ec                                 |

| EPIP-1.0<br>ATTACHMEN<br>1<br><u>C</u><br>10. F | 1 EMERG<br>T FUEL FAILU<br>ONDITION/APPLICABILITY                                        | GENCY ACTION LEVEL TABLE<br>(TAB C)<br>JRE OR FUEL HANDLING ACCIDENT<br>                                                                                | 43<br>PAGE<br>16 of 38<br>CLASSIFICATION |
|-------------------------------------------------|------------------------------------------------------------------------------------------|----------------------------------------------------------------------------------------------------|------------------------------------------|
| <u> </u>                                        | ONDITION/APPLICABILITY                                                                   | INDICATION                                                                                                    | CLASSIFICATION                           |
| r                                               | uel damage accident<br>ith release of<br>adioactivity to<br>ontainment or fuel           | <ul> <li>Verified accident involving<br/>damage to irradiated fuel<br/><u>AND</u></li> </ul>                                                            | ALERT                                    |
| D<br>A                                          | LL CONDITIONS                                                                            | <ul> <li>HP confirms fission product<br/>release from fuel</li> <li><u>OR</u></li> </ul>                                                                |                                          |
|                                                 |                                                                                          | Readings on Ventilation Vent<br>Kaman Monitor:<br>RM-VG-131<br>GREATER THAN 2.8 x 10 <sup>5</sup> µCi/se                                                | c                                        |
| 11. L<br>c<br>a                                 | Loss of cask/fuel<br>containment barriers or<br>accidental criticality<br>ALL CONDITIONS | <ul> <li>Verified loss of all cask/<br/>fuel containment barriers         <u>AND</u></li> <li>HP confirms fission product<br/>release</li> </ul>        | ALERT                                    |
| 12.                                             | Spent Fuel Storage<br>Facility accident<br>ALL CONDITIONS                                | <ul> <li>Verified Spent Fuel<br/>Storage Cask seal<br/>leakage</li> <li><u>OR</u></li> <li>Spent Fuel Storage Cask<br/>dropped or mishandled</li> </ul> | NOTIFICATION OF<br>UNUSUAL EVENT         |

| NUMBER                                | ATTACHMENT TITLE                                                                             |                                                                                                    | REVISION                                            |
|---------------------------------------|----------------------------------------------------------------------------------------------|----------------------------------------------------------------------------------------------------|-----------------------------------------------------|
| EPIP-1.01<br>ATTACHMENT<br>1          | EMERGENCY ACTION LEVEL TABLE<br>(TAB D)<br>CONTAINMENT EVENT                                 |                                                                                                    | 43<br>PAGE<br>17 of 38                              |
| 1. Extrem<br>Conta<br>pressu<br>ABOVE | TION/APPLICABILITY<br>mely high<br>inment radiation,<br>are and temperature<br>CSD CONDITION | <pre>INDICATION<br/>Outside Containment High<br/>Range Radiation Monitor:<br/>RM-RMS-161 or -261,<br/>GREATER THAN<br/>3.0 X 10<sup>3</sup> mR/hr<br/><u>OR</u><br/>CHRRMS (Inside) Containment High<br/>Range Radiation Monitor:<br/>RM-RMS-127 or -227,<br/>RM-RMS-128 or -228:<br/>GREATER THAN 9 x 10<sup>3</sup> R/hr<br/><u>AND</u><br/>Containment pressure - GREATE<br/>THAN 45 psia and is NOT DECRE<br/><u>OR</u><br/>Containment temperature -<br/>GREATER THAN 280° F</pre>                              | <u>CLASSIFICATION</u><br>GENERAL<br>EMERGENCY<br>gh |
| 2. High<br>radia<br>and t<br>ABOVE    | Containment<br>tion, pressure<br>emperature<br>CSD CONDITION                                 | <ul> <li>Outside Containment High<br/>Range Radiation Monitor:</li> <li>RM-RMS-161 or -261,<br/>GREATER THAN<br/>6.3 x 10<sup>2</sup> mR/hr</li> <li><u>OR</u></li> <li>CHRRMS (Inside) Containment Hi<br/>Range Radiation Monitor:</li> <li>RM-RMS-127 or -227,<br/>RM-RMS-128 or -228:<br/>GREATER THAN 2 x 10<sup>3</sup> R/hr</li> <li><u>AND</u></li> <li>Containment pressure - GREATER<br/>THAN 23 psia and NOT decreasin<br/><u>OR</u></li> <li>Containment temperature -<br/>GREATER THAN 200° F</li> </ul> | SITE AREA<br>EMERGENCY<br>gh                        |

į)

### NUMBER

EPIP-1.01 ATTACHMENT

1

÷,

1

### ATTACHMENT TITLE

EMERGENCY ACTION LEVEL TABLE (TAB D) CONTAINMENT EVENT

INDICATION

REVISION

18 of 38

CLASSIFICATION

### CONDITION/APPLICABILITY

3. High Containment radiation, pressure and temperature

ABOVE CSD CONDITION

• Outside Containment High Range Radiation Monitor:

ALERT

RM-RMS-161 or -261 GREATER THAN 24 mR/hr

### <u>0R</u>

CHRMMS (Inside) Containment High Range Radiation Monitor:

RM-RMS-127 or -227, RM-RMS-128 or -228: GREATER THAN 1.54 R/hr

#### AND

• Containment pressure -GREATER THAN 17.7 psia

# 0R

Containment temperature -GREATER THAN 150° F

| NUMBER                                                     | A                                                                                                    | TTACHMENT TITLE                                                                                                    |           | REVISION                      |
|------------------------------------------------------------|----------------------------------------------------------------------------------------------------|----------------------------------------------------------------------------------------------------|-----------|-------------------------------|
| EPIP-1.01<br>ATTACHMENT<br>1                               | EMERGENC                                                                                                    | CY ACTION LEVEL TABLE<br>(TAB E)<br>DIOACTIVITY EVENT                                                                                            |           | 43<br><b>PAGE</b><br>19 of 38 |
| <u>CONDI</u>                                               | ION/APPLICABILITY                                                                                                | INDICATION                                                                                                    | <u>CL</u> | ASSIFICATION                  |
| 1. Releas<br>progre<br>doses<br>1.0 Re<br>Thyroi<br>ALL C( | se imminent or in<br>ess and site boundary<br>projected to exceed<br>em TEDE or 5.0 Rem<br>id CDE<br>DNDITIONS   | HP assessment indicates<br>actual or projected<br>doses at or beyond Site<br>Boundary - GREATER THAN<br>1.0 Rem TEDE or 5.0 Rem<br>Thyroid CDE   | GE<br>EM  | ENERAL<br>IERGENCY            |
| 2. Releas<br>progre<br>doses<br>100 mi<br>Thyro<br>ALL C   | se imminent or in<br>ess and site boundary<br>projected to exceed<br>rem TEDE or 500 mrem<br>id CDE<br>ONDITIONS | HP assessment indicates<br>actual or projected<br>doses at or beyond Site<br>Boundary - GREATER THAN<br>100 mrem TEDE or<br>500 mrem Thyroid CDE | SI        | ITE AREA<br>MERGENCY          |
|                                                            |                                                                                                    |                                                                                                    |           |                               |

| NUMBER                                            |                                                                                     | ATTACHMENT TITLE                                                                                                    |                                                | REVISION               |
|---------------------------------------------------|-------------------------------------------------------------------------------------|----------------------------------------------------------------------------------------------------|------------------------------------------------|------------------------|
| EPIP-1.01<br>ATTACHMENT<br>1                      | EMER                                                                                | GENCY ACTION LEVEL TABL<br>(TAB E)<br>RADIOACTIVITY EVENT                                                                    | E                                              | 43<br>PAGE<br>20 of 38 |
| CONDIT                                            |                                                                                     |                                                                                                    | Cl                                             | ASSIFICATION           |
| 3. High r<br>airbor<br>levels<br>severe<br>contro | adiation or<br>ne contamination<br>indicate a<br>degradation in<br>] of radioactive | a) Valid unexpected re<br>on any of the follo<br>monitors have incre<br>by a factor of 1000                                  | adings Al<br>wing<br>ased<br>:                 | _ERT                   |
| materi<br>ALL CO                                  | NDITIONS                                                                            | • Control Room<br>Area                                                                                                    | RM-RMS-157                                     |                        |
|                                                   |                                                                                     | <ul> <li>Auxiliary Building<br/>Control Area</li> </ul>                                                                      | RM-RMS-154                                     |                        |
|                                                   |                                                                                     | <ul> <li>Auxiliary Building<br/>Drumming Area</li> </ul>                                                                     | RM-RMS-155                                     |                        |
|                                                   |                                                                                     | <ul> <li>Decontamination<br/>Building Area</li> </ul>                                                                        | RM-RMS-151                                     |                        |
|                                                   |                                                                                     | <ul> <li>Fuel Pit Bridge<br/>Area</li> </ul>                                                                                 | RM-RMS-153                                     |                        |
|                                                   |                                                                                     | <ul> <li>New Fuel Storage<br/>Area</li> </ul>                                                                                | RM-RMS-152                                     |                        |
|                                                   |                                                                                     | • Laboratory Area                                                                                                    | RM-RMS-158                                     |                        |
|                                                   |                                                                                     | • Sample Room Area                                                                                                    | RM-RMS-156                                     |                        |
|                                                   |                                                                                     | <u>OR</u><br>b) Surry Radwaste Fac-<br>reports valid unexp<br>readings on any of<br>following monitors<br>increased by a fac | ility<br>bected<br>the<br>have<br>tor of 1000: |                        |
|                                                   |                                                                                     | • Control Room                                                                                                    | RRM-121                                        |                        |
|                                                   |                                                                                     | <ul> <li>Chemistry<br/>Laboratory</li> </ul>                                                                                 | RRM-122                                        |                        |
|                                                   |                                                                                     | • Local Control<br>Panel                                                                                                    | RRM-129                                        |                        |
|                                                   |                                                                                     | • Bitumen Control<br>Room                                                                                                    | RRM-130                                        |                        |

ġ,

| NUMBER                                                    |                                                                                | AT                                                         | TACHMENT TITLE                                                                                                    | REVISION                                |
|-----------------------------------------------------------|--------------------------------------------------------------------------------|------------------------------------------------------------|----------------------------------------------------------------------------------------------------|-----------------------------------------|
| EPIP-1.01<br>ATTACHMENT<br>1                              | EMERG                                                                          | GENCY ACTION LEVEL TABLE<br>(TAB E)<br>RADIOACTIVITY EVENT |                                                                                                    | 43<br>PAGE<br>21 of 38                  |
|                                                           |                                                                                |                                                            |                                                                                                    | ASSIELCATION                            |
| CONDIT<br>4. Efflue<br>GREATE<br>times<br>limit<br>ALL CO | TION/APPLICABILITY<br>ent release<br>ER THAN 10<br>ODCM allowable<br>ONDITIONS | a)<br>b)                                                   | INDICATION CL<br>Any of the following monitors All<br>indicate valid readings above<br>specified value for GREATER THAN<br>15 minutes:<br>• Vent Vent Kaman<br>RM-VG-131 GREATER THAN<br>2.84 x 10 <sup>5</sup> µCi/sec<br>• Process Vent Kaman<br>RM-GW-130 GREATER THAN<br>4.59 x 10 <sup>7</sup> µCi/sec<br>• Discharge Tunnel<br>RM-SW-120 or -220<br>GREATER THAN<br>3.3 x 10 <sup>5</sup> cpm<br><u>OR</u><br>HP assessment (sample results<br>or dose projections) indicates<br>GREATER THAN 10 times ODCM allowa<br>limit<br><u>OR</u><br>Surry Radwaste Facility Monitor<br>GREATER THAN 10 times ODCM allowa<br>limit as determined by HP:<br>• RRM-101: Ventilation Stack Nob<br>Gas monitor<br><u>OR</u><br>RRM-131: Liquid Effluent Monit | ASSIFICATION<br>ERT<br>ble<br>ble<br>le |

| NUMBER                              |                                                        | A T                                                            | TACHMENT TITLE                                                                                                    | REVISION                       |
|-------------------------------------|--------------------------------------------------------|----------------------------------------------------------------|----------------------------------------------------------------------------------------------------|--------------------------------|
| EPIP-1.01<br>ATTACHMENT             | EME                                                    | EMERGENCY ACTION LEVEL TABLE<br>(TAB E)<br>RADIOACTIVITY EVENT |                                                                                                    | 43<br>PAGE<br>22 of 38         |
|                                     |                                                        |                                                                |                                                                                                    |                                |
| CONDI                               | TION/APPLICABILITY                                     |                                                                | INDICATION CI                                                                                                    | ASSIFICATION                   |
| 5. Efflu<br>GREAT<br>allow<br>ALL C | ent release<br>ER THAN ODCM<br>able limit<br>ONDITIONS | a)                                                             | Any of the following NO<br>monitors indicate valid UN<br>readings above specified<br>value for GREATER THAN<br>one hour: | )TIFICATION OF<br>IUSUAL EVENT |
|                                     |                                                        |                                                                | • Vent Vent Kaman                                                                                                    |                                |
|                                     |                                                        |                                                                | RM-VG-131 GREATER THAN<br>2.84 x 10 <sup>4</sup> μCi/sec                                                                 |                                |
|                                     |                                                        |                                                                | • Process Vent Kaman                                                                                                    |                                |
|                                     |                                                        |                                                                | RM-GW-130 GREATER THAN<br>4.59 x 10 <sup>6</sup> μCi/sec                                                                 |                                |
|                                     |                                                        |                                                                | • Discharge Tunnel                                                                                                    |                                |
|                                     |                                                        |                                                                | RM-SW-120 or -220<br>GREATER THAN<br>3.3 x 10 <sup>4</sup> cpm                                                           |                                |
|                                     |                                                        |                                                                | <u>0R</u>                                                                                                    |                                |
|                                     |                                                        | b)                                                             | HP assessment (sample results<br>or dose projections) indicate<br>GREATER THAN 100% ODCM allowable<br>limit              |                                |
|                                     |                                                        |                                                                | <u>OR</u>                                                                                                    |                                |
|                                     |                                                        | c)                                                             | Surry Radwaste Facility Monitor<br>GREATER THAN 100% ODCM allowable<br>limit as determined by HP:                        |                                |
|                                     |                                                        |                                                                | <ul> <li>RRM-101: Ventilation Stack Nob<br/>Gas monitor</li> </ul>                                                       | 1e                             |
|                                     |                                                        |                                                                | <u>0R</u>                                                                                                    |                                |
|                                     |                                                        |                                                                | RRM-131: Liquid Effluent Monit                                                                                           | .or                            |
|                                     |                                                        |                                                                |                                                                                                    |                                |
|                                     |                                                        |                                                                |                                                                                                    |                                |

|    | 18.4 | - | -  | • |  |
|----|------|---|----|---|--|
| NI | JM   | в | E. | к |  |

EPIP-1.01 ATTACHMENT

1

# ATTACHMENT TITLE

EMERGENCY ACTION LEVEL TABLE (TAB G) LOSS OF SECONDARY COOLANT REVISION

43

PAGE

23 of 38

CLASSIFICATION

SITE AREA EMERGENCY

#### CONDITION/APPLICABILITY

 Major Secondary line break with Primary to Secondary leakage GREATER THAN 50 gpm and fuel damage indicated

ABOVE CSD CONDITION

 <u>INDICATION</u>
 Uncontrolled loss of secondary coolant - IN PROGRESS

#### AND

RCS specific activity
 > 300 μCi/gm D.E. I-131

<u>0R</u>

High Range Letdown Radiation Monitor on affected pathway

| 1-CH-RM- | 118,    |
|----------|---------|
| > 7.0 x  | 106 cpm |

<u>and</u>

 Condenser Air Ejector Radiation Monitor on affected pathway

| 1-SV-RM-111,<br>2-SV-RM-211:<br>> 1 x 107 cpm |  |
|-----------------------------------------------|--|
| / I X 10 0p                                   |  |

<u>0R</u>

Vent Vent Kaman Monitor

RM-VG-131 > 1.1 x 10<sup>7</sup> µCi/sec

<u>0R</u>

Steam Generator Blowdown Radiation Monitor on affected pathway

0R

Main Steam Line High Range Radiation Monitor on affected pathway

| RM-RI-MS-124 | or   | -224  |
|--------------|------|-------|
| RM-RI-MS-125 | or   | -225  |
| RM-RI-MS-126 | or   | -226  |
| GREATER THAN | 1.94 | mR/hr |

| NUMBER ATTACHMENT TITLE       |                                                                                                    | REVISION                                                                                                    |                                  |  |
|-------------------------------|----------------------------------------------------------------------------------------------------|----------------------------------------------------------------------------------------------------|----------------------------------|--|
| EPIP-1.03<br>ATTACHMEN<br>1   | PIP-1.01<br>EMERGENCY ACTION LEVEL TABLE<br>(TAB G)<br>LOSS OF SECONDARY COOLANT<br>1                                           |                                                                                                    | 43<br><b>PAGE</b><br>24 of 38    |  |
| 2. Ma<br>br<br>Se<br>TH<br>AB | NDITION/APPLICABILITY<br>jor Secondary line<br>eak with Primary to<br>condary leakage GREATER<br>AN 10 gpm<br>OVE CSD CONDITION | INDICATION<br>a) Uncontrolled loss of<br>secondary coolant -<br>IN PROGRESS<br><u>AND</u><br>b) Condenser Air Ejector Monitor<br>1-SV-RM-111.<br>2-SV-RM-211:<br>GREATER THAN 1 x 107 cpm<br><u>OR</u><br>Vent Vent Kaman Monitor<br><u>RM-VG-131 GREATER THAN</u><br>2.84 x 10 <sup>5</sup> µCi/sec<br><u>OR</u><br>Steam Generator Blowdown Radiat<br>Monitor on affected pathway<br>1-SS-RM-112 or -113.<br>2-SS-RM-212 or -213:<br>GREATER THAN 1 x 10 <sup>7</sup> cpm | LASSIFICATION                    |  |
| 3. Ma<br>br<br>Al             | ajor Secondary line<br>reak<br>BOVE CSD CONDITION                                                                               | Uncontrolled loss of<br>secondary coolant – IN<br>PROGRESS                                                                                                    | NOTIFICATION OF<br>UNUSUAL EVENT |  |

Ъ

۰.,

| NUMBER                   |                                                             | ATTACHMENT TITLE                                                                                                    |               | REVISION             |
|--------------------------|-------------------------------------------------------------|----------------------------------------------------------------------------------------------------|---------------|----------------------|
| EPIP-1.01                | EMER                                                        | GENCY ACTION LEVEL TABLE                                                                                                    |               | 43                   |
| ATTACHMENT               |                                                             | ELECTRICAL FAILURE                                                                                                    |               | PAGE                 |
| L                        |                                                             |                                                                                                    |               | <u>25 of 38</u>      |
| CONDI                    | TION/APPLICABILITY                                          | INDICATION                                                                                                    | <u>CL</u>     | ASSIFICATION         |
| CAUTIO                   | N: EAL A.2 is dupli<br>EAL H.1:                             | cated below for cross-reference/                                                                                                    | compari       | son to               |
| Loss<br>for<br>ABOV      | of Function needed<br>unit HSD condition<br>E CSD CONDITION | a) Inability to attain the<br>minimum required heat<br>sink as indicated by<br>loss of the following:                                             | SITE<br>EMERG | AREA<br>GENCY        |
|                          |                                                             | <ul> <li>Main Feedwater System</li> <li><u>AND</u></li> <li>Auxiliary Feedwater</li> <li><u>AND</u></li> <li>Auxiliary Feedwater Cross</li> </ul> | sstie         |                      |
|                          |                                                             | <u>OR</u><br>b) Loss of High Head flowpath<br>as indicated by loss of                                                                             | 1             |                      |
|                          |                                                             | <ul> <li>Normal Charging System</li> </ul>                                                                                                    |               |                      |
|                          |                                                             | • High Head SI System                                                                                                    |               |                      |
| 1. Loss<br>onsit<br>more | of offsite and<br>e AC power for<br>than 15 minutes         | The following conditions<br>exist for GREATER THAN<br>15 minutes:                                                                                 | S             | ITE AREA<br>MERGENCY |
| ALL C                    | ONDITIONS                                                   | <ul> <li>Offsite power to unit<br/>specific Transfer Buses<br/>(Unit 1: C &amp; F; Unit 2: E<br/>NOT AVAILABLE</li> </ul>                         | & F) -        |                      |
|                          |                                                             | AND                                                                                                    |               |                      |
|                          |                                                             | <ul> <li>Station Service Buses</li> <li>A, B, &amp; C - DE-ENERGIZED</li> </ul>                                                                   |               |                      |
|                          |                                                             | AND                                                                                                    |               |                      |
|                          |                                                             | <ul> <li>Emergency Buses H &amp; J -<br/>DE-ENERGIZED</li> </ul>                                                                                  |               |                      |
|                          |                                                             |                                                                                                    |               |                      |
|                          |                                                             |                                                                                                    |               |                      |
|                          |                                                             |                                                                                                    |               |                      |
|                          |                                                             |                                                                                                    |               |                      |
|                          |                                                             |                                                                                                    |               |                      |

| NUMBER                       | ATT                                                            | ACHMENT TITLE                                                                                                    | REVISION                          |
|------------------------------|----------------------------------------------------------------|----------------------------------------------------------------------------------------------------|-----------------------------------|
| EPIP-1.01<br>ATTACHMENT<br>1 | EMERGENCY<br>ELEC                                              | ACTION LEVEL TABLE<br>(TAB H)<br>TRICAL FAILURE                                                                                                    | 43<br>PAGE<br>26 of 38            |
| <u>CONDI</u>                 | TION/APPLICABILITY                                             | INDICATION (                                                                                                    | LASSIFICATION                     |
| CAUTIO                       | Y: EAL A.2 is duplicated<br>EAL H.2:                           | below for cross-reference/compar                                                                                                    | rison to                          |
| Loss<br>for<br>ABOV          | of Function needed a)<br>unit HSD condition<br>E CSD CONDITION | Inability to attain the SITE<br>minimum required heat EMEE<br>sink as indicated by<br>loss of the following:                                       | SITE AREA<br>EMERGENCY            |
|                              |                                                                | <ul> <li>Main Feedwater System         <u>AND</u></li> <li>Auxiliary Feedwater         <u>AND</u></li> <li>Auxiliary Feedwater Crosstie</li> </ul> |                                   |
|                              | b)                                                             | <u>OR</u><br>Loss of High Head flowpath                                                                                                    |                                   |
|                              | נט                                                             | as indicated by loss of<br>the following:                                                                                                    |                                   |
|                              |                                                                | <ul> <li>Normal Charging System         <u>AND</u></li> <li>High Head SI System</li> </ul>                                                         |                                   |
| 2. Loss<br>onsit<br>ALL C    | of all offsite and •<br>e AC power<br>ONDITIONS                | Offsite power to unit<br>specific Transfer Buses<br>(Unit 1: D & F; Unit 2: E & F)<br>NOT AVAILABLE                                                | ALERT                             |
|                              |                                                                | AND                                                                                                    |                                   |
|                              | •                                                              | Station Service Buses<br>A, B, & C – DE-ENERGIZED                                                                                                  |                                   |
|                              |                                                                | AND                                                                                                    |                                   |
|                              | •                                                              | Emergency Buses H & J –<br>DE–ENERGIZED                                                                                                    |                                   |
|                              |                                                                |                                                                                                    | · · · · · · · · · · · · · · · · · |
|                              |                                                                |                                                                                                    |                                   |
|                              |                                                                |                                                                                                    |                                   |
|                              |                                                                |                                                                                                    |                                   |

e.

| NUMBI                     | ER                       |                                                | ATTACHMENT TITLE                                                                                                    | REVISION                         |
|---------------------------|--------------------------|------------------------------------------------|----------------------------------------------------------------------------------------------------|----------------------------------|
| EPIP-1<br>ATTACH          | .01<br>Ment              | EMER                                           | GENCY ACTION LEVEL TABLE<br>(TAB H)<br>ELECTRICAL FAILURE                                                                          | 43<br><b>PAGE</b><br>27 of 38    |
|                           |                          |                                                |                                                                                                    | CLASSIFICATION                   |
| 3. Loss<br>power<br>power | Loss of power power      | of offsite<br>or onsite AC<br>capability       | <ul> <li>Offsite power to unit<br/>specific Transfer Buses<br/>(Unit 1: D &amp; F; Unit 2: E &amp; F)<br/>NOT AVAILABLE</li> </ul> | NOTIFICATION OF<br>UNUSUAL EVENT |
|                           | ALL CO                   | INDITIONS                                      | <u>OR</u>                                                                                                    |                                  |
|                           |                          |                                                | Unit Main Generator and both<br>Emergency Diesel Generators –<br>OUT OF SERVICE                                                    |                                  |
| 4.                        | Loss o<br>DC por<br>THAN | of all onsite<br>wer for GREATER<br>15 minutes | The following conditions<br>exist for GREATER THAN<br>15 minutes:                                                                  | SITE AREA<br>EMERGENCY           |
|                           | ALL C                    | ONDITIONS                                      | <ul> <li>All Station Battery<br/>voltmeters - ZERO (0) VOLTS</li> </ul>                                                            |                                  |
|                           |                          |                                                | AND                                                                                                    |                                  |
|                           |                          |                                                | <ul> <li>No light indication<br/>available to Reserve<br/>Station Service Breakers<br/>15D1, 15E1 and 15F1</li> </ul>              |                                  |
| 5.                        | Loss<br>DC po            | of all onsite<br>wer                           | <ul> <li>All Station Battery<br/>voltmeters - ZERO (0) VOLTS</li> </ul>                                                            | ALERT                            |
|                           | ALL C                    | ONDITIONS                                      | AND                                                                                                    |                                  |
|                           |                          |                                                | <ul> <li>No light indication<br/>available to Reserve<br/>Station Service<br/>Breakers 15D1, 15E1,<br/>and 15F1</li> </ul>         |                                  |

÷
| NUMBE                  | R                                   |                                                         | ATTACHMENT TITLE                                                                                                    | REVISION                               |
|------------------------|-------------------------------------|---------------------------------------------------------|----------------------------------------------------------------------------------------------------|----------------------------------------|
| EPIP-1<br>ATTACHN<br>1 | .01<br>1ent                         | EMERG                                                   | ENCY ACTION LEVEL TABLE<br>(TAB I)<br>FIRE                                                                                                | 43<br>PAGE<br>28 of 38                 |
|                        | CONDIT                              | ION/APPLICABILITY                                       | INDICATION                                                                                                    | CLASSIFICATION                         |
| 1.                     | Fire r<br>degrac<br>safety<br>ABOVE | resulting in<br>lation of<br>v systems<br>CSD CONDITION | <ul> <li>Fire which causes major<br/>degradation of a safety<br/>system function required<br/>for protection of the<br/>public</li> </ul> | SITE AREA<br>EMERGENCY                 |
|                        |                                     |                                                         | AND                                                                                                    |                                        |
|                        |                                     |                                                         | <ul> <li>Affected systems are caused<br/>NOT to be operable as<br/>defined by T.S. 1.0.D and<br/>T.S. 3.0.2</li> </ul>                    |                                        |
| 2.                     | Fire p<br>affec<br>safety           | potentially<br>ting station<br>y systems                | Fire which has potential<br>for causing a safety system<br>NOT to be operable as<br>defined by T.S. 1.0.D and                             | ALERT                                  |
|                        | ABOVE                               | CSD CONDITION                                           | and T.S. 3.0.2                                                                                                    |                                        |
| 3.                     | Fire<br>THAN                        | lasting GREATER<br>10 minutes                           | Fire in the Protected Area<br>or Switchyard which is<br>not under control within                                                          | NOTIFICATION O<br>UNUSUAL EVENT        |
|                        | ALL C                               | ONDITIONS                                               | 10 minutes after Fire Brigade<br>DISPATCHED                                                                                               | -                                      |
|                        |                                     |                                                         |                                                                                                    |                                        |
|                        |                                     |                                                         |                                                                                                    |                                        |
|                        |                                     |                                                         |                                                                                                    |                                        |
|                        |                                     |                                                         |                                                                                                    |                                        |
|                        |                                     |                                                         |                                                                                                    |                                        |
|                        |                                     |                                                         |                                                                                                    |                                        |
|                        |                                     |                                                         |                                                                                                    | ······································ |

Ż

| NUMBE                                                                       | R                                              |                                                                                    | ATTACHMENT TITLE                                                                                                    | REVISION               |
|-----------------------------------------------------------------------------|------------------------------------------------|------------------------------------------------------------------------------------|----------------------------------------------------------------------------------------------------|------------------------|
| <u>EPIP-1.</u><br>ATTACHM<br>1                                              | .01<br>ENT                                     | EMERG                                                                              | GENCY ACTION LEVEL TABLE<br>(TAB J)<br>SECURITY EVENT                                                                                                    | 43<br>PAGE<br>29 of 38 |
|                                                                             |                                                |                                                                                    |                                                                                                    |                        |
| <u>(</u>                                                                    | CONDIT                                         | ION/APPLICABILITY                                                                  | INDICATION                                                                                                    | CLASSIFICATIO          |
| <ol> <li>Loss of Station<br/>physical control<br/>ALL CONDITIONS</li> </ol> |                                                | f Station<br>al control<br>NDITIONS                                                | <ul> <li>Shift Supervisor has been<br/>informed that the Security<br/>force has been neutralized<br/>by attack, resulting in loss<br/>of physical control of station</li> </ul> | GENERAL<br>EMERGENCY   |
|                                                                             |                                                |                                                                                    | <u>OR</u>                                                                                                    |                        |
|                                                                             |                                                |                                                                                    | Shift Supervisor has been<br>informed of intrusion into one<br>or more Vital Areas which are<br>occupied or controlled by an<br>aggressor                                       |                        |
| 2. :<br>I                                                                   | Immine<br>physic<br>ALL CC                     | ent loss of<br>cal Station control<br>ONDITIONS                                    | Supervisor Security Shift<br>has notified the Shift<br>Supervisor of imminent<br>intrusion into a Vital Area                                                                    | SITE AREA<br>EMERGENCY |
| 3. (                                                                        | Ongoir<br>compro<br>potent<br>static<br>ALL CC | ng Security<br>omise or bomb<br>cially affecting<br>on safety systems<br>ONDITIONS | Supervisor Security Shift<br>has notified the Shift<br>Supervisor of a confirmed<br>un-neutralized intrusion<br>into the Protected Area<br>or ISFSI                             | ALERT                  |
|                                                                             |                                                |                                                                                    | OR                                                                                                    |                        |
|                                                                             |                                                |                                                                                    |                                                                                                    |                        |

6

÷

| NUMBER                                 |                                                           | ATTACHMENT TITLE                                                                                                    | REVISION                        |
|----------------------------------------|-----------------------------------------------------------|----------------------------------------------------------------------------------------------------|---------------------------------|
| EPIP-1.01<br>ATTACHMENT<br>1           | EMER(                                                     | GENCY ACTION LEVEL TABLE<br>(TAB J)<br>SECURITY EVENT                                                                                                    | 43<br><b>PAGE</b><br>30 of 38   |
| CONDIT                                 | TION/APPLICABILITY                                        | INDICATION                                                                                                    | CLASSIFICATION                  |
| 4. Securi<br>unauth<br>entry<br>sabota | ity threat,<br>norized attempted<br>, or attempted<br>age | Any of the following when<br>determined to have potential<br>for degrading the level of<br>safety of the plant or ISFSI                                         | NOTIFICATION O<br>UNUSUAL EVENT |
| ALL CO                                 | DNDITIONS                                                 | <ul> <li>Receipt of a credible<br/>site-specific threat from<br/>Security, NRC or FBI</li> </ul>                                                                |                                 |
|                                        |                                                           | <ul> <li>Confirmed hostage situation</li> </ul>                                                                                                    |                                 |
|                                        |                                                           | • Civil disturbance                                                                                                    |                                 |
|                                        |                                                           | <ul> <li>Discovery of a bomb device<br/>(other-than on or near a<br/>safety-related system which<br/>represents an on-going<br/>security compromise)</li> </ul> |                                 |
|                                        |                                                           | <ul> <li>Confirmed attempted intrusion<br/>(Protected Area or ISFSI)</li> </ul>                                                                                 |                                 |
|                                        |                                                           | <ul> <li>Attempted sabotage</li> </ul>                                                                                                    |                                 |
|                                        |                                                           |                                                                                                    |                                 |
|                                        |                                                           |                                                                                                    |                                 |
|                                        |                                                           |                                                                                                    |                                 |
|                                        |                                                           |                                                                                                    |                                 |
|                                        |                                                           |                                                                                                    |                                 |
|                                        |                                                           |                                                                                                    |                                 |

ŝ

| EMERGEN                | CY ACTION LEVEL TABLE                                                                                                    |                                                                                                    |                                                                                                    |
|------------------------|----------------------------------------------------------------------------------------------------|----------------------------------------------------------------------------------------------------|----------------------------------------------------------------------------------------------------|
| HAZARD                 | (TAB K)<br>TO STATION OPERATION                                                                                                    |                                                                                                    | 43<br><b>PAGE</b><br>31 of 38                                                                                                    |
| ICABILITY              | INDICATION                                                                                                    | <u>CL</u>                                                                                                    | ASSIFICATION                                                                                                    |
| e to<br>stems<br>ITION | Aircraft crash adversely<br>affects vital structures<br>by impact or fire                                                                         | SI<br>EM                                                                                                    | TE AREA<br>ERGENCY                                                                                                    |
| on                     | <ul> <li>Aircraft crash within<br/>the Protected Area or<br/>Switchyard</li> </ul>                                                                | AL                                                                                                    | ERT                                                                                                    |
|                        |                                                                                                    |                                                                                                    |                                                                                                    |
| or<br>ft               | <ul> <li>Confirmed notification<br/>of aircraft crash<br/>within the site boundary</li> </ul>                                                     | NC<br>UN                                                                                                    | TIFICATION OF                                                                                                    |
|                        | <u>OR</u><br>Unusual aircraft activity<br>in the vicinity of the<br>site as determined by the<br>Shift Supervisor or<br>Supervisor Security Shift |                                                                                                    |                                                                                                    |
| ve damage              | Explosion which results<br>in severe degradation of<br>any systems required for                                                                   | S I<br>EN                                                                                                    | ITE AREA<br>MERGENCY                                                                                                    |
| DITION                 | safe shutdown                                                                                                    | <u>_</u>                                                                                                    |                                                                                                    |
| age to                 | Unplanned explosion<br>resulting in damage<br>to plant structure                                                                                  | A                                                                                                    | LERT                                                                                                    |
| 5                      | or equipment that affects plant operations                                                                                                    |                                                                                                    |                                                                                                    |
| ion                    | Confirmed report of<br>unplanned explosion<br>within Protected Area                                                                               | NI                                                                                                    | OTIFICATION O<br>NUSUAL EVENT                                                                                                    |
|                        | S<br>ion<br>S                                                                                                    | s or equipment that affects<br>plant operations<br>ion Confirmed report of<br>unplanned explosion<br>within Protected Area<br>S or Switchyard | s or equipment that affects<br>plant operations<br>ion Confirmed report of Nu<br>unplanned explosion U<br>within Protected Area<br>S or Switchyard |

| NUMB             | ER                                         |                                                                             | TACHMENT TITLE                                                                                              |           | REVISION                       |
|------------------|--------------------------------------------|-----------------------------------------------------------------------------|----------------------------------------------------------------------------------------------------|-----------|--------------------------------|
| EPIP-1<br>ATTACH | 1.01<br>Ment<br>1                          | EMERGEN<br>HAZARD                                                           | CY ACTION LEVEL TABLE<br>(TAB K)<br>TO STATION OPERATION                                                    | . <u></u> | 43<br>PAGE<br>32 of 38         |
| ·                | CONDIT                                     | TON/APPLICABILITY                                                           | INDICATION                                                                                                  | CL        | ASSIFICATION                   |
| 7.               | Entry<br>flamma<br>into p<br>other<br>Room | of toxic or<br>ble gases or liquids<br>lant vital areas<br>than the Control | <ul> <li>Uncontrolled release of<br/>toxic or flammable agents<br/>into Vital Areas</li> <li>AND</li> </ul> | S I<br>EM | TE AREA<br>HERGENCY            |
|                  | ABOVE                                      | CSD CONDITION                                                               | <ul> <li>Evacuation of Vital<br/>Area other than Control<br/>Room - REQUIRED</li> </ul>                     |           |                                |
|                  |                                            |                                                                             | <u>OR</u>                                                                                                   |           |                                |
|                  |                                            |                                                                             | Loss of a safety system<br>function required for<br>protection of the public                                |           |                                |
| 8.               | Entry<br>flamm<br>into                     | of toxic or<br>able gases or liquids<br>plant facility                      | Uncontrolled release of<br>toxic or flammable agent<br>which causes:                                        | A         | LERT                           |
|                  | ALL C                                      | ONDITIONS                                                                   | <ul> <li>Evacuation of personnel<br/>from plant areas</li> </ul>                                            |           |                                |
|                  |                                            |                                                                             | AND                                                                                                    |           |                                |
|                  |                                            |                                                                             | <ul> <li>Safety related equipment<br/>to be rendered inoperable</li> </ul>                                  |           |                                |
| 9.               | Onsit<br>of to<br>liqui                    | e or nearsite release<br>xic or flammable<br>ds or gases                    | Unplanned release of<br>toxic or flammable<br>agents which may affect                                       | N         | OTIFICATION OF<br>NUSUAL EVENT |
|                  | ALL C                                      | ONDITIONS                                                                   | or equipment                                                                                                |           |                                |
|                  |                                            |                                                                             |                                                                                                    |           |                                |
|                  |                                            |                                                                             |                                                                                                    |           |                                |

¢,

| NUMBER                               |                                                                  | ATTACHMENT TITLE                                                                                 |           | REVISION                       |
|--------------------------------------|------------------------------------------------------------------|--------------------------------------------------------------------------------------------------|-----------|--------------------------------|
| EPIP-1.01<br>ATTACHMENT              | EMER                                                             | RGENCY ACTION LEVEL TABLE<br>(TAB K)                                                             |           | 43<br>PAGE                     |
| 1                                    | HA                                                               | ZARD TO STATION OPERATION                                                                        |           | 33 of 38                       |
| CONDI                                | TION/APPLICABILITY                                               | INDICATION                                                                                       | <u></u>   | ASSIFICATION                   |
| 10. Sever<br>to sa<br>ABOVE          | e missile damage<br>fety systems<br>CSD CONDITION                | Missile impact causing<br>severe degradation of<br>safety systems required<br>for unit shutdown  | S I<br>EM | TE AREA<br>IERGENCY            |
| 11. Missi<br>safet<br>equip<br>ABOVE | le damage to<br>y related<br>ment or structures<br>CSD CONDITION | Notification of missile<br>impact causing damage<br>to safety related<br>equipment or structures | AL        | ERT                            |
| 12. Turbi<br>penet<br>POWER          | ne failure with<br>ration                                        | Failure of turbine/<br>generator rotating<br>equipment resulting<br>in casing penetration        | AL        | _ERT                           |
| 13. Turbi<br>compo<br>with<br>penet  | ne rotating<br>nent failure<br>no casing<br>ration<br>& STARTUP  | Failure of turbine/<br>generator rotating<br>component resulting<br>in unit trip                 | NC<br>UI  | DTIFICATION OF<br>NUSUAL EVENT |
|                                      |                                                                  |                                                                                                  |           |                                |
|                                      |                                                                  |                                                                                                  |           |                                |
|                                      |                                                                  |                                                                                                  |           |                                |

Ş

.:

| NUMBI                        | ER                     |                                                           | ATTACHMENT TITLE                                                                                                    | REVISION                      |
|------------------------------|------------------------|-----------------------------------------------------------|----------------------------------------------------------------------------------------------------|-------------------------------|
| EPIP-1.01<br>ATTACHMENT<br>1 |                        | EMERGENCY ACTION LEVEL TABLE<br>(TAB L)<br>NATURAL EVENTS |                                                                                                    | 43<br><b>PAGE</b><br>34 of 38 |
|                              |                        |                                                           |                                                                                                    |                               |
|                              | CONDIT                 | <u>ION/APPLICABILITY</u>                                  | INDICATION                                                                                                    | CLASSIFICATION                |
| 1.                           | Earthc<br>THAN D       | uake GREATER<br>BE levels                                 | <ul> <li>Earthquake which activates<br/>the Event Indicator on the<br/>Strong Motion Accelerograph</li> </ul>           | SITE AREA<br>EMERGENCY        |
|                              | ABOVE                  | CSD CONDITION                                             | AND                                                                                                    |                               |
|                              |                        |                                                           | <ul> <li>Safety related systems are<br/>significantly degraded by<br/>earthquake</li> </ul>                             |                               |
|                              |                        |                                                           | <u>0R</u>                                                                                                    |                               |
|                              |                        |                                                           | AP-37.00, SEISMIC EVENT,<br>calculations indicate<br>horizontal motion of<br>0.15g or GREATER                           |                               |
| 2.                           | Earth<br>THAN<br>ALL C | quake GREATER<br>DBE levels<br>DNDITIONS                  | <ul> <li>Confirmed earthquake which<br/>activates Event Indicator<br/>on the Strong Motion<br/>Accelerograph</li> </ul> | ALERT                         |
|                              |                        |                                                           | AND                                                                                                    |                               |
|                              |                        |                                                           | <ul> <li>Safety related equipment is<br/>rendered inoperable by<br/>earthquake</li> </ul>                               |                               |
|                              |                        |                                                           | <u>OR</u>                                                                                                    |                               |
|                              |                        |                                                           | AP-37.00, SEISMIC EVENT,<br>calculations indicate<br>horizontal motion of<br>0.07g or GREATER                           |                               |
| 3.                           | Earth                  | quake detected                                            | Confirmed earthquake                                                                                                    | NOTIFICATION                  |
|                              | ALL C                  | ONDITIONS                                                 | Event Indicator on the<br>Strong Motion Accelerograph                                                                   | UNUSUAL LVENT                 |

| NUMBER                             |                                                                                  | ATTACHMENT TITLE                                                                                            | REVISION                         |  |
|------------------------------------|----------------------------------------------------------------------------------|----------------------------------------------------------------------------------------------------|----------------------------------|--|
| EPIP-1.01 EMERG<br>ATTACHMENT<br>1 |                                                                                  | ENCY ACTION LEVEL TABLE<br>(TAB L)<br>NATURAL EVENTS                                                        | 43<br><b>PAGE</b><br>35 of 38    |  |
| CONDI                              | IONS/APPLICABILITY                                                               | INDICATION                                                                                                  | <u>CLASSIFICATION</u>            |  |
| 4. Torna<br>faci<br>ALL (          | ado striking<br>lity<br>CONDITIONS                                               | Tornado visually detected<br>striking structures within the<br>Protected Area or Switchyard                 | ALERT                            |  |
| 5. Torna<br>Area<br>ALL (          | ado within Protected<br>or Switchyard<br>CONDITIONS                              | Tornado visually detected<br>within Protected Area or<br>Switchyard                                         | NOTIFICATION OF<br>UNUSUAL EVENT |  |
| 6. Sust<br>of d<br>expe<br>ABOV    | ained winds in excess<br>esign levels<br>rienced or projected<br>E CSD CONDITION | Sustained winds 150 mph<br>OR GREATER experienced<br>or projected                                           | SITE AREA<br>EMERGENCY           |  |
| 7. Hurr<br>desi<br>expe<br>ALL     | icane winds near<br>gn basis level<br>rienced or projected<br>CONDITIONS         | Hurricane winds 120 mph<br>OR GREATER experienced<br>or projected                                           | ALERT                            |  |
| 8. Hurr<br>proj<br>12 h            | icane force winds<br>ected onsite within<br>ours                                 | <ul> <li>"Inland High Wind Warning<br/>for Hurricane Force Winds"<br/>in effect for Surry County</li> </ul> | NOTIFICATION OF<br>UNUSUAL EVENT |  |
| ALL                                | CONDITIONS                                                                       | <u>0R</u>                                                                                                   |                                  |  |
|                                    |                                                                                  | Sustained hurricane force<br>winds (GREATER THAN 73 mph)<br>projected onsite within<br>12 hours             |                                  |  |
|                                    |                                                                                  |                                                                                                    |                                  |  |
|                                    |                                                                                  |                                                                                                    |                                  |  |

i.

| NUMBER                               |                                                  | ATTACHMENT TITLE                                                                                                    | REVISION                         |
|--------------------------------------|--------------------------------------------------|----------------------------------------------------------------------------------------------------|----------------------------------|
| EPIP-1.01<br>ATTACHMENT<br>1         | EMERG                                            | GENCY ACTION LEVEL TABLE<br>(TAB L)<br>NATURAL EVENTS                                                                                                    | 43<br>PAGE<br>36 of 38           |
| CONDIT                               | ION/APPLICABILITY                                | INDICATION                                                                                                    | <u>CLASSIFICATION</u>            |
| 9. Flood<br>level<br>level<br>ALL C  | or low water<br>above design<br>s<br>ONDITIONS   | <ul> <li>Flood in the James<br/>River - GREATER THAN<br/>+27 feet MSL (station<br/>operating level)         <u>OR</u>         Water level in the James<br/>River - LESS THAN         -9 feet MSL as indicated<br/>by loss of Emergency<br/>SW Pump suction</li> </ul> | SITE AREA<br>EMERGENCY           |
| 10. Flood<br>level<br>level<br>ALL C | l or low water<br>near design<br>s<br>CONDITIONS | <ul> <li>Flood in the James<br/>River - GREATER THAN<br/>+21 feet MSL (Emergency<br/>Service Water Pump House<br/>entrance is at +21 1/6 feet)<br/>but LESS THAN +27 feet MSL<br/>(Site Area Emergency criteria)</li> </ul>                                           | ALERT                            |
|                                      |                                                  | OR<br>Water level in Surry<br>Power Station Intake<br>Canal - LESS THAN<br>+23 1/2 feet and<br>decreasing                                                                                                    |                                  |
| 11. Flood<br>level<br>ALL CO         | or low water<br>ONDITIONS                        | <ul> <li>Flood in the James<br/>River - GREATER THAN<br/>+12 feet MSL (CW pump<br/>motors and entrance to<br/>the CW pump pits are at<br/>+12 1/2 feet MSL) but LESS<br/>THAN +21 feet MSL (Alert<br/>criteria)</li> </ul>                                            | NOTIFICATION OF<br>UNUSUAL EVENT |
|                                      |                                                  | <u>OR</u><br>Water level in Surry<br>Power Station Intake<br>Canal (CW-LI-101, -201)<br>- LESS THAN +23 1/2 feet<br>and NOT increasing                                                                                                    |                                  |

×.

s, 4

| NUMBER      |                                                                         | ATTACHMENT TITLE                       | REVISIO              |
|-------------|-------------------------------------------------------------------------|----------------------------------------|----------------------|
| EPIP-1.     | D1 EMER                                                                 | RGENCY ACTION LEVEL TABLE              | 43                   |
| ATTACHME    | INT MISC                                                                | (TAB M)<br>CFILANFOUS ABNORMAL EVENTS  | PAGE                 |
| 1           | 11150                                                                   |                                        | 37 of 38             |
|             |                                                                         |                                        | CLASSIFICATI         |
| <u>L</u>    | UNDITION/APPLICABILITY                                                  | INDICATION                             |                      |
| 1. A        | ny major internal or<br>xternal event which                             | Shift Supervisor/<br>Station Emergency | GENERAL<br>EMERGENCY |
| s           | ingly or in combination                                                 | Manager judgement                      |                      |
| C           | ause massive damage to<br>tation facilities or may                      | 4                                      |                      |
| w           | arrant evacuation of the                                                | 2                                      |                      |
| р           | ublic                                                                   |                                        |                      |
| A           | LL CONDITIONS                                                           |                                        |                      |
|             | tation ponditions                                                       | Shift Sunanvisan/                      | CITE ADEA            |
| 2. S<br>r   | ay warrant notification                                                 | Station Emergency                      | EMERGENCY            |
| 0           | f the public near the ite                                               | Manager judgement                      |                      |
|             |                                                                         |                                        |                      |
| β           |                                                                         |                                        |                      |
| 3. 5        | tation conditions which                                                 | Shift Supervisor/                      | ALERT                |
| ר<br>ג<br>ג | ave the potential to<br>egrade or are actually<br>egrading the level of | Station Emergency<br>Manager judgement |                      |
|             | afety of the station                                                    |                                        |                      |
| Þ           | LL CONDITIONS                                                           |                                        |                      |
|             |                                                                         |                                        |                      |
|             |                                                                         |                                        |                      |
|             |                                                                         |                                        |                      |
|             |                                                                         |                                        |                      |
|             |                                                                         |                                        |                      |
|             |                                                                         |                                        |                      |
|             |                                                                         |                                        |                      |
|             |                                                                         |                                        |                      |
|             |                                                                         |                                        |                      |
|             |                                                                         |                                        |                      |
|             |                                                                         |                                        |                      |
|             |                                                                         |                                        |                      |
|             |                                                                         |                                        |                      |

1

....

# ATTACHMENT TITLE

EMERGENCY ACTION LEVEL TABLE (TAB M) MISCELLANEOUS ABNORMAL EVENTS

INDICATION

REVISION

43 **PAGE** 

38 of 38

CLASSIFICATION

NOTIFICATION OF

UNUSUAL EVENT

### CONDITION/APPLICABILITY

 Station conditions which warrant increased awareness of state and/ or local authorities

ALL CONDITIONS

NUMBER

EPIP-1.01

ATTACHMENT

1

Shift supervisor judgment that any of the following exist:

 Unit shutdown is other than a controlled shutdown

# 

Unit is in an uncontrolled condition during operation

# <u>0r</u>

A condition exists which has the potential for escalation and, therefore, warrants notification

NUMBER

# ATTACHMENT TITLE

EPIP-1.01 ATTACHMENT 2

# CONSIDERATIONS FOR OPERATIONS RESPONSE UNDER ABNORMAL CONDITIONS

REVISION

43

PAGE

1 of 1

This attachment provides procedural guidance for controlling selected emergency response actions when their implementation would have adverse results.

Station Emergency Manager (SEM) approval is required before any required action is postponed, suspended or modified. The guidance below is not all-inclusive.

# UNANTICIPATED HAZARD EXISTS (e.g., security event, tornado or toxic release):

<u>IF</u> implementation of emergency response actions could compromise Security Plan response strategies, <u>THEN</u> consider postponing or suspending emergency response actions until threat has been resolved, e.g., on-site announcement directing assembly and emergency response facility activation, pager activation and callout per EPIP-3.05, AUGMENTATION OF EMERGENCY RESPONSE ORGANIZATION, dispatch of Security Team members to the LEOF per EPIP-3.04, ACTIVATION OF LOCAL EMERGENCY OPERATIONS FACILITY, and staging of road blocks per EPIP-5.04, ACCESS CONTROL.

<u>IF</u> assembling on-site personnel for accountability or activation of emergency response facilities could endanger plant personnel, <u>THEN</u> consider postponing emergency assembly until hazardous conditions are resolved. (Consider having Corporate Security notify corporate emergency response organization only using CPIP-3.4, INNSBROOK SECURITY SUPPORT, and notifying personnel in unaffected areas on-site selectively.)

<u>IF</u> notifying augmentation could create a safety hazard for personnel coming to the station, <u>THEN</u> consider postponing augmentation notification. (Consider having Corporate Security notify corporate emergency response organization only using CPIP-3.4. INNSBROOK SECURITY SUPPORT, or defering notifications until hazardous conditions are resolved.)

# ANTICIPATED SITUATION (e.g., forecasted severe weather or grid disturbance):

<u>IF</u> all or part of the ERO has been staged in anticipation of a predicted event, <u>THEN</u> notify Security to omit performance of augmentation notification (as described in EPIP-3.05, AUGMENTATION OF EMERGENCY RESPONSE ORGANIZATION).

<u>IF</u> adequate controls have been established to continually account for personnel staged in anticipation of a predicted event, <u>THEN</u> notify Security to omit performance of initial accountability (as described in EPIP-5.03, PERSONNEL ACCOUNTABILITY).

<u>IF</u> a decision has been made to staff the Central EOF in lieu of the LEOF, <u>THEN</u> notify Security that performance of EPIP-3.04, ACTIVATION OF LOCAL EMERGENCY OPERATIONS FACILITY, is not required.

<u>IF</u> environmental conditions are hazardous, <u>THEN</u> consult with Security Team Leader about suspending procedural requirements for staging road blocks (IAW EPIP-5.04, ACCESS CONTROL).

# LEVEL 2 DISTRIBUTION This DOUTRGINIA POWERON And SURRY POWER STRT MONIFIED EMERGENCY AS REQUIRED TO PERFORM Work

| NUMBER    | PROCEDURE TITLE                  | REVISION |
|-----------|----------------------------------|----------|
| EPIP-4.30 | USE OF MIDAS CLASS A MODEL       | 9        |
|           | $(u_{i+1}, 2, u_{i+1}, chmonts)$ | PAGE     |
|           | (WILN 2 ALLachments)             | 1 of 23  |
|           |                                  |          |

# PURPOSE

To provide instructions for execution of the MIDAS Class A Model.

# ENTRY CONDITIONS

Any one of the following:

- 1. Entry from EPIP-4.01, RADIOLOGICAL ASSESSMENT DIRECTOR CONTROLLING PROCEDURE.
- 2. Entry from EPIP-4.03, DOSE ASSESSMENT TEAM CONTROLLING PROCEDURE.
- 3. Direction by the Radiological Assessment Director or Radiological Assessment Coordinator.

Approvals on File

Effective Date 03/21/02

- NOTE: MIDAS screen selection boxes include: RESET, CONFIRM and EXIT. RESET clears data entered before initiating a run or returns to previous screen. CONFIRM is selected to continue model processing when all information on screen is correct. EXIT exits the modeling process. Selection touch screens are as follows:
  - ACCIDENT RUN MENU SELECTION (CONFIRM, EXIT, RESET)
  - MISCELLANEOUS PARAMETERS (CONFIRM, RESET)
  - RUN TYPE AND TIME SELECTION (CONFIRM, RESET)
  - RELEASE OPTION SELECTION (CONFIRM, RESET)
  - DBA ACCIDENT TYPE SELECTION (CONFIRM, RESET)
  - RELEASE TIMING SELECTION (CONFIRM, RESET)
  - WEATHER SELECTION (CONFIRM, RESET)
  - MORE REPORTS SELECTION (CONFIRM, EXIT)
  - Surry release points are assigned as follows:
    - Release Point 1: Containment and Vent Vent (The expressed flow (EX VEL) for Release Point 1 is "0.00E+00" based on no containment release.)
    - Release Point 2: Process Vent
    - Release Point 3: Main Steam Safety Valves and AFWPT

# 1. TERMINAL INTERFACE CRITERIA

лîн.

IF touch screen feature activated, THEN use touch screen to make entries.

<u>IF</u> a "mouse" is connected to the terminal, <u>THEN</u> do the following when instructed to touch the screen during performance of this procedure:

- a) Do not touch the screen when prompted to do so by the procedure.
- b) Use the "mouse" to position cross-hairs at desired location on screen.
- c) Click the "mouse" after cross-hairs are properly positioned.
- <u>NOTE</u>: Copying may take over two minutes. Using the CONTROL key with D COPY/S COPY key will produce light text on black background (reverse image), which may improve resolution of maps/isopleths.

### 2. SCREEN PRINT CRITERIA

<u>WHEN</u> individual screen print desired, <u>THEN</u> press "D COPY/S COPY" key while screen is displayed.

### 3. TERMINAL MALFUNCTION RESPONSE CRITERIA

<u>IF</u> terminal malfunctions, <u>THEN</u> have dose projections made from another terminal.

# 4. TERMINAL LOCK-UP RESPONSE CRITERIA

| NUMBER      | PROCEDURE TI                                                                                                    | TLE                                                                                | REVISION                         |
|-------------|----------------------------------------------------------------------------------------------------|------------------------------------------------------------------------------------|----------------------------------|
| EPIP-4.30   | USE OF MIDAS CLAS                                                                                                    | S A MODEL                                                                          | 9                                |
|             |                                                                                                    |                                                                                    | PAGE                             |
|             |                                                                                                    |                                                                                    | 2 of 23                          |
|             | ACTION/EXPECTED RESPONSE                                                                                                    | RESPONSE NOT OBTA                                                                  |                                  |
|             |                                                                                                    |                                                                                    |                                  |
| <u>NOTE</u> | <ul> <li>Dose assessments should be performed and one of the set of the set of the s</li></ul> | ormed within 15 minutes a<br>underestimate the effect<br>ring the current 15-minut | after a<br>ts of a<br>te period. |
|             | <ul> <li>An abnormal run is one in which<br/>meteorological or radiation mon<br/>screen.</li> </ul>                                                                                                    | a red bar containing mes<br>itor data is missing appe                              | ssages that<br>ears on the       |
|             | <ul> <li>Pressing the DIALOG key causes<br/>of text and allows the operator<br/>run.</li> </ul>                                                                                                    | the terminal to display t<br>to read system messages                               | three lines<br>during a          |
|             | <ul> <li>Attachment 2, Design Basis Acci<br/>assumptions and default values</li> </ul>                                                                                                    | dent Technical Overview,<br>used in the MIDAS code a                               | provides<br>nd EPIPs.            |
| 1           | INITIATE PROCEDURE:                                                                                                    |                                                                                    |                                  |
|             | a) By:<br>Date:<br>Time:                                                                                                    |                                                                                    |                                  |
|             | b) Press START/STOP button (the<br>top button near the lower right<br>front of terminal)                                                                                                    |                                                                                    |                                  |
|             | c) Ensure STOP/START button stays<br>in the engaged position                                                                                                    |                                                                                    |                                  |
|             | d) Press LOCK key on the keyboard                                                                                                    |                                                                                    |                                  |
|             | e) Verify LOCK and TEK indicating                                                                                                    | e) Do the following:                                                               |                                  |
|             | lights – UN                                                                                                    | 1) Notify RAD/RAC<br>terminal malfun                                               | MIDAS<br>ctioning.               |
|             |                                                                                                    | 2) Initiate Attach                                                                 | ment 1.                          |
|             | f) Verify MIDAS in one of the<br>following locations being used:                                                                                                    | f) <u>IF</u> in CEOF, <u>THEN</u> e<br>Box" ABC switch po<br>"B" for Surry.        | nsure "Black<br>sitioned to      |
|             | <ul> <li>Surry HP Office</li> <li>Surry TSC</li> <li>Surry LEOF</li> </ul>                                                                                                    |                                                                                    |                                  |
|             |                                                                                                    |                                                                                    |                                  |

×.

- <u>NOTE</u>: MIDAS screen selection boxes include: RESET, CONFIRM and EXIT. RESET clears data entered before initiating a run or returns to previous screen. CONFIRM is selected to continue model processing when all information on screen is correct. EXIT exits the modeling process. Selection touch screens are as follows:
  - ACCIDENT RUN MENU SELECTION (CONFIRM, EXIT, RESET)
  - MISCELLANEOUS PARAMETERS (CONFIRM, RESET)
  - RUN TYPE AND TIME SELECTION (CONFIRM, RESET)
  - RELEASE OPTION SELECTION (CONFIRM, RESET)
  - DBA ACCIDENT TYPE SELECTION (CONFIRM, RESET)
  - RELEASE TIMING SELECTION (CONFIRM, RESET)
  - WEATHER SELECTION (CONFIRM, RESET)
  - MORE REPORTS SELECTION (CONFIRM, EXIT)
  - Surry release points are assigned as follows:
    - Release Point 1: Containment and Vent Vent (The expressed flow (EX VEL) for Release Point 1 is "0.00E+00" based on no containment release.)
    - Release Point 2: Process Vent
    - Release Point 3: Main Steam Safety Valves and AFWPT

# 1. TERMINAL INTERFACE CRITERIA

IF touch screen feature activated, THEN use touch screen to make entries.

<u>IF</u> a "mouse" is connected to the terminal, <u>THEN</u> do the following when instructed to touch the screen during performance of this procedure:

- a) Do not touch the screen when prompted to do so by the procedure.
- b) Use the "mouse" to position cross-hairs at desired location on screen.
- c) Click the "mouse" after cross-hairs are properly positioned.
- <u>NOTE</u>: Copying may take over two minutes. Using the CONTROL key with D COPY/S COPY key will produce light text on black background (reverse image), which may improve resolution of maps/isopleths.

#### 2. SCREEN PRINT CRITERIA

<u>WHEN</u> individual screen print desired, <u>THEN</u> press "D COPY/S COPY" key while screen is displayed.

### 3. TERMINAL MALFUNCTION RESPONSE CRITERIA

IF terminal malfunctions, THEN have dose projections made from another terminal.

# 4. TERMINAL LOCK-UP RESPONSE CRITERIA

| [                          | NUMBER    | PROCEDURE TIT                                                              | LE                                                                  | REVISION                                 |
|----------------------------|-----------|----------------------------------------------------------------------------|---------------------------------------------------------------------|------------------------------------------|
|                            | EPIP-4.30 | USE OF MIDAS CLASS                                                         | A MODEL                                                             | 9                                        |
| <                          |           |                                                                            |                                                                     | PAGE                                     |
|                            |           |                                                                            |                                                                     | 5 01 25                                  |
|                            |           | ACTION/EXPECTED RESPONSE                                                   | RESPONSE NOT OBTA                                                   |                                          |
|                            |           |                                                                            |                                                                     |                                          |
| -                          | 2 D0      | INITIAL ASSESSMENT:                                                        |                                                                     |                                          |
|                            | a)        | Press RETURN                                                               |                                                                     |                                          |
|                            | b)        | Verify USERNAME displayed                                                  | b) <u>IF</u> "Local>" appears<br>C SMIDAS and RETURM                | s, <u>THEN</u> type<br>N TO Step 2.a.    |
|                            |           |                                                                            | <u>IF</u> message "Local-7<br>Local-013" appears<br>following:      | 715 or<br>, <u>THEN</u> do the           |
|                            |           |                                                                            | 1) Press CTRL K key                                                 | ys.                                      |
|                            |           |                                                                            | 2) <u>WHEN</u> "Local>" a<br>type C NMIDAS.                         | ppears, <u>THEN</u>                      |
| ι.                         |           |                                                                            | 3) Wait for USERNA                                                  | ME to appear.                            |
| n<br>Na <sub>na a</sub> na |           |                                                                            | 4) <u>IF</u> USERNAME app<br>the following:                         | ears, <u>THEN</u> do                     |
|                            |           |                                                                            | a) GO TO Step 2                                                     | .C.                                      |
|                            |           |                                                                            | b) Continue usi<br>entered moni<br>data.                            | ng manually<br>tor and met               |
|                            |           |                                                                            | <u>IF</u> USERNAME doe<br><u>THEN</u> do dose as<br>using manual EP | s <u>NOT</u> appear,<br>sessment<br>IPs. |
|                            | c)        | Type MIDAS                                                                 |                                                                     |                                          |
|                            | d)        | Press RETURN                                                               |                                                                     |                                          |
|                            | e)        | Verify MIDAS in one of the following locations being used:                 | e) <u>IF</u> in CEOF, <u>THEN</u> d<br>following:                   | o the                                    |
|                            |           | <ul> <li>Surry HP Office</li> <li>Surry TSC</li> <li>Surry LEOF</li> </ul> | 1) Type SU (Surry<br>2) Press RETURN.                               | Site ID).                                |
| $\sim$                     |           | (STEP 2 CONTINUED ON NEXT PAGE)                                            |                                                                     |                                          |

.

- <u>NOTE</u>: MIDAS screen selection boxes include: RESET, CONFIRM and EXIT. RESET clears data entered before initiating a run or returns to previous screen. CONFIRM is selected to continue model processing when all information on screen is correct. EXIT exits the modeling process. Selection touch screens are as follows:
  - ACCIDENT RUN MENU SELECTION (CONFIRM, EXIT, RESET)
  - MISCELLANEOUS PARAMETERS (CONFIRM, RESET)
  - RUN TYPE AND TIME SELECTION (CONFIRM, RESET)
  - RELEASE OPTION SELECTION (CONFIRM, RESET)
  - DBA ACCIDENT TYPE SELECTION (CONFIRM, RESET)
  - RELEASE TIMING SELECTION (CONFIRM, RESET)
  - WEATHER SELECTION (CONFIRM, RESET)
  - MORE REPORTS SELECTION (CONFIRM, EXIT)
  - Surry release points are assigned as follows:
    - Release Point 1: Containment and Vent Vent (The expressed flow (EX VEL) for Release Point 1 is "0.00E+00" based on no containment release.)
    - Release Point 2: Process Vent
    - Release Point 3: Main Steam Safety Valves and AFWPT

### 1. TERMINAL INTERFACE CRITERIA

çi.

IF touch screen feature activated, THEN use touch screen to make entries.

<u>IF</u> a "mouse" is connected to the terminal, <u>THEN</u> do the following when instructed to touch the screen during performance of this procedure:

- a) Do not touch the screen when prompted to do so by the procedure.
- b) Use the "mouse" to position cross-hairs at desired location on screen.
- c) Click the "mouse" after cross-hairs are properly positioned.

<u>NOTE</u>: Copying may take over two minutes. Using the CONTROL key with D COPY/S COPY key will produce light text on black background (reverse image), which may improve resolution of maps/isopleths.

### 2. SCREEN PRINT CRITERIA

<u>WHEN</u> individual screen print desired, <u>THEN</u> press "D COPY/S COPY" key while screen is displayed.

# 3. TERMINAL MALFUNCTION RESPONSE CRITERIA

IF terminal malfunctions, THEN have dose projections made from another terminal.

### 4. TERMINAL LOCK-UP RESPONSE CRITERIA

| NUMBER    |    | PROCEDURE TITLE                                                                                                 |     |                                                                                            | REVISION                                          |  |
|-----------|----|----------------------------------------------------------------------------------------------------|-----|--------------------------------------------------------------------------------------------|---------------------------------------------------|--|
| EPIP-4.30 |    | USE OF MIDAS CLASS                                                                                              | DEL | 9<br><b>PAGE</b>                                                                           |                                                   |  |
|           |    |                                                                                                    |     |                                                                                            | 4 of 23                                           |  |
| STEP      |    | ACTION/EXPECTED RESPONSE                                                                                        | _   | RESPONSE NOT OBTA                                                                          | INED                                              |  |
| 2         | DO | INITIAL ASSESSMENT: (Continued)                                                                                 |     |                                                                                            |                                                   |  |
|           | f) | <u>WHEN</u> the following prompt appears                                                                        |     |                                                                                            |                                                   |  |
|           |    | ENTER: [S1] SURRY 1<br>[S2] SURRY 2<br>[R1] SURRY 1 TREND<br>[R2] SURRY 2 TREND<br>[EX] EXIT                    |     |                                                                                            |                                                   |  |
|           |    | <u>THEN</u> type appropriate unit<br>(S1 or S2)                                                                 |     |                                                                                            |                                                   |  |
|           | g) | Press RETURN                                                                                                    |     |                                                                                            |                                                   |  |
|           | h) | <u>WHEN</u> the following prompt appears                                                                        |     |                                                                                            |                                                   |  |
|           |    | [XX] FUNCTION <u>OR</u> TASK CODE<br>[XXX] FUNCTION <u>AND</u> TASK CODE<br>[FM] FUNCTION MENU<br>[CTRL-Z] EXIT |     |                                                                                            |                                                   |  |
|           |    | THEN type TS (touch screen)                                                                                     |     |                                                                                            |                                                   |  |
|           | i) | Press RETURN                                                                                                    |     |                                                                                            |                                                   |  |
|           | j) | Verify MIDAS connected to Surry<br>VAX                                                                          | j)  | <u>IF</u> MIDAS is connect<br>Anna VAX (i.e., con<br>using C NMIDAS), <u>Th</u><br>Step 7. | ted to North<br>nnection made<br><u>HEN</u> GO TO |  |
|           | k) | Check if quick assessment<br>desired                                                                            | k)  | GO TO Step 5.                                                                              |                                                   |  |
|           | 1) | Touch REAL TIME QUICK DOSE<br>PROJECTIONS on the ACCIDENT RUN<br>MENU SELECTION screen                          |     |                                                                                            |                                                   |  |
|           | m) | Touch CONFIRM                                                                                                   |     |                                                                                            |                                                   |  |

• \*

×...

91 25

- NOTE: MIDAS screen selection boxes include: RESET, CONFIRM and EXIT. RESET clears data entered before initiating a run or returns to previous screen. CONFIRM is selected to continue model processing when all information on screen is correct. EXIT exits the modeling process. Selection touch screens are as follows:
  - ACCIDENT RUN MENU SELECTION (CONFIRM, EXIT, RESET)
  - MISCELLANEOUS PARAMETERS (CONFIRM, RESET)
  - RUN TYPE AND TIME SELECTION (CONFIRM, RESET)
  - RELEASE OPTION SELECTION (CONFIRM, RESET)
  - DBA ACCIDENT TYPE SELECTION (CONFIRM, RESET)
  - RELEASE TIMING SELECTION (CONFIRM, RESET)
  - WEATHER SELECTION (CONFIRM, RESET)
  - MORE REPORTS SELECTION (CONFIRM, EXIT)
  - Surry release points are assigned as follows:
    - Release Point 1: Containment and Vent Vent (The expressed flow (EX VEL) for Release Point 1 is "0.00E+00" based on no containment release.)
    - Release Point 2: Process Vent
    - Release Point 3: Main Steam Safety Valves and AFWPT

# 1. TERMINAL INTERFACE CRITERIA

5.5

IF touch screen feature activated, THEN use touch screen to make entries.

<u>IF</u> a "mouse" is connected to the terminal, <u>THEN</u> do the following when instructed to touch the screen during performance of this procedure:

- a) Do not touch the screen when prompted to do so by the procedure.
- b) Use the "mouse" to position cross-hairs at desired location on screen.
- c) Click the "mouse" after cross-hairs are properly positioned.
- <u>NOTE</u>: Copying may take over two minutes. Using the CONTROL key with D COPY/S COPY key will produce light text on black background (reverse image), which may improve resolution of maps/isopleths.

# 2. SCREEN PRINT CRITERIA

<u>WHEN</u> individual screen print desired, <u>THEN</u> press "D COPY/S COPY" key while screen is displayed.

### 3. TERMINAL MALFUNCTION RESPONSE CRITERIA

<u>IF</u> terminal malfunctions, <u>THEN</u> have dose projections made from another terminal.

### 4. TERMINAL LOCK-UP RESPONSE CRITERIA

| NUMBE    | ER            | PROCEDUF                                                                                                    | RE TITLE                                                      |                                                                                                    | REVISION                                         |
|----------|---------------|----------------------------------------------------------------------------------------------------|---------------------------------------------------------------|----------------------------------------------------------------------------------------------------|--------------------------------------------------|
| EPIP-4.  | 30            | USE OF MIDAS                                                                                                    | CLASS A                                                       | MODEL                                                                                                    | 9<br>PACE                                        |
|          |               |                                                                                                    |                                                               |                                                                                                    | 5 of 23                                          |
|          |               | <u> </u>                                                                                                    |                                                               |                                                                                                    | 1                                                |
| STEP     |               | ACTION/EXPECTED RESPONSE                                                                                                    |                                                               | RESPONSE NOT OBTA                                                                                                    | INED                                             |
| <u>h</u> | <u>NOTE</u> : | <ul> <li>Meteorological (MET) parame<br/>gray with their value under</li> <li>Rate of rainfall (inches pe<br/>Weather Center (Innsbrook,<br/>if data is not available.<br/>rainfall may yield unrepres</li> </ul> | ters wi<br>the pa<br>r 15 mi<br>8-730-3<br>However<br>entativ | th good values are bac<br>arameter name.<br>nutes) may be obtained<br>3025). Zero (0) may be<br>r, using zero during pe<br>ve results. | cklit in<br>d from the<br>e entered<br>eriods of |
|          |               | <ul> <li>The Stability Class letter<br/>of a Delta T numerical valu<br/>values must be entered in °<br/>display the parameter in °C</li> </ul>                                                                    | designa<br>ie. Thi<br>F, but                                  | ator (A-G) should be u<br>is is preferred becaus<br>station monitoring sy                                                              | sed in lieu<br>e numerical<br>stems              |
|          |               | <ul> <li>EPIP-4.10, Determination of<br/>meteorological information,<br/>measurements unavailable.</li> </ul>                                                                                                    | * X/Q, c<br>e.g. i                                            | contains instructions<br>inches rainfall, when                                                                                         | for getting<br>on-site                           |
|          | .3 EN         | ITER METEOROLOGICAL DATA:                                                                                                    |                                                               |                                                                                                    |                                                  |
|          | a)            | Check gray boxes – APPEAR                                                                                                    |                                                               | a) GO TO Step 3.f.                                                                                                    |                                                  |
|          | b)            | Touch RAIN box                                                                                                    |                                                               |                                                                                                    |                                                  |
|          | c)            | ) Put in rate of rainfall (inc)<br>per 15 minutes)                                                                                                    | nes                                                           |                                                                                                    |                                                  |
|          | d)            | ) Touch CONFIRM                                                                                                    |                                                               |                                                                                                    |                                                  |
|          | e             | ) GO TO Step 3.j                                                                                                    |                                                               |                                                                                                    |                                                  |
|          | f             | ) Do one of the following:                                                                                                    |                                                               |                                                                                                    |                                                  |
|          |               | <ul> <li>Use LAST MET and touch each<br/>box to activate parameter</li> </ul>                                                                                                    | h                                                             |                                                                                                    |                                                  |
|          |               | <u>OR</u>                                                                                                    |                                                               |                                                                                                    |                                                  |
|          |               | <ul> <li>Touch box for each MET<br/>parameter to be entered and<br/>put in value using the NUM</li> </ul>                                                                                                    | d<br>pad                                                      |                                                                                                    |                                                  |
|          | g             | ) Verify the entered value<br>appears under the parameter                                                                                                    | name                                                          | g) Enter parameter va                                                                                                    | lue again.                                       |
|          |               | (STEP 3 CONTINUED ON NEXT PA                                                                                                    | GE)                                                           |                                                                                                    |                                                  |

. .

**1** 

- <u>NOTE</u>: MIDAS screen selection boxes include: RESET, CONFIRM and EXIT. RESET clears data entered before initiating a run or returns to previous screen. CONFIRM is selected to continue model processing when all information on screen is correct. EXIT exits the modeling process. Selection touch screens are as follows:
  - ACCIDENT RUN MENU SELECTION (CONFIRM, EXIT, RESET)
  - MISCELLANEOUS PARAMETERS (CONFIRM, RESET)
  - RUN TYPE AND TIME SELECTION (CONFIRM, RESET)
  - RELEASE OPTION SELECTION (CONFIRM, RESET)
  - DBA ACCIDENT TYPE SELECTION (CONFIRM, RESET)
  - RELEASE TIMING SELECTION (CONFIRM, RESET)
  - WEATHER SELECTION (CONFIRM, RESET)
  - MORE REPORTS SELECTION (CONFIRM, EXIT)
  - Surry release points are assigned as follows:
    - Release Point 1: Containment and Vent Vent (The expressed flow (EX VEL) for Release Point 1 is "0.00E+00" based on no containment release.)
    - Release Point 2: Process Vent
    - Release Point 3: Main Steam Safety Valves and AFWPT

### 1. TERMINAL INTERFACE CRITERIA

IF touch screen feature activated, THEN use touch screen to make entries.

<u>IF</u> a "mouse" is connected to the terminal, <u>THEN</u> do the following when instructed to touch the screen during performance of this procedure:

- a) Do not touch the screen when prompted to do so by the procedure.
- b) Use the "mouse" to position cross-hairs at desired location on screen.
- c) Click the "mouse" after cross-hairs are properly positioned.
- <u>NOTE</u>: Copying may take over two minutes. Using the CONTROL key with D COPY/S COPY key will produce light text on black background (reverse image), which may improve resolution of maps/isopleths.

# 2. SCREEN PRINT CRITERIA

<u>WHEN</u> individual screen print desired, <u>THEN</u> press "D COPY/S COPY" key while screen is displayed.

### 3. TERMINAL MALFUNCTION RESPONSE CRITERIA

IF terminal malfunctions, THEN have dose projections made from another terminal.

# 4. TERMINAL LOCK-UP RESPONSE CRITERIA

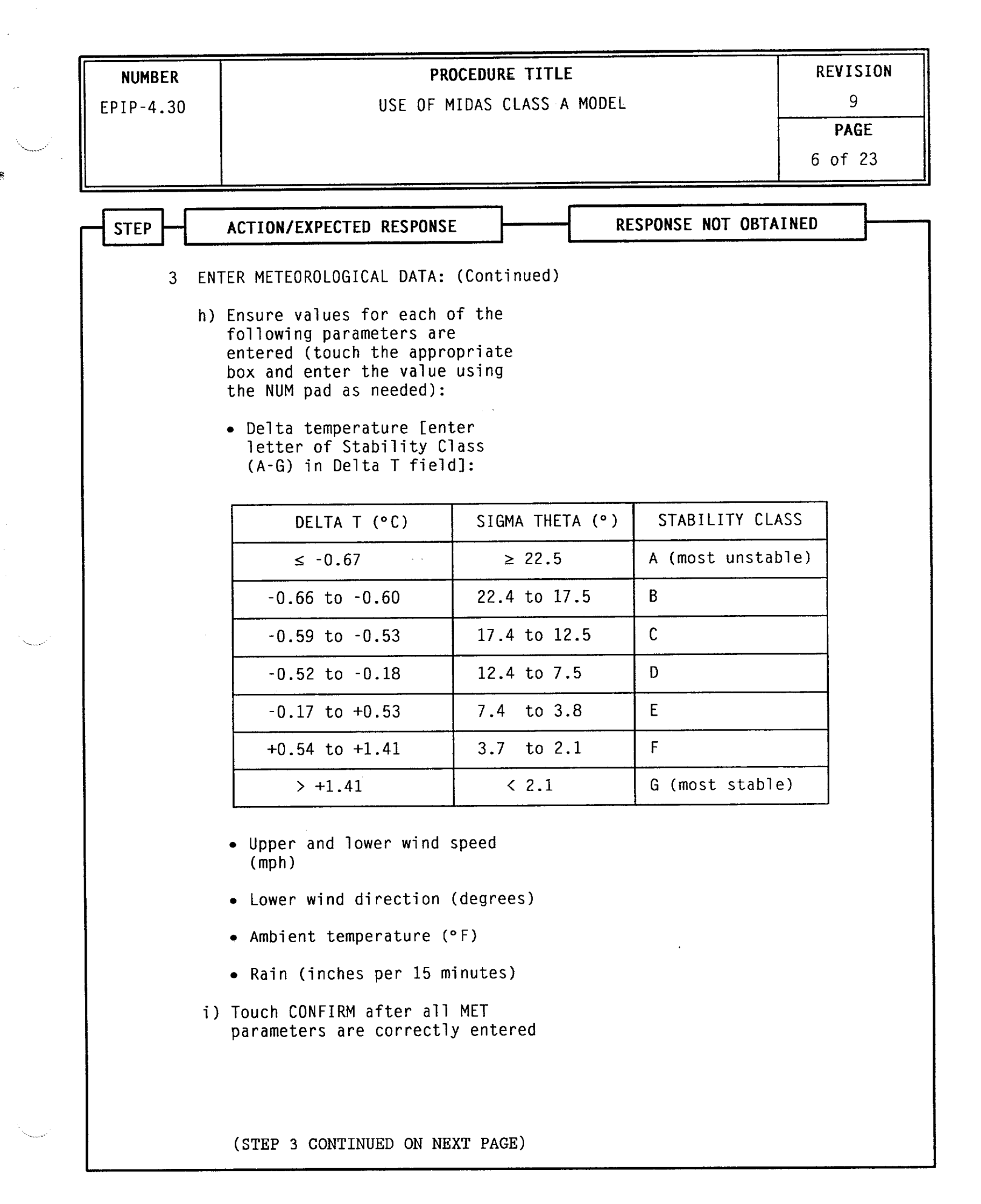

- <u>NOTE</u>: MIDAS screen selection boxes include: RESET, CONFIRM and EXIT. RESET clears data entered before initiating a run or returns to previous screen. CONFIRM is selected to continue model processing when all information on screen is correct. EXIT exits the modeling process. Selection touch screens are as follows:
  - ACCIDENT RUN MENU SELECTION (CONFIRM, EXIT, RESET)
  - MISCELLANEOUS PARAMETERS (CONFIRM, RESET)
  - RUN TYPE AND TIME SELECTION (CONFIRM, RESET)
  - RELEASE OPTION SELECTION (CONFIRM, RESET)
  - DBA ACCIDENT TYPE SELECTION (CONFIRM, RESET)
  - RELEASE TIMING SELECTION (CONFIRM, RESET)
  - WEATHER SELECTION (CONFIRM, RESET)
  - MORE REPORTS SELECTION (CONFIRM, EXIT)
  - Surry release points are assigned as follows:
    - Release Point 1: Containment and Vent Vent (The expressed flow (EX VEL) for Release Point 1 is "0.00E+00" based on no containment release.)
    - Release Point 2: Process Vent
    - Release Point 3: Main Steam Safety Valves and AFWPT

# 1. TERMINAL INTERFACE CRITERIA

IF touch screen feature activated, THEN use touch screen to make entries.

 $\underline{IF}$  a "mouse" is connected to the terminal,  $\underline{THEN}$  do the following when instructed to touch the screen during performance of this procedure:

- a) Do not touch the screen when prompted to do so by the procedure.
- b) Use the "mouse" to position cross-hairs at desired location on screen.
- c) Click the "mouse" after cross-hairs are properly positioned.

<u>NOTE</u>: Copying may take over two minutes. Using the CONTROL key with D COPY/S COPY key will produce light text on black background (reverse image), which may improve resolution of maps/isopleths.

### 2. SCREEN PRINT CRITERIA

<u>WHEN</u> individual screen print desired, <u>THEN</u> press "D COPY/S COPY" key while screen is displayed.

# 3. TERMINAL MALFUNCTION RESPONSE CRITERIA

IF terminal malfunctions, THEN have dose projections made from another terminal.

### 4. TERMINAL LOCK-UP RESPONSE CRITERIA

| NUMBER | PROCEDURE TIT<br>USE OF MIDAS CLASS                                                                      | REVISION<br>9                                                                                                    |                                                                             |
|--------|----------------------------------------------------------------------------------------------------|----------------------------------------------------------------------------------------------------|-----------------------------------------------------------------------------|
|        |                                                                                                    |                                                                                                    | PAGE<br>7 of 23                                                             |
| STEP   | ACTION/EXPECTED RESPONSE                                                                                 | RESPONSE NOT O                                                                                                    | BTAINED                                                                     |
| 3 E    | NTER METEOROLOGICAL DATA: (Continued                                                                     | )                                                                                                    |                                                                             |
| j      | i) Verify run proceeds into<br>calculation mode                                                          | j) <u>IF</u> Red Warning m<br>(i.e., rad monit<br>invalid), <u>THEN</u> d                                                     | essage appears<br>or data<br>o the following                                |
|        |                                                                                                    | 1) Touch EXIT.                                                                                                    |                                                                             |
|        |                                                                                                    | 2) RETURN TO Ste                                                                                                    | p 2.j.                                                                      |
| 4 G    | GET REPORTS:                                                                                             |                                                                                                    |                                                                             |
| a      | a) Check if SPECIAL REPORT appears<br>following calculation routine                                      | a) <u>IF</u> DATA RESULT S<br><u>THEN</u> touch CONTI<br>times to step th<br>results and calc<br>until the SPECIA<br>appears. | CREEN appears,<br>NUE multiple<br>rough data<br>ulation routine<br>L REPORT |
| t      | b) Make a print of SPECIAL REPORT<br>(touch "D COPY/S COPY")                                             |                                                                                                    |                                                                             |
| c      | c) Touch CONTINUE                                                                                        |                                                                                                    |                                                                             |
| C      | d) <u>WHEN</u> page 1 of the RADIOLOGICAL<br>STATUS REPORT appears, <u>THEN</u><br>press "D COPY/S COPY" |                                                                                                    |                                                                             |
| e      | e) Touch CONTINUE                                                                                        |                                                                                                    |                                                                             |
| 1      | f) <u>WHEN</u> page 2 of the RADIOLOGICAL<br>STATUS REPORT appears, <u>THEN</u><br>press "D COPY/S COPY" |                                                                                                    |                                                                             |
| Ģ      | g) Touch MORE REPORTS                                                                                    |                                                                                                    |                                                                             |
| I      | h) Wait for MORE REPORTS SELECTION screen to appear                                                      |                                                                                                    |                                                                             |
|        | i) Touch box for MET, RAD, X/Q,<br>DOSE SUMMARY report                                                   |                                                                                                    |                                                                             |
|        | (STED & CONTINUED ON NEXT PACE)                                                                          |                                                                                                    |                                                                             |

e

- NOTE: MIDAS screen selection boxes include: RESET, CONFIRM and EXIT. RESET clears data entered before initiating a run or returns to previous screen. CONFIRM is selected to continue model processing when all information on screen is correct. EXIT exits the modeling process. Selection touch screens are as follows:
  - ACCIDENT RUN MENU SELECTION (CONFIRM, EXIT, RESET)
  - MISCELLANEOUS PARAMETERS (CONFIRM, RESET)
  - RUN TYPE AND TIME SELECTION (CONFIRM, RESET)
  - RELEASE OPTION SELECTION (CONFIRM, RESET)
  - DBA ACCIDENT TYPE SELECTION (CONFIRM, RESET)
  - RELEASE TIMING SELECTION (CONFIRM, RESET)
  - WEATHER SELECTION (CONFIRM, RESET)
  - MORE REPORTS SELECTION (CONFIRM, EXIT)
  - Surry release points are assigned as follows:
    - Release Point 1: Containment and Vent Vent (The expressed flow (EX VEL) for Release Point 1 is "0.00E+00" based on no containment release.)
    - Release Point 2: Process Vent
    - Release Point 3: Main Steam Safety Valves and AFWPT

### 1. TERMINAL INTERFACE CRITERIA

**66**2.

IF touch screen feature activated, THEN use touch screen to make entries.

<u>IF</u> a "mouse" is connected to the terminal, <u>THEN</u> do the following when instructed to touch the screen during performance of this procedure:

- a) Do not touch the screen when prompted to do so by the procedure.
- b) Use the "mouse" to position cross-hairs at desired location on screen.
- c) Click the "mouse" after cross-hairs are properly positioned.
- <u>NOTE</u>: Copying may take over two minutes. Using the CONTROL key with D COPY/S COPY key will produce light text on black background (reverse image), which may improve resolution of maps/isopleths.

### 2. SCREEN PRINT CRITERIA

<u>WHEN</u> individual screen print desired, <u>THEN</u> press "D COPY/S COPY" key while screen is displayed.

### 3. TERMINAL MALFUNCTION RESPONSE CRITERIA

<u>IF</u> terminal malfunctions, <u>THEN</u> have dose projections made from another terminal.

### 4. TERMINAL LOCK-UP RESPONSE CRITERIA

| NUMBER           | PROCEDURE                                                                                                    | TITLE                                                                                                    | REVISION                                                                                  |
|------------------|----------------------------------------------------------------------------------------------------|----------------------------------------------------------------------------------------------------|-------------------------------------------------------------------------------------------|
| EPIP-4.30        | USE OF MIDAS C                                                                                                    | 9                                                                                                    |                                                                                           |
|                  |                                                                                                    |                                                                                                    | 8 of 23                                                                                   |
|                  |                                                                                                    | PESPONSE NOT O                                                                                                    |                                                                                           |
|                  | ACTION/EXPECTED RESPONSE                                                                                                    |                                                                                                    | BIAIREB                                                                                   |
| 4 GET            | <pre>r REPORTS: (Continued)</pre>                                                                                                    |                                                                                                    |                                                                                           |
| j)               | Touch CONFIRM                                                                                                    |                                                                                                    |                                                                                           |
| * * * * *        | * * * * * * * * * * * * * * *                                                                                                    | * * * * * * * * * * * * *                                                                                                    | * * * * * * *                                                                             |
| <u>CAUTION</u> : | The Quick Dose option uses ava<br>calculate a dose projection wi<br>user. Therefore, if current r<br>the release pathway are recogr<br>will exclude these parameters<br>(nonconservative) estimate. | tilable valid automatic in<br>thout identifying invalid<br>radiation monitor or flow<br>nized as invalid, the Quid<br>and may yield an invalid | puts to<br>I inputs to the<br>readings for<br>ck Dose result                              |
| * * * * *        | * * * * * * * * * * * * * * *                                                                                                    | * * * * * * * * * * * * *                                                                                                    | * * * * * * *                                                                             |
| k)               | Check current radiation monito<br>and flow readings appear for<br>expected release paths                                                                                                    | or k) <u>IF</u> MET, RAD, X/(<br>report indicate:<br>results are sus<br>release path ex<br>calculation, <u>TH</u><br>following:                | Q, DOSE SUMMARY<br>s Quick Dose<br>pect, e.g.,<br>cluded from dose<br><u>EN</u> do the    |
|                  |                                                                                                    | <ol> <li>Record note<br/>STATUS REPOR<br/>appears to b<br/>incomplete i<br/>to be used.</li> </ol>                                             | on RADIOLOGICAL<br>T indicating it<br>e based on<br>nputs and is not                      |
|                  |                                                                                                    | 2) Do one of th                                                                                                    | e following:                                                                              |
|                  |                                                                                                    | • <u>IF</u> MIDAS d<br>to be cont<br>operator i<br>Step 6.                                                                                     | ose projections<br>inued using<br>nput, <u>THEN</u> GO TO                                 |
|                  |                                                                                                    | OR                                                                                                    |                                                                                           |
|                  |                                                                                                    | <ul> <li><u>IF</u> hand-ca<br/>used for e<br/>release co<br/>initiate E<br/>INITIAL OF<br/>ASSESSMENT</li> </ul>                               | lculations to be<br>valuation of<br>nsequences. <u>THEN</u><br>PIP-4.08,<br>FSITE RELEASE |
| 1,               | Touch CONTINUE                                                                                                    |                                                                                                    |                                                                                           |

23.74

ł -

- <u>NOTE</u>: MIDAS screen selection boxes include: RESET, CONFIRM and EXIT. RESET clears data entered before initiating a run or returns to previous screen. CONFIRM is selected to continue model processing when all information on screen is correct. EXIT exits the modeling process. Selection touch screens are as follows:
  - ACCIDENT RUN MENU SELECTION (CONFIRM, EXIT, RESET)
  - MISCELLANEOUS PARAMETERS (CONFIRM, RESET)
  - RUN TYPE AND TIME SELECTION (CONFIRM, RESET)
  - RELEASE OPTION SELECTION (CONFIRM, RESET)
  - DBA ACCIDENT TYPE SELECTION (CONFIRM, RESET)
  - RELEASE TIMING SELECTION (CONFIRM, RESET)
  - WEATHER SELECTION (CONFIRM, RESET)
  - MORE REPORTS SELECTION (CONFIRM, EXIT)
  - Surry release points are assigned as follows:
    - Release Point 1: Containment and Vent Vent (The expressed flow (EX VEL) for Release Point 1 is "0.00E+00" based on no containment release.)
    - Release Point 2: Process Vent
    - Release Point 3: Main Steam Safety Valves and AFWPT

### 1. TERMINAL INTERFACE CRITERIA

с**с**.:

<u>IF</u> touch screen feature activated, <u>THEN</u> use touch screen to make entries.

 $\underline{IF}$  a "mouse" is connected to the terminal,  $\underline{THEN}$  do the following when instructed to touch the screen during performance of this procedure:

- a) Do not touch the screen when prompted to do so by the procedure.
- b) Use the "mouse" to position cross-hairs at desired location on screen.
- c) Click the "mouse" after cross-hairs are properly positioned.
- <u>NOTE</u>: Copying may take over two minutes. Using the CONTROL key with D COPY/S COPY key will produce light text on black background (reverse image), which may improve resolution of maps/isopleths.

### 2. SCREEN PRINT CRITERIA

<u>WHEN</u> individual screen print desired, <u>THEN</u> press "D COPY/S COPY" key while screen is displayed.

### 3. TERMINAL MALFUNCTION RESPONSE CRITERIA

IF terminal malfunctions, THEN have dose projections made from another terminal.

### 4. TERMINAL LOCK-UP RESPONSE CRITERIA

| NUMBER                                         | PROCEDURE TIT                                                                                                    | REVISION                                                                                                    |                                                              |
|------------------------------------------------|----------------------------------------------------------------------------------------------------|----------------------------------------------------------------------------------------------------|--------------------------------------------------------------|
| EPIP-4.30                                      | USE OF MIDAS CLASS                                                                                                    | 9<br><b>PAGE</b><br>9 of 23                                                                                                    |                                                              |
| STEP                                           | ACTION/EXPECTED RESPONSE                                                                                                    | RESPONSE NOT OBTA                                                                                                    | INED                                                         |
| 4 GE<br>m)<br>n)<br>o)<br>p)<br>q)<br>r)<br>s) | T REPORTS: (Continued)<br>Touch EXIT TO MORE REPORTS<br>Touch REPORTS<br>Check with RAD/RAC about need<br>for the following specific<br>reports (to support State<br>assessments):<br>• DOSE/DOSE RATE PLOTS<br>• Additional SPECIAL REPORT<br>• Additional RADIOLOGICAL<br>STATUS REPORT<br>Touch box for desired report<br>Touch CONFIRM<br>Check if REPORT PARAMETER<br>SELECTION screen appears<br>• Set projection time on REPORT<br>PARAMETER SELECTION SCREEN:<br>1) Touch PROJ. TIME box to<br>scroll to duration specified<br>by RAD/RAC (Use 2-hour<br>default duration if no<br>duration specified)<br>2) Touch CONFIRM<br>• GO TO Step 15 | <ul> <li>o) <u>WHEN</u> NO additional needed, <u>THEN</u> do the 1) Touch EXIT twice to the ACCIDENT SELECTION SCREEM</li> <li>2) GO TO Step 16.</li> <li>r) GO TO Step 15.</li> </ul> | reports are<br>e following:<br>e to return<br>RUN MENU<br>N. |

. .

NOTE: • MIDAS screen selection boxes include: RESET, CONFIRM and EXIT. RESET clears data entered before initiating a run or returns to previous screen. CONFIRM is selected to continue model processing when all information on screen is correct. EXIT exits the modeling process. Selection touch screens are as follows:

- ACCIDENT RUN MENU SELECTION (CONFIRM, EXIT, RESET)
- MISCELLANEOUS PARAMETERS (CONFIRM, RESET)
- RUN TYPE AND TIME SELECTION (CONFIRM, RESET)
- RELEASE OPTION SELECTION (CONFIRM, RESET)
- DBA ACCIDENT TYPE SELECTION (CONFIRM, RESET)
- RELEASE TIMING SELECTION (CONFIRM, RESET)
- WEATHER SELECTION (CONFIRM, RESET)
- MORE REPORTS SELECTION (CONFIRM, EXIT)
- Surry release points are assigned as follows:
  - Release Point 1: Containment and Vent Vent (The expressed flow (EX VEL) for Release Point 1 is "0.00E+00" based on no containment release.)
  - Release Point 2: Process Vent
  - Release Point 3: Main Steam Safety Valves and AFWPT

### 1. TERMINAL INTERFACE CRITERIA

5

IF touch screen feature activated, THEN use touch screen to make entries.

 $\underline{IF}$  a "mouse" is connected to the terminal,  $\underline{THEN}$  do the following when instructed to touch the screen during performance of this procedure:

- a) Do not touch the screen when prompted to do so by the procedure.
- b) Use the "mouse" to position cross-hairs at desired location on screen.
- c) Click the "mouse" after cross-hairs are properly positioned.

<u>NOTE</u>: Copying may take over two minutes. Using the CONTROL key with D COPY/S COPY key will produce light text on black background (reverse image), which may improve resolution of maps/isopleths.

### 2. SCREEN PRINT CRITERIA

 $\underline{\sf WHEN}$  individual screen print desired,  $\underline{\sf THEN}$  press "D COPY/S COPY" key while screen is displayed.

### 3. TERMINAL MALFUNCTION RESPONSE CRITERIA

IF terminal malfunctions, THEN have dose projections made from another terminal.

# 4. TERMINAL LOCK-UP RESPONSE CRITERIA

| NUMBER        |                                                            |                                                                                                    | PROCEDURE TIT                                                        | LE                         |                    | REVISIO    |
|---------------|------------------------------------------------------------|----------------------------------------------------------------------------------------------------|----------------------------------------------------------------------|----------------------------|--------------------|------------|
| EPIP-4.30     |                                                            | USE OF MIDAS CLASS A MODEL                                                                                                    |                                                                      |                            |                    |            |
| STEP          | ACTIO                                                      | ON/EXPECTED RESPO                                                                                                    | NSE                                                                  | RESPO                      | NSE NOT OBTA       | INED       |
| <u>NOTE</u> : | CHRRN<br>used                                              | 1S (Unit 1: RMS-3<br>to select MIDAS I                                                                                            | 127/128, Unit<br>LOCA accident                                       | 2: RMS-227<br>type.        | /228) readir       | ngs may be |
|               |                                                            | HOURS<br>AFTER LOCA                                                                                                    | CONTAINMENT<br>MONIT                                                 | HIGH RANGE<br>OR READING ( | RADIATION<br>R/hr) |            |
|               |                                                            | 0                                                                                                    | ≥1.3E+4                                                              | ≥4.5E+2                    | ≥1.54              |            |
|               |                                                            | 1                                                                                                    | ≥5.0E+3                                                              | ≥1.8E+2                    | ≥1.3               |            |
|               |                                                            | 2                                                                                                    | ≥3.7E+3                                                              | ≥1.4E+2                    | ≥1.2               |            |
|               |                                                            | 4                                                                                                    | ≥2.8E+3                                                              | ≥8.6E+1                    | ≥1.0               |            |
|               |                                                            | MIDAS ACCIDENT<br>TYPE SELECTION                                                                                                  | LOCA<br>MELT                                                         | LOCA<br>GAP                | LOCA<br>PC         |            |
| 5 D<br>D<br>a | 0 ENHA<br>EFAULT<br>) Veri<br>data<br>time<br>radi<br>defa | NCED DOSE ASSESSM<br>DATA:<br>fy MIDAS system d<br>to be used (i.e.<br>meteorological a<br>ation monitor dat<br>ult accident isot | ENT WITH<br>efault<br>, real<br>nd<br>a, and<br>ope mix)<br>CED DOSE | a) GO TO S                 | tep 7.             |            |
| d             | PROJ                                                       | ECTIONS                                                                                                    | CED DUSE                                                             |                            |                    |            |
| с             | ) Touc                                                     | h CONFIRM                                                                                                    |                                                                      |                            |                    |            |
|               |                                                            |                                                                                                    |                                                                      |                            |                    |            |
|               |                                                            |                                                                                                    |                                                                      |                            |                    |            |

i. x

- <u>NOTE</u>: MIDAS screen selection boxes include: RESET, CONFIRM and EXIT. RESET clears data entered before initiating a run or returns to previous screen. CONFIRM is selected to continue model processing when all information on screen is correct. EXIT exits the modeling process. Selection touch screens are as follows:
  - ACCIDENT RUN MENU SELECTION (CONFIRM, EXIT, RESET)
  - MISCELLANEOUS PARAMETERS (CONFIRM, RESET)
  - RUN TYPE AND TIME SELECTION (CONFIRM, RESET)
  - RELEASE OPTION SELECTION (CONFIRM, RESET)
  - DBA ACCIDENT TYPE SELECTION (CONFIRM, RESET)
  - RELEASE TIMING SELECTION (CONFIRM, RESET)
  - WEATHER SELECTION (CONFIRM, RESET)
  - MORE REPORTS SELECTION (CONFIRM, EXIT)
  - Surry release points are assigned as follows:
    - Release Point 1: Containment and Vent Vent (The expressed flow (EX VEL) for Release Point 1 is "0.00E+00" based on no containment release.)
    - Release Point 2: Process Vent
    - Release Point 3: Main Steam Safety Valves and AFWPT

### 1. TERMINAL INTERFACE CRITERIA

-42

IF touch screen feature activated, THEN use touch screen to make entries.

<u>IF</u> a "mouse" is connected to the terminal, <u>THEN</u> do the following when instructed to touch the screen during performance of this procedure:

- a) Do not touch the screen when prompted to do so by the procedure.
- b) Use the "mouse" to position cross-hairs at desired location on screen.
- c) Click the "mouse" after cross-hairs are properly positioned.
- <u>NOTE</u>: Copying may take over two minutes. Using the CONTROL key with D COPY/S COPY key will produce light text on black background (reverse image), which may improve resolution of maps/isopleths.

### 2. SCREEN PRINT CRITERIA

<u>WHEN</u> individual screen print desired, <u>THEN</u> press "D COPY/S COPY" key while screen is displayed.

### 3. TERMINAL MALFUNCTION RESPONSE CRITERIA

IF terminal malfunctions, THEN have dose projections made from another terminal.

### 4. TERMINAL LOCK-UP RESPONSE CRITERIA

NUMBER EPIP-4.30

9

# PROCEDURE TITLE

USE OF MIDAS CLASS A MODEL

REVISION 9

PAGE

11 of 23

|   | ACTION/EXPECTED RESPONSE RESPONSE NOT OBTAINED                                                                                                    |
|---|----------------------------------------------------------------------------------------------------|
| 5 | DO ENHANCED DOSE ASSESSMENT WITH<br>DEFAULT DATA: (Continued)                                                                                                    |
|   | d) <u>WHEN</u> DBA ACCIDENT TYPE<br>SELECTION screen appears. <u>THEN</u><br>touch the selection box for the<br>accident type as specified by<br>RAD/RAC:                                             |
|   | <ul> <li>MSLB (Main Steam Line Break)</li> <li>SGTR (Steam Generator Tube<br/>Rupture)</li> <li>FUEL HANDLING (in Fuel<br/>Building only)</li> <li>WGTR (Waste Gas Decay Tank<br/>Rupture)</li> </ul> |
|   | <ul> <li>LOCA - PC (PRI COOL)</li> <li>LOCA - GAP</li> <li>LOCA - MELT</li> <li>LOCKED ROTOR</li> </ul>                                                                                               |
|   | e) Touch CONFIRM                                                                                                    |
|   | f) RETURN TO Step 3                                                                                                    |
| 6 | RETURN TO ACCIDENT RUN MENU<br>SELECTION SCREEN:                                                                                                    |
|   | a) Touch CONTINUE                                                                                                    |
|   | b) Touch EXIT TO MORE REPORTS                                                                                                    |
|   | c) Touch MORE REPORTS                                                                                                    |
|   | d) Touch EXIT twice to return to<br>the ACCIDENT RUN MENU SELECTION<br>screen                                                                                                    |
|   |                                                                                                    |
|   |                                                                                                    |
|   |                                                                                                    |
|   |                                                                                                    |

- NOTE: MIDAS screen selection boxes include: RESET, CONFIRM and EXIT. RESET clears data entered before initiating a run or returns to previous screen. CONFIRM is selected to continue model processing when all information on screen is correct. EXIT exits the modeling process. Selection touch screens are as follows:
  - ACCIDENT RUN MENU SELECTION (CONFIRM, EXIT, RESET)
  - MISCELLANEOUS PARAMETERS (CONFIRM, RESET)
  - RUN TYPE AND TIME SELECTION (CONFIRM, RESET)
  - RELEASE OPTION SELECTION (CONFIRM, RESET)
  - DBA ACCIDENT TYPE SELECTION (CONFIRM, RESET)
  - RELEASE TIMING SELECTION (CONFIRM, RESET)
  - WEATHER SELECTION (CONFIRM, RESET)
  - MORE REPORTS SELECTION (CONFIRM, EXIT)
  - Surry release points are assigned as follows:
    - Release Point 1: Containment and Vent Vent (The expressed flow (EX VEL) for Release Point 1 is "0.00E+00" based on no containment release.)
    - Release Point 2: Process Vent
    - Release Point 3: Main Steam Safety Valves and AFWPT

# 1. TERMINAL INTERFACE CRITERIA

IF touch screen feature activated, THEN use touch screen to make entries.

<u>IF</u> a "mouse" is connected to the terminal, <u>THEN</u> do the following when instructed to touch the screen during performance of this procedure:

- a) Do not touch the screen when prompted to do so by the procedure.
- b) Use the "mouse" to position cross-hairs at desired location on screen.
- c) Click the "mouse" after cross-hairs are properly positioned.
- <u>NOTE</u>: Copying may take over two minutes. Using the CONTROL key with D COPY/S COPY key will produce light text on black background (reverse image), which may improve resolution of maps/isopleths.

### 2. SCREEN PRINT CRITERIA

<u>WHEN</u> individual screen print desired, <u>THEN</u> press "D COPY/S COPY" key while screen is displayed.

### 3. TERMINAL MALFUNCTION RESPONSE CRITERIA

IF terminal malfunctions, THEN have dose projections made from another terminal.

# 4. TERMINAL LOCK-UP RESPONSE CRITERIA

| EPIP-4.30       USE OF MIDAS CLASS A MODEL       9         PAGE       12 of 2         STEP       ACTION/EXPECTED RESPONSE       RESPONSE NOT OBTAINED         CAUIION:       Only use monitor values from 1-RM-VG-110 or 1-RM-GW-102 if<br>1-RM-VG-131-1 or 1-RM-GW-102 must be corrected due to vacuum in the<br>detector chamber by the following equation:         Corrected CPM = Indicated CPM X [30 + (30 - inches Hg)]         MOTE:       • Each input screen will appear with preselected values backlit in<br>white. Changes are made by pressing the appropriate box and using<br>the bouch screen keypad in the upper right quadrant on the screen.<br>Keypouch size are entered by touching EN on the keypad. Times<br>between midnight and 0100 must be entered as 2400 through 2459<br>using the previous date.         • Use of bad radiation monitor or source term data (equal to zero)<br>during a previous run will require selection of a new (different)<br>release option.         -7       USE REAL TIME ALL SCREEN DOSE<br>PROJECTIONS TO DO EMHANCED DOSE<br>ASSESSMENT WITH OPTIONAL OPERATOR<br>INPUT DATA:       a) RETURN TO Step 5.<br>for Release Date/Time. Release<br>Option. Monitor Data or Sample<br>Data         b) Touch REAL TIME ALL SCREEN DOSE<br>PROJECTIONS       a) RETURN TO Step 5.<br>foreen appears. THEN verify<br>default choices are to be used         OM       WHEN MISCELLANEOUS PARAMETERS<br>screen appears. THEN verify<br>default choices are to be used       d) Adjust choices on the<br>MISCELLANEOUS PARAMETERS scree<br>per RAD/RC instructions                                                                                                  | NUMBER             | PROCEDURE T                                                                                                    | ITLE                                                                                                    | REVISION                                                               |
|----------------------------------------------------------------------------------------------------|--------------------|----------------------------------------------------------------------------------------------------|----------------------------------------------------------------------------------------------------|------------------------------------------------------------------------|
| PAGE         STEP       ACTION/EXPECTED RESPONSE       RESPONSE NOT OBTAINED         CAUTION:       Only use monitor values from 1-RM-VG-110 or 1-RM-GW-102 if<br>1-RM-VG-131-1 or 1-RM-GW-130-1 are unavailable. Values for<br>1-RM-VG-110 and 1-RM-GW-102 must be corrected due to vacuum in the<br>detector chamber by the following equation:<br>Corrected CPM = Indicated CPM X [30 + (30 - inches Hg)]         NOTE:       • Each input screen will appear with preselected values backlit in<br>white. Changes are made by pressing the appropriate box and using<br>the touch screen keypad in the upper right quadrant on the screen.<br>Keypad entries are entered by touching EM on the keypad. Times<br>between midnight and 0100 must be entered as 2400 through 2459<br>using the previous date.         • Use of bad radiation monitor or source term data (equal to zero)<br>during a previous run will require selection of a new (different)<br>release option.         -7       USE REAL TIME ALL SCREEN DOSE<br>PROJECTIONS         10       Verify user input is desired<br>a) RETURN TO Step 5.<br>Option, Monitor Data or Sample<br>Data         b) Touch REAL TIME ALL SCREEN DOSE<br>PROJECTIONS         c) Touch CONFIRM         d) MHEN MISCELLANEOUS PARAMETERS<br>screen appears, IHEN verify<br>default choices are to be used       d) Adjust choices on the<br>MISCELLANEOUS PARAMETERS scree<br>per RAD/RAC instructions                                                                                                    | EPIP-4.30          | USE OF MIDAS CLA                                                                                                    | SS A-MODEL                                                                                                    | 9                                                                      |
| STEP       ACTION/EXPECTED RESPONSE       RESPONSE NOT OBTAINED         CAUTION:       Only use monitor values from 1-RM-VG-110 or 1-RM-GW-102 if<br>1-RM-VG-131-1 or 1-RM-GW-102 may be corrected due to vacuum in the<br>detector chamber by the following equation:<br>Corrected CPM = Indicated CPM X [30 + (30 - inches Hg)]         NOTE:       • Each input screen will appear with preselected values backlit in<br>white. Changes are made by pressing the appropriate box and using<br>the touch screen keypad in the upper right quadration the screen.<br>Keypad entries are entered by touching EN on the keypad. Times<br>between midnight and 0100 must be entered as 2400 through 2459<br>using the previous date.         • Use of bad radiation monitor or source term data (equal to zero)<br>during a previous run will require selection of a new (different)<br>release option.         7       USE REAL TIME ALL SCREEN DOSE<br>ASSESSMENT WITH OPTIONAL OPERATOR<br>INPUT DATA:       a) RETURN TO Step 5.<br>for Release Date/Time. Release<br>Option. Monitor Data or Sample<br>Data         b) Touch REAL TIME ALL SCREEN DOSE<br>PROJECTIONS       a) RETURN TO Step 5.<br>for Release Date/Time. Release<br>Option. Monitor Data or Sample<br>Data         b) Touch REAL TIME ALL SCREEN DOSE<br>PROJECTIONS       a) Adjust choices on the<br>MISCELLANEOUS PARAMETERS<br>Screen appears. <u>THEN</u> verify<br>default choices are to be used       d) Adjust choices on the<br>MISCELLANEOUS PARAMETERS scree<br>PROJERCIONS         0       WHEN MISCELLANEOUS PARAMETERS scree<br>per RAJ/RAC instructions       DR<br>Touch MANUAL if manual input<br>weather data is desired. |                    |                                                                                                    |                                                                                                    | PAGE                                                                   |
| STEP       ACTION/EXPECTED RESPONSE       RESPONSE NOT OBTAINED         CAUTION:       Only use monitor values from 1-RM-VG-110 or 1-RM-GW-102 if<br>1-RM-VG-131-1 or 1-RM-GW-130-1 are unavailable. Values for<br>1-RM-VG-10 and 1-RM-GW-102 must be corrected due to vacuum in the<br>detector chamber by the following equation:<br>Corrected CPM = Indicated CPM X [30 + (30 - inches Hg)]         NOTE:       Each input screen will appear with preselected values backlit in<br>white. Changes are made by pressing the appropriate box and using<br>the touch screen keypad in the upper right guadrant on the screen.<br>Keypad entries are entered by touching EN on the keypad. Times<br>between midnight and 0100 must be entered as 2400 through 2459<br>using the previous date.         • Use of bad radiation monitor or source term data (equal to zero)<br>during a previous run will require selection of a new (different)<br>release option.                                                                                                    |                    |                                                                                                    |                                                                                                    | 12 of 23                                                               |
| SIEP       ACTION/EXPECTED RESPONSE       RESPONSE NOT OBTAINED         SIEP       ACTION/EXPECTED RESPONSE       RESPONSE NOT OBTAINED         CAUTION:       Only use monitor values from 1-RM-VG-110 or 1-RM-GW-102 if<br>1-RM-VG-110 and 1-RM-GW-130-1 are unavailable. Values for<br>1-RM-VG-110 and 1-RM-GW-102 must be corrected due to vacuum in the<br>detector chamber by the following equation:<br>Corrected CPM = Indicated CPM X [30 + (30 - inches Hg)]         NOTE:       Each input screen will appear with preselected values backlit in<br>white. Changes are made by pressing the appropriate box and using<br>the fouch screen keypad in the upper right quadrant on the screen.<br>Keypad entries are entered by touching EN on the keypad. Times<br>between midnight and 0100 must be entered as 2400 through 2459<br>using the previous date.         • Use of bad radiation monitor or source term data (equal to zero)<br>during a previous run will require selection of a new (different)<br>release option.                                                                                                    |                    |                                                                                                    | DESDONSE NOT OF                                                                                                    |                                                                        |
| <ul> <li>CAUTION: Only use monitor values from 1-RM-VG-110 or 1-RM-GW-102 if<br/>1-RM-VG-131-1 or 1-RM-GW-102 must be corrected due to vacuum in the<br/>detector chamber by the following equation:<br/>Corrected CPM = Indicated CPM X [30 + (30 - inches Hg)]</li> <li>NOTE: Each input screen will appear with preselected values backlit in<br/>white. Changes are made by pressing the appropriate box and using<br/>the touch screen keypad in the upper right quadrant on the screen.<br/>Keypad entries are entered by touching EN on the keypad. Times<br/>between midnight and 0100 must be entered as 2400 through 2459<br/>using the previous date.</li> <li>Use of bad radiation monitor or source term data (equal to zero)<br/>during a previous run will require selection of a new (different)<br/>release option.</li> <li>7 USE REAL TIME ALL SCREEN DOSE<br/>PROJECTIONS TO DO ENHANCED DOSE<br/>ASSESSMENT WITH OPTIONAL OPERATOR<br/>INPUT DATA:</li> <li>a) Verify user input is desired<br/>for Release Date/Time. Release<br/>Option, Monitor Data or Sample<br/>Data</li> <li>b) Touch REAL TIME ALL SCREEN DOSE<br/>PROJECTIONS</li> <li>c) Touch CONFIRM</li> <li>d) WHEN MISCELLANEOUS PARAMETERS<br/>screen appears. THE verify<br/>default choices are to be used</li> <li>DR<br/>Touch MANUAL if manual input<br/>weather data is desired.</li> </ul>                                                                                                    |                    | ACTION/EXPECTED RESPONSE                                                                                                    |                                                                                                    |                                                                        |
| <ul> <li>CAUTION: Only use monitor values from 1-RM-VG-110 or 1-RM-GW-102 if<br/>1-RM-VG-131-1 or 1-RM-GW-130-1 are unavailable. Values for<br/>1-RM-VG-10 and 1-RM-GW-102 must be corrected due to vacuum in the<br/>detector chamber by the following equation:<br/>Corrected CPM = Indicated CPM X [30 ÷ (30 - inches Hg)]</li> <li>MOTE: Each input screen will appear with preselected values backlit in<br/>white. Changes are made by pressing the appropriate box and using<br/>the touch screen keypad in the upper right quadrant on the screen.<br/>Keypad entries are entered by touching EN on the keypad. Times<br/>between midnight and 0100 must be entered as 2400 through 2459<br/>using the previous date.</li> <li>Use of bad radiation monitor or source term data (equal to zero)<br/>during a previous run will require selection of a new (different)<br/>release option.</li> <li>7 USE REAL TIME ALL SCREEN DOSE<br/>PROJECTIONS TO DO ENHANCED DOSE<br/>ASSESSMENT WITH OPTIONAL OPERATOR<br/>INPUT DATA:</li> <li>a) Verify user input is desired<br/>a ption. Monitor Data or Sample<br/>Data</li> <li>b) Touch REAL TIME ALL SCREEN DOSE<br/>PROJECTIONS</li> <li>c) Touch CONFIRM</li> <li>d) WHEN MISCELLANEOUS PARAMETERS<br/>screen appears, IHEN verify<br/>default choices are to be used</li> <li>OR<br/>Touch MANUAL if manual input<br/>weather data is desired.</li> </ul>                                                                                                    | * * * *            | * * * * * * * * * * * * * * * * *                                                                                                    | * * * * * * * * * * *                                                                                                    | * * * * * *                                                            |
| <ul> <li>Corrected CPM = Indicated CPM X [30 + (30 - inches Hg)]</li> <li>NOTE: Each input screen will appear with preselected values backlit in white. Changes are made by pressing the appropriate box and using the touch screen keypad in the upper right quadrant on the screen. Keypad entries are entered by touching EN on the keypad. Times between minight and 0100 must be entered as 2400 through 2459 using the previous date.</li> <li>Use of bad radiation monitor or source term data (equal to zero) during a previous run will require selection of a new (different) release option.</li> <li>7 USE REAL TIME ALL SCREEN DOSE ASSESSMENT WITH OPTIONAL OPERATOR INPUT DATA:         <ul> <li>Verify user input is desired for Release Date/Time, Release Option. Monitor Data or Sample Data</li> <li>Touch REAL TIME ALL SCREEN DOSE PROJECTIONS</li> <li>C) Touch CONFIRM</li> <li>WHEN MISCELLANEOUS PARAMETERS d) Adjust choices on the MISCELLANEOUS PARAMETERS d) Adjust choices on the MISCELLANEOUS PARAMETERS d) Adjust choices on the MISCELLANEOUS PARAMETERS DR DOR MISCELLANEOUS PARAMETERS DR TOUCH MANUAL if manual input weather data is desired.</li> </ul> </li> </ul>                                                                                                    | <u>CAUTION</u> :   | Only use monitor values from 1-R<br>1-RM-VG-131-1 or 1-RM-GW-130-1 a<br>1-RM-VG-110 and 1-RM-GW-102 must<br>detector chamber by the followin                                                      | M-VG-110 or 1-RM-GW-102<br>re unavailable. Values<br>be corrected due to va<br>g equation:                                       | if<br>for<br>cuum in the                                               |
| <ul> <li>NOTE: Each input screen will appear with preselected values backlit in white. Changes are made by pressing the appropriate box and using the touch screen keypad in the upper right quadrant on the screen. Keypad entries are entered by touching EN on the keypad. Times between midnight and 0100 must be entered as 2400 through 2459 using the previous date.</li> <li>Use of bad radiation monitor or source term data (equal to zero) during a previous run will require selection of a new (different) release option.</li> <li>7 USE REAL TIME ALL SCREEN DOSE ASSESSMENT WITH OPTIONAL OPERATOR INPUT DATA:         <ul> <li>a) Verify user input is desired for Release Date/Time, Release Option.</li> <li>b) Touch REAL TIME ALL SCREEN DOSE PROJECTIONS</li> <li>c) Touch CONFIRM</li> <li>d) WHEN MISCELLANEOUS PARAMETERS d) Adjust choices on the MISCELLANEOUS PARAMETERS d) Adjust choices on the MISCELLANEOUS PARAMETERS d) Adjust choices on the MISCELLANEOUS PARAMETERS d) Adjust choices on the MISCELLANEOUS PARAMETERS Screen appears, THEN verify default choices are to be used</li> <li>DR Touch MANUAL if manual input weather data is desired.</li> </ul> </li> </ul>                                                                                                    |                    | Corrected CPM = Indicated C                                                                                                    | PM X [30 ÷ (30 - inches                                                                                                    | Hg)]                                                                   |
| <ul> <li>NOTE: • Each input screen will appear with preselected values backlit in white. Changes are made by pressing the appropriate box and using the touch screen keypad in the upper right quadrant on the screen. Keypad entries are entered by touching EN on the keypad. Times between midnight and 0100 must be entered as 2400 through 2459 using the previous date.</li> <li>Use of bad radiation monitor or source term data (equal to zero) during a previous run will require selection of a new (different) release option.</li> <li>7 USE REAL TIME ALL SCREEN DOSE ASSESSMENT WITH OPTIONAL OPERATOR INPUT DATA:         <ul> <li>a) Verify user input is desired of release Date/Time, Release Option, Monitor Data or Sample Data</li> <li>b) Touch REAL TIME ALL SCREEN DOSE PROJECTIONS</li> <li>c) Touch CONFIRM</li> <li>d) WHEN MISCELLANEOUS PARAMETERS screen appears, THEN verify default choices are to be used</li> <li>d) Adjust choices on the MISCELLANEOUS PARAMETERS screen appears, THEN verify default choices are to be used</li> <li>DR Touch MANUAL if manual input weather data is desired.</li> </ul> </li> </ul>                                                                                                    | * * * *            | * * * * * * * * * * * * * * * * *                                                                                                    | * * * * * * * * * * * *                                                                                                    | * * * * * *                                                            |
| <ul> <li>Use of bad radiation monitor or source term data (equal to zero) during a previous run will require selection of a new (different) release option.</li> <li>7 USE REAL TIME ALL SCREEN DOSE PROJECTIONS TO DO ENHANCED DOSE ASSESSMENT WITH OPTIONAL OPERATOR INPUT DATA:         <ul> <li>a) Verify user input is desired for Release Date/Time, Release Option, Monitor Data or Sample Data</li> <li>b) Touch REAL TIME ALL SCREEN DOSE PROJECTIONS</li> <li>c) Touch CONFIRM</li> <li>d) WHEN MISCELLANEOUS PARAMETERS screen appears, THEN verify default choices are to be used</li> <li>DR</li> <li>Touch MANUAL if manual input weather data is desired.</li> </ul> </li> </ul>                                                                                                    | <u>NOTE</u> :      | • Each input screen will appear<br>white. Changes are made by pr<br>the touch screen keypad in the<br>Keypad entries are entered by<br>between midnight and 0100 must<br>using the previous date. | with preselected values<br>essing the appropriate<br>upper right quadrant o<br>touching EN on the keyp<br>be entered as 2400 thr | backlit in<br>box and using<br>n the screen.<br>ad. Times<br>ough 2459 |
| <ul> <li>JUSE REAL TIME ALL SCREEN DOSE<br/>PROJECTIONS TO DO ENHANCED DOSE<br/>ASSESSMENT WITH OPTIONAL OPERATOR<br/>INPUT DATA:         <ul> <li>a) Verify user input is desired<br/>for Release Date/Time, Release<br/>Option, Monitor Data or Sample<br/>Data</li> <li>b) Touch REAL TIME ALL SCREEN DOSE<br/>PROJECTIONS</li> <li>c) Touch CONFIRM</li> <li>d) WHEN MISCELLANEOUS PARAMETERS<br/>screen appears, <u>THEN</u> verify<br/>default choices are to be used</li> <li>d) Adjust choices on the<br/>MISCELLANEOUS PARAMETERS<br/>SCREEN appears, THEN<br/>OPE<br/>Touch MANUAL if manual input<br/>weather data is desired.</li> </ul> </li> </ul>                                                                                                    |                    | <ul> <li>Use of bad radiation monitor o<br/>during a previous run will req<br/>release option.</li> </ul>                                                                                         | r source term data (equ<br>uire selection of a new                                                                               | al to zero)<br>(different)                                             |
| <ul> <li>a) Verify user input is desired<br/>for Release Date/Time, Release<br/>Option, Monitor Data or Sample<br/>Data</li> <li>b) Touch REAL TIME ALL SCREEN DOSE<br/>PROJECTIONS</li> <li>c) Touch CONFIRM</li> <li>d) WHEN MISCELLANEOUS PARAMETERS<br/>screen appears, THEN verify<br/>default choices are to be used</li> <li>d) Adjust choices on the<br/>MISCELLANEOUS PARAMETERS<br/>screen appears, THEN verify<br/>default choices are to be used</li> <li>DR<br/>Touch MANUAL if manual input<br/>weather data is desired.</li> </ul>                                                                                                    | 7 U<br>P<br>A<br>I | SE REAL TIME ALL SCREEN DOSE<br>ROJECTIONS TO DO ENHANCED DOSE<br>SSESSMENT WITH OPTIONAL OPERATOR<br>NPUT DATA:                                                                                  |                                                                                                    |                                                                        |
| <ul> <li>b) Touch REAL TIME ALL SCREEN DOSE<br/>PROJECTIONS</li> <li>c) Touch CONFIRM</li> <li>d) <u>WHEN</u> MISCELLANEOUS PARAMETERS<br/>screen appears, <u>THEN</u> verify<br/>default choices are to be used</li> <li>d) Adjust choices on the<br/>MISCELLANEOUS PARAMETERS<br/>per RAD/RAC instructions</li> <li><u>OR</u><br/>Touch MANUAL if manual input<br/>weather data is desired.</li> </ul>                                                                                                    | a                  | ) Verify user input is desired<br>for Release Date/Time, Release<br>Option, Monitor Data or Sample<br>Data                                                                                        | a) RETURN TO Step 5                                                                                                    |                                                                        |
| <ul> <li>c) Touch CONFIRM</li> <li>d) <u>WHEN</u> MISCELLANEOUS PARAMETERS<br/>screen appears, <u>THEN</u> verify<br/>default choices are to be used</li> <li>d) Adjust choices on the<br/>MISCELLANEOUS PARAMETERS scree<br/>per RAD/RAC instructions</li> <li><u>OR</u><br/>Touch MANUAL if manual input<br/>weather data is desired.</li> </ul>                                                                                                    | b                  | ) Touch REAL TIME ALL SCREEN DOSE PROJECTIONS                                                                                                    |                                                                                                    |                                                                        |
| <ul> <li>d) <u>WHEN</u> MISCELLANEOUS PARAMETERS<br/>screen appears, <u>THEN</u> verify<br/>default choices are to be used</li> <li>d) Adjust choices on the<br/>MISCELLANEOUS PARAMETERS<br/>per RAD/RAC instructions<br/><u>OR</u><br/>Touch MANUAL if manual input<br/>weather data is desired.</li> </ul>                                                                                                    | С                  | ) Touch CONFIRM                                                                                                    |                                                                                                    |                                                                        |
| <u>OR</u><br>Touch MANUAL if manual input<br>weather data is desired.                                                                                                    | d                  | ) <u>WHEN</u> MISCELLANEOUS PARAMETERS<br>screen appears, <u>THEN</u> verify<br>default choices are to be used                                                                                    | d) Adjust choices c<br>MISCELLANEOUS PA<br>per RAD/RAC inst                                                                      | on the<br>RAMETERS scree<br>cructions                                  |
| Touch MANUAL if manual input<br>weather data is desired.                                                                                                    |                    |                                                                                                    | <u>0R</u>                                                                                                    |                                                                        |
|                                                                                                    |                    |                                                                                                    | Touch MANUAL if<br>weather data is                                                                                               | manual input o desired.                                                |
| e) Touch CONFIRM                                                                                                    | e                  | ) Touch CONFIRM                                                                                                    |                                                                                                    |                                                                        |

- NOTE: MIDAS screen selection boxes include: RESET, CONFIRM and EXIT. RESET clears data entered before initiating a run or returns to previous screen. CONFIRM is selected to continue model processing when all information on screen is correct. EXIT exits the modeling process. Selection touch screens are as follows:
  - ACCIDENT RUN MENU SELECTION (CONFIRM, EXIT, RESET)
  - MISCELLANEOUS PARAMETERS (CONFIRM, RESET)
  - RUN TYPE AND TIME SELECTION (CONFIRM, RESET)
  - RELEASE OPTION SELECTION (CONFIRM, RESET)
  - DBA ACCIDENT TYPE SELECTION (CONFIRM, RESET)
  - RELEASE TIMING SELECTION (CONFIRM, RESET)
  - WEATHER SELECTION (CONFIRM, RESET)
  - MORE REPORTS SELECTION (CONFIRM, EXIT)
  - Surry release points are assigned as follows:
    - Release Point 1: Containment and Vent Vent (The expressed flow (EX VEL) for Release Point 1 is "0.00E+00" based on no containment release.)
    - Release Point 2: Process Vent
    - Release Point 3: Main Steam Safety Valves and AFWPT

# 1. TERMINAL INTERFACE CRITERIA

, ÷

IF touch screen feature activated, THEN use touch screen to make entries.

 $\underline{IF}$  a "mouse" is connected to the terminal,  $\underline{THEN}$  do the following when instructed to touch the screen during performance of this procedure:

- a) Do not touch the screen when prompted to do so by the procedure.
- b) Use the "mouse" to position cross-hairs at desired location on screen.
- c) Click the "mouse" after cross-hairs are properly positioned.
- <u>NOTE</u>: Copying may take over two minutes. Using the CONTROL key with D COPY/S COPY key will produce light text on black background (reverse image), which may improve resolution of maps/isopleths.

### 2. SCREEN PRINT CRITERIA

<u>WHEN</u> individual screen print desired, <u>THEN</u> press "D COPY/S COPY" key while screen is displayed.

### 3. TERMINAL MALFUNCTION RESPONSE CRITERIA

IF terminal malfunctions. THEN have dose projections made from another terminal.

### 4. TERMINAL LOCK-UP RESPONSE CRITERIA
| NUMBER        | PROCEDURE TI                                                                                                    | TLE                                                                                                    | REVISION                                                                                                    |
|---------------|----------------------------------------------------------------------------------------------------|----------------------------------------------------------------------------------------------------|----------------------------------------------------------------------------------------------------|
| EPIP-4.30     | USE OF MIDAS CLASS                                                                                                    | S A MODEL                                                                                                    | 9<br><b>PAGE</b><br>13 of 23                                                                                                    |
| STEP -        | ACTION/EXPECTED RESPONSE                                                                                                    | RESPONSE NOT OBT                                                                                                    | AINED                                                                                                    |
| <u>NOTE</u> : | <ul> <li>Run type is preset to PROJECTED</li> <li>PROJECTION TIME (HOURS) is prese</li> </ul>                                                                  | (FORECAST) DOSE.<br>et to 1, 2, 4 and 8.                                                                                                    |                                                                                                    |
| 8 IN<br>a)    | PUT DATE AND TIME INFORMATION:<br><u>WHEN</u> RUN MODE AND INTEGRATION<br>TIME SELECTION screen appears,<br><u>THEN</u> verify current date/time<br>to be used | <ul> <li>a) <u>IF</u> current date/ti<br/>used, <u>THEN</u> do the</li> <li>1) Touch START DAT<br/>INTEGRATION and<br/>touch screen NU<br/>enter date in t<br/>MO/DY/YR HR:MN.<br/>provide "/" man<br/>the pairs of di<br/>month, day and<br/>colon between t<br/>digits for hour<br/>minutes.)</li> <li>2) Touch EN when e<br/>complete.</li> </ul> | me <u>NOT</u> to be<br>following:<br>E OF<br>then use the<br>M pad to<br>he format:<br>(MIDAS will<br>ks between<br>gits for<br>year, and a<br>he pairs of<br>s and |
| b)            | Touch CONFIRM                                                                                                    |                                                                                                    |                                                                                                    |

- NOTE: MIDAS screen selection boxes include: RESET, CONFIRM and EXIT. RESET clears data entered before initiating a run or returns to previous screen. CONFIRM is selected to continue model processing when all information on screen is correct. EXIT exits the modeling process. Selection touch screens are as follows:
  - ACCIDENT RUN MENU SELECTION (CONFIRM, EXIT, RESET)
  - MISCELLANEOUS PARAMETERS (CONFIRM, RESET)
  - RUN TYPE AND TIME SELECTION (CONFIRM, RESET)
  - RELEASE OPTION SELECTION (CONFIRM, RESET)
  - DBA ACCIDENT TYPE SELECTION (CONFIRM, RESET)
  - RELEASE TIMING SELECTION (CONFIRM, RESET)
  - WEATHER SELECTION (CONFIRM, RESET)
  - MORE REPORTS SELECTION (CONFIRM, EXIT)
  - Surry release points are assigned as follows:
    - Release Point 1: Containment and Vent Vent (The expressed flow (EX VEL) for Release Point 1 is "0.00E+00" based on no containment release.)
    - Release Point 2: Process Vent
    - Release Point 3: Main Steam Safety Valves and AFWPT

# 1. TERMINAL INTERFACE CRITERIA

dir.

IF touch screen feature activated, THEN use touch screen to make entries.

 $\underline{IF}$  a "mouse" is connected to the terminal,  $\underline{THEN}$  do the following when instructed to touch the screen during performance of this procedure:

- a) Do not touch the screen when prompted to do so by the procedure.
- b) Use the "mouse" to position cross-hairs at desired location on screen.
- c) Click the "mouse" after cross-hairs are properly positioned.

<u>NOTE</u>: Copying may take over two minutes. Using the CONTROL key with D COPY/S COPY key will produce light text on black background (reverse image), which may improve resolution of maps/isopleths.

#### 2. SCREEN PRINT CRITERIA

<u>WHEN</u> individual screen print desired, <u>THEN</u> press "D COPY/S COPY" key while screen is displayed.

#### 3. TERMINAL MALFUNCTION RESPONSE CRITERIA

IF terminal malfunctions, THEN have dose projections made from another terminal.

#### 4. TERMINAL LOCK-UP RESPONSE CRITERIA

| NUMBER                   | PROCEDURE TIT                                                                                                    | LE                                                                                                    | REVISION             |
|--------------------------|----------------------------------------------------------------------------------------------------|----------------------------------------------------------------------------------------------------|----------------------|
| EPIP-4.30                | USE OF MIDAS CLASS A MODEL                                                                                                    |                                                                                                    | 9                    |
|                          |                                                                                                    |                                                                                                    | PAGE                 |
|                          |                                                                                                    |                                                                                                    | 14 of 23             |
|                          |                                                                                                    |                                                                                                    |                      |
|                          | AUTION/EXPECTED RESPONSE                                                                                                    | RESPONSE NOT OBTA                                                                                           | INCO                 |
| <u>NOTE</u> :            | If rad data was bad or the source t<br>previous run, a new release option<br>the one previously selected.                                         | cerm data was equal to z<br>must be selected differ                                                         | ero in a<br>ent from |
| 9 SE<br>0P               | LECT RELEASE (SOURCE TERM)<br>TION:                                                                                                    |                                                                                                    |                      |
| a)                       | Use RELEASE OPTION SELECTION screen                                                                                                    |                                                                                                    |                      |
| b)                       | Select one of the following release options:                                                                                                    |                                                                                                    |                      |
| REL                      | EASE OPTIONS                                                                                                    | SELECTION AND TRANSIT                                                                                       | ON STEPS             |
| Rad<br>for<br>dos<br>a p | iation monitor data is available<br>manual entry and/or predictive<br>e assessment is desired based on<br>otential release                        | <ol> <li>Touch MANUAL ENTRY<br/>MONITOR READING</li> <li>Touch CONFIRM</li> <li>GO TO Step 10</li> </ol>    | OF EACH              |
| Rac<br>fro               | liation monitor data is available<br>m file                                                                                                    | <ol> <li>Touch MONITOR DATA<br/>V &amp; F FILE</li> <li>Touch CONFIRM</li> <li>GO TO Step 12</li> </ol>     | A FROM               |
| Isc<br>for<br>dos<br>a p | topic release rates are available<br>manual entry and/or predictive<br>e assessment is desired based on<br>octential release                      | <ol> <li>Touch MANUAL ENTRY<br/>ISOTOPE RELEASE RA</li> <li>Touch CONFIRM</li> <li>GO TO Step 11</li> </ol> | OF<br>NTE            |
| Isc<br>rat<br>and<br>des | ptopic concentrations and flow<br>tes of each release path are known,<br>l/or predictive dose assessment is<br>sired based on a potential release | <ol> <li>Touch MANUAL ENTRY<br/>ISOTOPE CONCENTRAT</li> <li>Touch CONFIRM</li> <li>GO TO Step 11</li> </ol> | ( OF<br>FION         |
| Des                      | sign Basis Assident Default (DBA)                                                                                                    | <ol> <li>Touch DEFAULT DBA</li> <li>Touch CONFIRM</li> <li>GO TO Step 12</li> </ol>                         | ACCIDENT             |

4

жн.,

- NOTE: MIDAS screen selection boxes include: RESET, CONFIRM and EXIT. RESET clears data entered before initiating a run or returns to previous screen. CONFIRM is selected to continue model processing when all information on screen is correct. EXIT exits the modeling process. Selection touch screens are as follows:
  - ACCIDENT RUN MENU SELECTION (CONFIRM, EXIT, RESET)
  - MISCELLANEOUS PARAMETERS (CONFIRM, RESET)
  - RUN TYPE AND TIME SELECTION (CONFIRM, RESET)
  - RELEASE OPTION SELECTION (CONFIRM, RESET)
  - DBA ACCIDENT TYPE SELECTION (CONFIRM, RESET)
  - RELEASE TIMING SELECTION (CONFIRM, RESET)
  - WEATHER SELECTION (CONFIRM, RESET)
  - MORE REPORTS SELECTION (CONFIRM, EXIT)
  - Surry release points are assigned as follows:
    - Release Point 1: Containment and Vent Vent (The expressed flow (EX VEL) for Release Point 1 is "0.00E+00" based on no containment release.)
    - Release Point 2: Process Vent
    - Release Point 3: Main Steam Safety Valves and AFWPT

# 1. TERMINAL INTERFACE CRITERIA

يخرعو

IF touch screen feature activated, THEN use touch screen to make entries.

<u>IF</u> a "mouse" is connected to the terminal, <u>THEN</u> do the following when instructed to touch the screen during performance of this procedure:

- a) Do not touch the screen when prompted to do so by the procedure.
- b) Use the "mouse" to position cross-hairs at desired location on screen.
- c) Click the "mouse" after cross-hairs are properly positioned.
- <u>NOTE</u>: Copying may take over two minutes. Using the CONTROL key with D COPY/S COPY key will produce light text on black background (reverse image), which may improve resolution of maps/isopleths.

#### 2. SCREEN PRINT CRITERIA

<u>WHEN</u> individual screen print desired, <u>THEN</u> press "D COPY/S COPY" key while screen is displayed.

## 3. TERMINAL MALFUNCTION RESPONSE CRITERIA

IF terminal malfunctions, THEN have dose projections made from another terminal.

## 4. TERMINAL LOCK-UP RESPONSE CRITERIA

| NUMBER               | PI                                                                                                    | ROCEDURE TITL                                                                                    | E                                                                                     |                                                                         | REVISIO                               |
|----------------------|----------------------------------------------------------------------------------------------------|--------------------------------------------------------------------------------------------------|---------------------------------------------------------------------------------------|-------------------------------------------------------------------------|---------------------------------------|
| EPIP-4.30            | USE OF                                                                                                    | MIDAS CLASS                                                                                      | A MODEL                                                                               |                                                                         | 9                                     |
|                      |                                                                                                    |                                                                                                  |                                                                                       |                                                                         | PAGE                                  |
|                      |                                                                                                    |                                                                                                  |                                                                                       |                                                                         | 15 of 23                              |
| STEP AC              | TION/EXPECTED RESPONS                                                                                                    | SE                                                                                               | RESPONS                                                                               | E NOT OBTA                                                              | INED                                  |
|                      |                                                                                                    |                                                                                                  |                                                                                       |                                                                         |                                       |
| * * * * * * *        | * * * * * * * * * * *                                                                                                    | * * * * * *                                                                                      | * * * * * *                                                                           | * * * * *                                                               | * * * * *                             |
| <u>CAUTION</u> : • [ | Double counting will pathway is entered.                                                                                                    | occur if mor                                                                                     | e than one mo                                                                         | onitor in e                                                             | ach release                           |
| •                    | Default flow rates wi<br>entered and may resul                                                                                                    | ll automatic<br>t in overcon                                                                     | ally be used<br>servative do:                                                         | if flow ra<br>se projecti                                               | tes are not<br>ons.                   |
| * * * * * * *        | * * * * * * * * * *                                                                                                    | * * * * * *                                                                                      | * * * * * *                                                                           | * * * * *                                                               | * * * * *                             |
| <u>NOTE</u> : • !    | Monitor readings may<br>if RMS data is not av<br>Monitor readings from<br>RM-GW-122 (Process Ve<br>Operations if Kaman m<br>monitors (RM-VG-110 d | be obtained<br>vailable to M<br>n RM-VG-123 (<br>ent High Rang<br>nonitors (RM-<br>or RM-GW-102) | from ERFCS G<br>IDAS.<br>Vent Vent Hig<br>e) may be ob<br>VG-131 or RM<br>are offscal | roup Review<br>gh Range) o<br>tained from<br>-GW-130) or<br>e or out of | screens<br>r<br>Victoreen<br>service. |
| •                    | CHRRMS (Unit 1: RMS-<br>be used to select MII                                                                                                    | -127/128, Uni<br>DAS LOCA acci                                                                   | t 2: RMS-22<br>dent type.                                                             | 7/228) read                                                             | ings may                              |
|                      | HOURS<br>AFTER LOCA                                                                                                    | CONTAINMENT<br>MONIT                                                                             | HIGH RANGE<br>OR READING (                                                            | RADIATION<br>R/hr)                                                      |                                       |
|                      | 0                                                                                                    | ≥1.3E+4                                                                                          | ≥4.5E+2                                                                               | ≥1.54                                                                   |                                       |
|                      | 1                                                                                                    | ≥5.0E+3                                                                                          | ≥1.8E+2                                                                               | ≥1.3                                                                    |                                       |
|                      | 2                                                                                                    | ≥3.7E+3                                                                                          | ≥1.4E+2                                                                               | ≥1.2                                                                    | _                                     |
|                      | 4                                                                                                    | ≥2.8E+3                                                                                          | ≥8.6E+1                                                                               | ≥1.0                                                                    | _                                     |
|                      | MIDAS ACCIDENT<br>TYPE SELECTION                                                                                                    | LOCA<br>MELT                                                                                     | LOCA<br>GAP                                                                           | LOCA<br>PC                                                              |                                       |
| 10 ENTER             | MONITOR DATA MANUAL                                                                                                    | LY:                                                                                              |                                                                                       |                                                                         |                                       |
|                      |                                                                                                    |                                                                                                  |                                                                                       |                                                                         |                                       |

.....

- NOTE: MIDAS screen selection boxes include: RESET, CONFIRM and EXIT. RESET clears data entered before initiating a run or returns to previous screen. CONFIRM is selected to continue model processing when all information on screen is correct. EXIT exits the modeling process. Selection touch screens are as follows:
  - ACCIDENT RUN MENU SELECTION (CONFIRM, EXIT, RESET)
  - MISCELLANEOUS PARAMETERS (CONFIRM, RESET)
  - RUN TYPE AND TIME SELECTION (CONFIRM, RESET)
  - RELEASE OPTION SELECTION (CONFIRM, RESET)
  - DBA ACCIDENT TYPE SELECTION (CONFIRM, RESET)
  - RELEASE TIMING SELECTION (CONFIRM, RESET)
  - WEATHER SELECTION (CONFIRM, RESET)
  - MORE REPORTS SELECTION (CONFIRM, EXIT)
  - Surry release points are assigned as follows:
    - Release Point 1: Containment and Vent Vent (The expressed flow (EX VEL) for Release Point 1 is "0.00E+00" based on no containment release.)
    - Release Point 2: Process Vent
    - Release Point 3: Main Steam Safety Valves and AFWPT

# 1. TERMINAL INTERFACE CRITERIA

**N**-

3

IF touch screen feature activated, THEN use touch screen to make entries.

 $\underline{IF}$  a "mouse" is connected to the terminal,  $\underline{THEN}$  do the following when instructed to touch the screen during performance of this procedure:

- a) Do not touch the screen when prompted to do so by the procedure.
- b) Use the "mouse" to position cross-hairs at desired location on screen.
- c) Click the "mouse" after cross-hairs are properly positioned.

<u>NOTE</u>: Copying may take over two minutes. Using the CONTROL key with D COPY/S COPY key will produce light text on black background (reverse image), which may improve resolution of maps/isopleths.

# 2. SCREEN PRINT CRITERIA

<u>WHEN</u> individual screen print desired, <u>THEN</u> press "D COPY/S COPY" key while screen is displayed.

## 3. TERMINAL MALFUNCTION RESPONSE CRITERIA

IF terminal malfunctions, THEN have dose projections made from another terminal.

#### 4. TERMINAL LOCK-UP RESPONSE CRITERIA

| NUMBER<br>EPIP-4.30  | PROCEDURE TITLE<br>USE OF MIDAS CLASS A MODEL                                                                                                    | REVISION<br>9<br>PAGE<br>16 of 23 |  |
|----------------------|----------------------------------------------------------------------------------------------------|-----------------------------------|--|
| STEP                 | ACTION/EXPECTED RESPONSE RESPONSE NOT OBTA                                                                                                    | AINED                             |  |
| 10 El<br>a<br>b<br>c | <pre>NTER MONITOR DATA MANUALLY: (Continued) ) WHEN DBA ACCIDENT TYPE SELECTION screen appears. THEN touch the selection box for the accident type as specified by RAD/RAC: • MSLB (Main Steam Line Break) • SGTR (Steam Generator Tube Rupture) • FUEL HANDLING (in Fuel Building only) • WGTR (Waste Gas Decay Tank Rupture) • LOCA - PC (PRI COOL) • LOCA - GAP • LOCA - MELT • LOCKED ROTOR ) Touch CONFIRM ) WHEN RADIATION MONITOR READINGS screen appears. THEN do the following: 1) Touch the box for each monitor to be entered (one at a time) 2) Enter radiation and flow values for each monitor using EN on the NUM pad (Enter monitor and flow rate values by making two entries on the NUM pad separated by a comma; e.g., 1E6,25000 for cpm,flow rate)</pre> |                                   |  |
|                      | 3) <u>WHEN</u> entry for one monitor<br>is complete, <u>THEN</u> repeat<br>Step 10.c.1 through 10.c.2<br>until all monitor data is<br>entered<br>(STEP 10 CONTINUED ON NEXT PAGE)                                                                                                    |                                   |  |

: •

. Sari

. .

- <u>NOTE</u>: MIDAS screen selection boxes include: RESET, CONFIRM and EXIT. RESET clears data entered before initiating a run or returns to previous screen. CONFIRM is selected to continue model processing when all information on screen is correct. EXIT exits the modeling process. Selection touch screens are as follows:
  - ACCIDENT RUN MENU SELECTION (CONFIRM, EXIT, RESET)
  - MISCELLANEOUS PARAMETERS (CONFIRM, RESET)
  - RUN TYPE AND TIME SELECTION (CONFIRM, RESET)
  - RELEASE OPTION SELECTION (CONFIRM, RESET)
  - DBA ACCIDENT TYPE SELECTION (CONFIRM, RESET)
  - RELEASE TIMING SELECTION (CONFIRM, RESET)
  - WEATHER SELECTION (CONFIRM, RESET)
  - MORE REPORTS SELECTION (CONFIRM, EXIT)
  - Surry release points are assigned as follows:
    - Release Point 1: Containment and Vent Vent (The expressed flow (EX VEL) for Release Point 1 is "0.00E+00" based on no containment release.)
    - Release Point 2: Process Vent
    - Release Point 3: Main Steam Safety Valves and AFWPT

## 1. TERMINAL INTERFACE CRITERIA

لينه م

IF touch screen feature activated, THEN use touch screen to make entries.

 $\underline{IF}$  a "mouse" is connected to the terminal,  $\underline{THEN}$  do the following when instructed to touch the screen during performance of this procedure:

- a) Do not touch the screen when prompted to do so by the procedure.
- b) Use the "mouse" to position cross-hairs at desired location on screen.
- c) Click the "mouse" after cross-hairs are properly positioned.
- <u>NOTE</u>: Copying may take over two minutes. Using the CONTROL key with D COPY/S COPY key will produce light text on black background (reverse image), which may improve resolution of maps/isopleths.

# 2. SCREEN PRINT CRITERIA

 $\underline{\sf WHEN}$  individual screen print desired,  $\underline{\sf THEN}$  press "D COPY/S COPY" key while screen is displayed.

## 3. TERMINAL MALFUNCTION RESPONSE CRITERIA

IF terminal malfunctions, THEN have dose projections made from another terminal.

#### 4. TERMINAL LOCK-UP RESPONSE CRITERIA

| NUMBER    | PROCEDURE T                                                             | ITLE                                                                                            | REVISION                                                  |
|-----------|-------------------------------------------------------------------------|-------------------------------------------------------------------------------------------------|-----------------------------------------------------------|
| EPIP-4.30 | USE OF MIDAS CLA                                                        | SS A MODEL                                                                                      | 9                                                         |
|           |                                                                         |                                                                                                 | PAGE                                                      |
|           |                                                                         | <u></u>                                                                                         | 17 of 23                                                  |
|           | ACTION/EXPECTED RESPONSE                                                | RESPONSE NOT OB                                                                                 |                                                           |
|           |                                                                         |                                                                                                 |                                                           |
| 10        | ENTER MONITOR DATA MANUALLY: (Conti                                     | nued)                                                                                           |                                                           |
|           | d) <u>WHEN</u> all entries have been<br>made, <u>THEN</u> touch CONFIRM |                                                                                                 |                                                           |
|           | e) GO TO Step 13                                                        |                                                                                                 |                                                           |
| NOTE      | : • An input is required for each                                       | active release point.                                                                           |                                                           |
|           | • Zero is an acceptable input fo                                        | r radiation level or flo                                                                        | ow.                                                       |
|           |                                                                         |                                                                                                 |                                                           |
| 11        | ENTER STATION INVENTORY OR SAMPLE DATA:                                 |                                                                                                 |                                                           |
|           | a) Check if isotopic release RATE<br>is to be used                      | a) <u>IF</u> isotopic CONCI<br>be entered, <u>THEN</u><br>following:                            | ENTRATION is to<br>do the                                 |
|           |                                                                         | 1) Select each is                                                                               | sotope.                                                   |
|           |                                                                         | 2) Enter concent<br>the NUM pad.                                                                | ration using                                              |
|           |                                                                         | 3) Enter flow rat<br>box of center                                                              | te in bottom<br>column.                                   |
|           |                                                                         | 4) GO TO Step 11                                                                                | . C                                                       |
|           | b) Select each isotope                                                  |                                                                                                 |                                                           |
|           | AND                                                                     |                                                                                                 |                                                           |
|           | Enter release rates (for each selection) using the NUM pad              |                                                                                                 |                                                           |
|           | c) Touch CONFIRM after all data<br>has been correctly entered           | c) <u>IF</u> a data entry (<br><u>THEN</u> re-enter the<br>using the NUM pa<br>CONFIRM when com | error was made<br>e correct data<br>d and touch<br>plete. |
|           | d) GO TO Step 13                                                        |                                                                                                 |                                                           |
|           | a) 60 10 Step 13                                                        |                                                                                                 |                                                           |

×.

- NOTE: MIDAS screen selection boxes include: RESET, CONFIRM and EXIT. RESET clears data entered before initiating a run or returns to previous screen. CONFIRM is selected to continue model processing when all information on screen is correct. EXIT exits the modeling process. Selection touch screens are as follows:
  - ACCIDENT RUN MENU SELECTION (CONFIRM, EXIT, RESET)
  - MISCELLANEOUS PARAMETERS (CONFIRM, RESET)
  - RUN TYPE AND TIME SELECTION (CONFIRM, RESET)
  - RELEASE OPTION SELECTION (CONFIRM, RESET)
  - DBA ACCIDENT TYPE SELECTION (CONFIRM, RESET)
  - RELEASE TIMING SELECTION (CONFIRM, RESET)
  - WEATHER SELECTION (CONFIRM, RESET)
  - MORE REPORTS SELECTION (CONFIRM, EXIT)
  - Surry release points are assigned as follows:
    - Release Point 1: Containment and Vent Vent (The expressed flow (EX VEL) for Release Point 1 is "0.00E+00" based on no containment release.)
    - Release Point 2: Process Vent
    - Release Point 3: Main Steam Safety Valves and AFWPT

# 1. TERMINAL INTERFACE CRITERIA

IF touch screen feature activated, THEN use touch screen to make entries.

 $\underline{IF}$  a "mouse" is connected to the terminal,  $\underline{THEN}$  do the following when instructed to touch the screen during performance of this procedure:

- a) Do not touch the screen when prompted to do so by the procedure.
- b) Use the "mouse" to position cross-hairs at desired location on screen.
- c) Click the "mouse" after cross-hairs are properly positioned.

<u>NOTE</u>: Copying may take over two minutes. Using the CONTROL key with D COPY/S COPY key will produce light text on black background (reverse image), which may improve resolution of maps/isopleths.

#### 2. SCREEN PRINT CRITERIA

<u>WHEN</u> individual screen print desired, <u>THEN</u> press "D COPY/S COPY" key while screen is displayed.

## 3. TERMINAL MALFUNCTION RESPONSE CRITERIA

IF terminal malfunctions, THEN have dose projections made from another terminal.

## 4. TERMINAL LOCK-UP RESPONSE CRITERIA

| NUMBER<br>EPIP-4.30                                                                                | P<br>USE OF                                                                                                    | ROCEDURE TITL<br>MIDAS CLASS /                      | E<br>A MODEL                                |                                   | REVISION<br>9            |
|----------------------------------------------------------------------------------------------------|----------------------------------------------------------------------------------------------------|-----------------------------------------------------|---------------------------------------------|-----------------------------------|--------------------------|
|                                                                                                    |                                                                                                    |                                                     |                                             |                                   | <b>PAGE</b><br>18 of 23  |
| STEP ACTI                                                                                          | ON/EXPECTED RESPONS                                                                                                    | SE                                                  | RESPONS                                     | E NOT OBTA                        | INED                     |
| <u>NOTE</u> : • Th<br>SE<br>• CH<br>be                                                             | e UNKNOWN MIX optic<br>LECTION screens.<br>IRRMS (Unit 1: RMS<br>used to select MII                                                                                                    | on may not app<br>-127/128, Uni<br>DAS LOCA acci    | pear on all [<br>t 2: RMS-22]<br>dent type. | DBA ACCIDEN<br>7/228) read        | T TYPE<br>ings may       |
|                                                                                                    | HOURS<br>AFTER LOCA                                                                                                    | CONTAINMENT<br>MONIT                                | HIGH RANGE I<br>OR READING (I               | RADIATION<br>R/hr)                |                          |
|                                                                                                    | 0                                                                                                    | ≥1.3E+4                                             | ≥4.5E+2                                     | ≥1.54                             | -                        |
|                                                                                                    | 1                                                                                                    | ≥5.0E+3                                             | ≥1.8E+2                                     | ≥1.3                              |                          |
|                                                                                                    | 2                                                                                                    | ≥3.7E+3                                             | ≥1.4E+2                                     | ≥1.2                              |                          |
|                                                                                                    | 4                                                                                                    | ≥2.8E+3                                             | ≥8.6E+1                                     | ≥1.0                              |                          |
|                                                                                                    | MIDAS ACCIDENT<br>TYPE SELECTION                                                                                                    | LOCA<br>MELT                                        | LOCA<br>GAP                                 | LOCA<br>PC                        |                          |
| 12 ENTER A<br>a) Veri<br>SELE<br>b) Sele<br>spec<br>• MS<br>• SC<br>Ri<br>Bi<br>• Wi<br>Ri<br>• Li | ACCIDENT TYPE:<br>ify DBA ACCIDENT TY<br>ECTION screen appea<br>ect accident type a<br>cified by RAD/RAC:<br>SLB (Main Steam Lin<br>GTR (Steam Generato<br>upture)<br>UEL HANDLING (in Fu<br>uilding only)<br>GTR (Waste Gas Deca<br>upture)<br>OCA - PC (PRI COOL)<br>OCA - GAP | PE<br>rs<br>s<br>e Break)<br>r Tube<br>el<br>y Tank | a) <u>IF</u> accid<br><u>NOT</u> appe       | ent type sc<br>ar, <u>THEN</u> GO | reen does<br>TO Step 13. |
| • L(<br>• L(<br>c) Tou                                                                             | OCA - MELT<br>OCKED ROTOR<br>ch CONFIRM                                                                                                    |                                                     |                                             |                                   |                          |

: 1

į,

•

- NOTE: MIDAS screen selection boxes include: RESET, CONFIRM and EXIT. RESET clears data entered before initiating a run or returns to previous screen. CONFIRM is selected to continue model processing when all information on screen is correct. EXIT exits the modeling process. Selection touch screens are as follows:
  - ACCIDENT RUN MENU SELECTION (CONFIRM, EXIT, RESET)
  - MISCELLANEOUS PARAMETERS (CONFIRM, RESET)
  - RUN TYPE AND TIME SELECTION (CONFIRM, RESET)
  - RELEASE OPTION SELECTION (CONFIRM, RESET)
  - DBA ACCIDENT TYPE SELECTION (CONFIRM, RESET)
  - RELEASE TIMING SELECTION (CONFIRM, RESET)
  - WEATHER SELECTION (CONFIRM, RESET)
  - MORE REPORTS SELECTION (CONFIRM, EXIT)
  - Surry release points are assigned as follows:
    - Release Point 1: Containment and Vent Vent (The expressed flow (EX VEL) for Release Point 1 is "0.00E+00" based on no containment release.)
    - Release Point 2: Process Vent
    - Release Point 3: Main Steam Safety Valves and AFWPT

## 1. TERMINAL INTERFACE CRITERIA

IF touch screen feature activated, THEN use touch screen to make entries.

 $\underline{IF}$  a "mouse" is connected to the terminal,  $\underline{THEN}$  do the following when instructed to touch the screen during performance of this procedure:

- a) Do not touch the screen when prompted to do so by the procedure.
- b) Use the "mouse" to position cross-hairs at desired location on screen.
- c) Click the "mouse" after cross-hairs are properly positioned.

<u>NOTE</u>: Copying may take over two minutes. Using the CONTROL key with D COPY/S COPY key will produce light text on black background (reverse image), which may improve resolution of maps/isopleths.

#### 2. SCREEN PRINT CRITERIA

<u>WHEN</u> individual screen print desired, <u>THEN</u> press "D COPY/S COPY" key while screen is displayed.

## 3. TERMINAL MALFUNCTION RESPONSE CRITERIA

IF terminal malfunctions, THEN have dose projections made from another terminal.

## 4. TERMINAL LOCK-UP RESPONSE CRITERIA

| NUMBER    | PROCEDURE TI                                                                                                    | TLE                                                                          | REVISION                                                 |
|-----------|----------------------------------------------------------------------------------------------------|------------------------------------------------------------------------------|----------------------------------------------------------|
| EPIP-4.30 | USE OF MIDAS CLAS                                                                                                    | S A MODEL                                                                    | 9<br><b>PAGE</b><br>19 of 23                             |
| STEP      | ACTION/EXPECTED RESPONSE                                                                                                 | RESPONSE NOT OF                                                              | BTAINED                                                  |
| 13 F      | NTER RELEASE TIMING SELECTION:                                                                                           |                                                                              |                                                          |
|           | <pre>&gt;) Verify NO "abnormal run"<br/>occurred</pre>                                                                   | a) <u>IF</u> recovering fr<br>run", <u>THEN</u> GO TO                        | om an "abnormal<br>Step 14.e.                            |
| Ł         | o) Check if trip occurred GREATER<br>THAN 15 minutes ago                                                                 | b) <u>IF</u> time of trip<br>within the past<br><u>THEN</u> GO TO Step       | is unknown or<br>15 minutes,<br>13.d.                    |
| C         | :) Touch TRIP DATE box on the<br>RELEASE TIMING SELECTION screen<br>and enter date and time of trip<br>using the NUM pad |                                                                              |                                                          |
| C         | <ol> <li>Check if time of start of<br/>release since trip is known</li> </ol>                                            | d) GO TO Step 13.g.                                                          |                                                          |
| e         | P) Touch RELEASE START MINS SINCE<br>TRIP box                                                                            |                                                                              |                                                          |
| 1         | F) Enter number of minutes using<br>the NUM pad                                                                          |                                                                              |                                                          |
| Ç         | ) Check if 120 minute release<br>duration is to be used                                                                  | g) <u>IF</u> release durat<br><u>THEN</u> do the foll                        | ion is known,<br>owing:                                  |
|           |                                                                                                    | 1) Touch DURATIO                                                             | N box.                                                   |
|           |                                                                                                    | 2) Enter number<br>using the NUM                                             | of minutes<br>pad.                                       |
|           |                                                                                                    | 3) GO TO Step 13                                                             | .i.                                                      |
| I         | <ol> <li>Touch DURATION box and enter<br/>120 minutes using the NUM pad</li> </ol>                                       |                                                                              |                                                          |
| -         | i) Touch CONFIRM                                                                                                    |                                                                              |                                                          |
| ;         | j) Verify run is proceeding into<br>calculation mode and data<br>result screen appears                                   | j) <u>IF</u> meteorologica<br>available and th<br>screen appears,<br>Step 3. | l data is not<br>e manual entry<br><u>THEN</u> RETURN TO |
|           |                                                                                                    | <u>IF</u> error warning<br>appear, <u>THEN</u> tou<br>RETURN TO Step 2       | messages<br>ch EXIT and<br>.j.                           |
| ł         | k) RETURN TO Step 4                                                                                                    |                                                                              |                                                          |
|           |                                                                                                    |                                                                              |                                                          |

ije:

- NOTE: MIDAS screen selection boxes include: RESET, CONFIRM and EXIT. RESET clears data entered before initiating a run or returns to previous screen. CONFIRM is selected to continue model processing when all information on screen is correct. EXIT exits the modeling process. Selection touch screens are as follows:
  - ACCIDENT RUN MENU SELECTION (CONFIRM, EXIT, RESET)
  - MISCELLANEOUS PARAMETERS (CONFIRM, RESET)
  - RUN TYPE AND TIME SELECTION (CONFIRM, RESET)
  - RELEASE OPTION SELECTION (CONFIRM, RESET)
  - DBA ACCIDENT TYPE SELECTION (CONFIRM, RESET)
  - RELEASE TIMING SELECTION (CONFIRM, RESET)
  - WEATHER SELECTION (CONFIRM, RESET)
  - MORE REPORTS SELECTION (CONFIRM, EXIT)
  - Surry release points are assigned as follows:
    - Release Point 1: Containment and Vent Vent (The expressed flow (EX VEL) for Release Point 1 is "0.00E+00" based on no containment release.)
    - Release Point 2: Process Vent
    - Release Point 3: Main Steam Safety Valves and AFWPT

# 1. TERMINAL INTERFACE CRITERIA

~

IF touch screen feature activated, THEN use touch screen to make entries.

 $\underline{IF}$  a "mouse" is connected to the terminal,  $\underline{THEN}$  do the following when instructed to touch the screen during performance of this procedure:

- a) Do not touch the screen when prompted to do so by the procedure.
- b) Use the "mouse" to position cross-hairs at desired location on screen.
- c) Click the "mouse" after cross-hairs are properly positioned.
- <u>NOTE</u>: Copying may take over two minutes. Using the CONTROL key with D COPY/S COPY key will produce light text on black background (reverse image), which may improve resolution of maps/isopleths.

#### 2. SCREEN PRINT CRITERIA

<u>WHEN</u> individual screen print desired, <u>THEN</u> press "D COPY/S COPY" key while screen is displayed.

## 3. TERMINAL MALFUNCTION RESPONSE CRITERIA

IF terminal malfunctions, THEN have dose projections made from another terminal.

#### 4. TERMINAL LOCK-UP RESPONSE CRITERIA

| NUMBER    | PROCEDURE TIT                                                                                                    | ΓLE                                                                                  | REVISIO                                                                   |
|-----------|----------------------------------------------------------------------------------------------------|--------------------------------------------------------------------------------------|---------------------------------------------------------------------------|
| EPIP-4.30 | USE OF MIDAS CLASS                                                                                                    | A MODEL                                                                              | 9                                                                         |
|           |                                                                                                    |                                                                                      | PAGE                                                                      |
|           |                                                                                                    |                                                                                      | 20 01 23                                                                  |
| STEP      | ACTION/EXPECTED RESPONSE                                                                                                    | RESPONSE NOT                                                                         | OBTAINED                                                                  |
| 14        | RESTART PROCEDURE FOR ABNORMAL RUN:                                                                                                    |                                                                                      |                                                                           |
|           | a) Touch REAL TIME ALL SCREENS<br>DOSE PROJECTIONS box on<br>ACCIDENT RUN MENU SELECTION<br>screen                                                          |                                                                                      |                                                                           |
|           | b) Touch CONFIRM                                                                                                    |                                                                                      |                                                                           |
|           | c) <u>WHEN</u> the next screen requesting<br>run type and time selection<br>information appears, <u>THEN</u> touch<br>CONFIRM without making any<br>changes |                                                                                      |                                                                           |
|           | d) Refer to Step 9 to select a new release option                                                                                                    |                                                                                      |                                                                           |
|           | e) Wait for RELEASE TIMING<br>SELECTION screen to appear                                                                                                    |                                                                                      |                                                                           |
|           | <li>f) Touch CONFIRM without making<br/>any changes</li>                                                                                                    |                                                                                      |                                                                           |
|           | g) Verify that the run proceeds into the calculation mode                                                                                                   | g) <u>IF</u> meteorologic<br>available and<br>WEATHER SELECT<br>appears, <u>THEN</u> | cal data <u>NOT</u><br>the manual entry<br>ION screen<br>RETURN TO Step 3 |
|           | h) RETURN TO Step 4                                                                                                    |                                                                                      |                                                                           |
|           |                                                                                                    |                                                                                      |                                                                           |
|           |                                                                                                    |                                                                                      |                                                                           |
|           |                                                                                                    |                                                                                      |                                                                           |
|           |                                                                                                    |                                                                                      |                                                                           |
|           |                                                                                                    |                                                                                      |                                                                           |
|           |                                                                                                    |                                                                                      |                                                                           |

÷

5

- <u>NOTE</u>: MIDAS screen selection boxes include: RESET, CONFIRM and EXIT. RESET clears data entered before initiating a run or returns to previous screen. CONFIRM is selected to continue model processing when all information on screen is correct. EXIT exits the modeling process. Selection touch screens are as follows:
  - ACCIDENT RUN MENU SELECTION (CONFIRM, EXIT, RESET)
  - MISCELLANEOUS PARAMETERS (CONFIRM, RESET)
  - RUN TYPE AND TIME SELECTION (CONFIRM, RESET)
  - RELEASE OPTION SELECTION (CONFIRM, RESET)
  - DBA ACCIDENT TYPE SELECTION (CONFIRM, RESET)
  - RELEASE TIMING SELECTION (CONFIRM, RESET)
  - WEATHER SELECTION (CONFIRM, RESET)
  - MORE REPORTS SELECTION (CONFIRM, EXIT)
  - Surry release points are assigned as follows:
    - Release Point 1: Containment and Vent Vent (The expressed flow (EX VEL) for Release Point 1 is "0.00E+00" based on no containment release.)
    - Release Point 2: Process Vent
    - Release Point 3: Main Steam Safety Valves and AFWPT

## 1. TERMINAL INTERFACE CRITERIA

IF touch screen feature activated, THEN use touch screen to make entries.

 $\underline{IF}$  a "mouse" is connected to the terminal,  $\underline{THEN}$  do the following when instructed to touch the screen during performance of this procedure:

- a) Do not touch the screen when prompted to do so by the procedure.
- b) Use the "mouse" to position cross-hairs at desired location on screen.
- c) Click the "mouse" after cross-hairs are properly positioned.
- <u>NOTE</u>: Copying may take over two minutes. Using the CONTROL key with D COPY/S COPY key will produce light text on black background (reverse image), which may improve resolution of maps/isopleths.

#### 2. SCREEN PRINT CRITERIA

<u>WHEN</u> individual screen print desired, <u>THEN</u> press "D COPY/S COPY" key while screen is displayed.

#### 3. TERMINAL MALFUNCTION RESPONSE CRITERIA

<u>IF</u> terminal malfunctions, <u>THEN</u> have dose projections made from another terminal.

## 4. TERMINAL LOCK-UP RESPONSE CRITERIA

| NUMBER        | PROCEDURE TITLE                                                                                                    |                                                                                                    | REVISION                                                                                          |
|---------------|----------------------------------------------------------------------------------------------------|----------------------------------------------------------------------------------------------------|---------------------------------------------------------------------------------------------------|
| EPIP-4.30     | USE OF MIDAS                                                                                                    | CLASS A MODEL                                                                                                    | 9                                                                                                 |
|               |                                                                                                    |                                                                                                    | PAGE                                                                                              |
|               |                                                                                                    |                                                                                                    | 21 of 23                                                                                          |
|               |                                                                                                    |                                                                                                    |                                                                                                   |
| STEP          | ACTION/EXPECTED RESPONSE                                                                                                    | RESPONSE NUT UBTA                                                                                                    | AINED                                                                                             |
| <u>NOTE</u> : | <ul> <li>Displays may be graphic or<br/>in the MORE REPORTS menu. M<br/>take off map overlays using</li> <li>Instructions at the bottom<br/>provide directions on how t</li> <li>Graphic displays of plumes<br/>emergency classifications.<br/>information.</li> <li>Point of Interest allows th<br/>determine X/Q, dose or dose<br/>the terminal cursor. The cursor</li> </ul> | tabular, depending on what wa<br>Map features allow the user to<br>g function keys.<br>of all graphic and tabular p<br>to move within them.<br>should not be used to determ<br>Instead, use the printed Spe<br>me user to select specific po<br>e rate values through the loc<br>ursor is moved using the "joy | as selected<br>o put on or<br>lume menus<br>ine<br>cial Report<br>ints to<br>ation of<br>disk" to |
| 15 EV<br>a)   | ALUATE DISPLAYS:<br>Set map scale:<br>1) Do one of the following:                                                                                                    |                                                                                                    |                                                                                                   |
|               | • Use default distance<br>(miles)                                                                                                    |                                                                                                    |                                                                                                   |
|               | <ul> <li>Touch MAP SCALE box and<br/>enter miles of interest<br/>using NUM pad</li> </ul>                                                                                                    |                                                                                                    |                                                                                                   |
|               | 2) Touch CONFIRM                                                                                                    |                                                                                                    |                                                                                                   |
| b)            | Check use of MAP FEATURES - DESIRED:                                                                                                    | b) <u>IF</u> use of map feat<br>desired, <u>THEN</u> GO T                                                                                                    | cures is <u>NOT</u><br>TO Step 15.c.                                                              |
|               | 1) Touch MAP FEATURES                                                                                                    |                                                                                                    |                                                                                                   |
|               | <ol> <li>Select (highlight) desire<br/>options on screen menu</li> </ol>                                                                                                    | d                                                                                                    |                                                                                                   |
|               | 3) Touch CONFIRM                                                                                                    |                                                                                                    |                                                                                                   |
|               | (STEP 15 CONTINUED ON NEXT P                                                                                                    | PAGE)                                                                                                    |                                                                                                   |

.

i£:

d :

- <u>NOTE</u>: MIDAS screen selection boxes include: RESET, CONFIRM and EXIT. RESET clears data entered before initiating a run or returns to previous screen. CONFIRM is selected to continue model processing when all information on screen is correct. EXIT exits the modeling process. Selection touch screens are as follows:
  - ACCIDENT RUN MENU SELECTION (CONFIRM, EXIT, RESET)
  - MISCELLANEOUS PARAMETERS (CONFIRM, RESET)
  - RUN TYPE AND TIME SELECTION (CONFIRM, RESET)
  - RELEASE OPTION SELECTION (CONFIRM, RESET)
  - DBA ACCIDENT TYPE SELECTION (CONFIRM, RESET)
  - RELEASE TIMING SELECTION (CONFIRM, RESET)
  - WEATHER SELECTION (CONFIRM, RESET)
  - MORE REPORTS SELECTION (CONFIRM, EXIT)
  - Surry release points are assigned as follows:
    - Release Point 1: Containment and Vent Vent (The expressed flow (EX VEL) for Release Point 1 is "0.00E+00" based on no containment release.)
    - Release Point 2: Process Vent
    - Release Point 3: Main Steam Safety Valves and AFWPT

#### 1. TERMINAL INTERFACE CRITERIA

IF touch screen feature activated, THEN use touch screen to make entries.

<u>IF</u> a "mouse" is connected to the terminal, <u>THEN</u> do the following when instructed to touch the screen during performance of this procedure:

- a) Do not touch the screen when prompted to do so by the procedure.
- b) Use the "mouse" to position cross-hairs at desired location on screen.
- c) Click the "mouse" after cross-hairs are properly positioned.
- <u>NOTE</u>: Copying may take over two minutes. Using the CONTROL key with D COPY/S COPY key will produce light text on black background (reverse image), which may improve resolution of maps/isopleths.

# 2. SCREEN PRINT CRITERIA

<u>WHEN</u> individual screen print desired, <u>THEN</u> press "D COPY/S COPY" key while screen is displayed.

#### 3. TERMINAL MALFUNCTION RESPONSE CRITERIA

<u>IF</u> terminal malfunctions, <u>THEN</u> have dose projections made from another terminal.

#### 4. TERMINAL LOCK-UP RESPONSE CRITERIA

| NUMBER    | PROCEDURE TI                                                                                                    | TLE                                                                         | REVISIO                          |
|-----------|----------------------------------------------------------------------------------------------------|-----------------------------------------------------------------------------|----------------------------------|
| EPIP-4.30 | USE OF MIDAS CLAS                                                                                                    | S A MODEL                                                                   | 9                                |
|           |                                                                                                    |                                                                             | PAGE                             |
|           |                                                                                                    |                                                                             | 22 of 2                          |
| STEP -    | ACTION/EXPECTED RESPONSE                                                                                                    | RESPONSE NOT OB                                                             | TAINED                           |
| 15 E      | VALUATE DISPLAYS: (Continued)                                                                                                    |                                                                             |                                  |
| С         | ) Check enlargement of selected<br>area of display - DESIRED:                                                                                                    | c) <u>IF</u> use of SELECT<br>is <u>NOT</u> desired, <u>T</u>               | AREA feature<br><u>HEN</u> GO TO |
|           | 1) Touch SELECT AREA                                                                                                    | Step 15.d.                                                                  |                                  |
|           | <ol> <li>Touch screen at two points<br/>bounding the desired area</li> </ol>                                                                                                    |                                                                             |                                  |
|           | 3) Touch RESTORE when use of<br>this function is complete                                                                                                    |                                                                             |                                  |
| d         | ) Check use of POINT OF INTEREST feature - DESIRED:                                                                                                    | d) <u>IF</u> POINT OF INTER<br><u>NOT</u> desired, <u>THEN</u><br>Step 15 e | EST feature<br>GO TO             |
|           | <ol> <li>Touch POINT OF INTEREST,<br/>move cursor to desired<br/>location using "joy disk",<br/>and toggle the space bar<br/>(Place mouse cross-hairs at<br/>desired point and click)</li> </ol>                                 |                                                                             |                                  |
|           | 2) <u>WHEN</u> POINT OF INTEREST<br>function complete, <u>THEN</u> move<br>cursor to bottom right-hand<br>corner of the plot and press<br>the space bar (Place mouse<br>cross-hairs at bottom right<br>corner of plot and click) |                                                                             |                                  |
| e         | ) Touch CONTINUE                                                                                                    |                                                                             |                                  |
| f         | ) Touch MORE REPORTS                                                                                                    |                                                                             |                                  |
| g         | ) RETURN TO Step 4.h                                                                                                    |                                                                             |                                  |
| 16 C      | HECK IF MIDAS OPERATIONS CAN BE<br>ERMINATED:                                                                                                    | RETURN TO Step 5.                                                           |                                  |
| •         | Event - TERMINATED                                                                                                    |                                                                             |                                  |
| •         | RAD/RAC directs termination of MIDAS operation                                                                                                    |                                                                             |                                  |
|           |                                                                                                    |                                                                             |                                  |

\_\_\_\_\_

. .

- NOTE: MIDAS screen selection boxes include: RESET, CONFIRM and EXIT. RESET clears data entered before initiating a run or returns to previous screen. CONFIRM is selected to continue model processing when all information on screen is correct. EXIT exits the modeling process. Selection touch screens are as follows:
  - ACCIDENT RUN MENU SELECTION (CONFIRM, EXIT, RESET)
  - MISCELLANEOUS PARAMETERS (CONFIRM, RESET)
  - RUN TYPE AND TIME SELECTION (CONFIRM, RESET)
  - RELEASE OPTION SELECTION (CONFIRM, RESET)
  - DBA ACCIDENT TYPE SELECTION (CONFIRM, RESET)
  - RELEASE TIMING SELECTION (CONFIRM, RESET)
  - WEATHER SELECTION (CONFIRM, RESET)
  - MORE REPORTS SELECTION (CONFIRM, EXIT)
  - Surry release points are assigned as follows:
    - Release Point 1: Containment and Vent Vent (The expressed flow (EX VEL) for Release Point 1 is "0.00E+00" based on no containment release.)
    - Release Point 2: Process Vent
    - Release Point 3: Main Steam Safety Valves and AFWPT

# 1. TERMINAL INTERFACE CRITERIA

IF touch screen feature activated, THEN use touch screen to make entries.

 $\underline{\rm IF}$  a "mouse" is connected to the terminal,  $\underline{\rm THEN}$  do the following when instructed to touch the screen during performance of this procedure:

- a) Do not touch the screen when prompted to do so by the procedure.
- b) Use the "mouse" to position cross-hairs at desired location on screen.
- c) Click the "mouse" after cross-hairs are properly positioned.
- <u>NOTE</u>: Copying may take over two minutes. Using the CONTROL key with D COPY/S COPY key will produce light text on black background (reverse image), which may improve resolution of maps/isopleths.

#### 2. SCREEN PRINT CRITERIA

<u>WHEN</u> individual screen print desired, <u>THEN</u> press "D COPY/S COPY" key while screen is displayed.

# 3. TERMINAL MALFUNCTION RESPONSE CRITERIA

<u>IF</u> terminal malfunctions, <u>THEN</u> have dose projections made from another terminal.

## 4. TERMINAL LOCK-UP RESPONSE CRITERIA

| NONDER    | PROCEDURE TITLE                                                                                                    |                   | REVISIO |
|-----------|----------------------------------------------------------------------------------------------------|-------------------|---------|
| EPIP-4.30 | USE OF MIDAS CLASS A                                                                                                    | MODEL             | 9       |
|           |                                                                                                    |                   | 23 of 2 |
| - STEP -  | ACTION/EXPECTED RESPONSE                                                                                                    | RESPONSE NOT OBTA | INED    |
| 17        | DISENGAGE SYSTEM:                                                                                                    |                   |         |
|           | a) Touch EXIT twice on the<br>ACCIDENT RUN MENU SELECTION<br>screen                                                                              |                   |         |
|           | b) Press "CTRL" and "Z" keys<br>simultaneously                                                                                                   |                   |         |
|           | c) <u>WHEN</u> "Local>" appears, <u>THEN</u><br>type LO                                                                                          |                   |         |
|           | d) Press RETURN                                                                                                    |                   |         |
|           | e) Ensure "LOGGED OFF" message<br>appears on screen                                                                                              |                   |         |
|           | f) Press START/STOP button (the<br>top button near the lower right<br>front of terminal)                                                         |                   |         |
|           | g) Ensure START/STOP button -<br>DISENGAGED                                                                                                    |                   |         |
| 18        | TERMINATE EPIP-4.30:                                                                                                    |                   |         |
|           | <ul> <li>Give completed EPIP-4.30, forms<br/>and other applicable records to<br/>the Radiological Assessment<br/>Director/Coordinator</li> </ul> |                   |         |
|           | • By:                                                                                                    |                   |         |
|           | Date:                                                                                                    |                   |         |
|           | Time:                                                                                                    |                   |         |
|           |                                                                                                    |                   |         |

----

• `

| EPIP-4.30       9         ATTACHMENT       RESPONSE TO TERMINAL LOCK-UP       9         1       1 of 1         1       1 of 1         1 of 1       1         1 of 1       1 <tr tr=""></tr>                                                                                                    | NUMBER                                | ATTACHMENT TITLE                                                                                                    | REVISIO                                               |
|----------------------------------------------------------------------------------------------------|---------------------------------------|----------------------------------------------------------------------------------------------------|-------------------------------------------------------|
|                                                                                                    |                                       |                                                                                                    |                                                       |
| ATTACHMENT       RESPONSE TO TERMINAL LOCK-UP       PAGE         1       1 of 1         1       1         Perform the following actions, in sequence, to recover from terminal or system lock-up. The user may return to the procedure upon recovery (i.e., it is not necessary to complete the entire sequence if operation is restored).         -       1. Enter the letter "E' AND press RETURN.       If system accepts commands, THEN RETURN TO procedure.         -       2. Enter "CTRL Y".       If system accepts commands, THEN RETURN TO procedure.         -       3. Press "RESET" on terminal.       If system accepts commands, THEN RETURN TO procedure.         -       4. Enter "CTRL Y".       If system accepts commands, THEN RETURN TO procedure.         -       5. Turn terminal power OFF and back ON again.       If system accepts commands, THEN RETURN TO procedure.         -       6. Enter "CTRL Y".       If system accepts commands, THEN RETURN TO procedure.         -       7. Reset the MIDAS terminals are normally connected to Server "A".         TSC and LEOF terminals are normally connected to Server "A".         -       7. Reset the MIDAS terminal server (located in TSC Computer Room MIDAS Cabinet).         c) Plug the power cord for the affected terminal unplugged from the MIDAS terminal server.         d) Have all users exit MIDAS.         b) Have the power cord back in to the MIDAS terminal server.         d) Have all                                                                                                    | FPIP-4 30                             |                                                                                                    | 9                                                     |
| <pre>1 l of 1 Perform the following actions. in sequence, to recover from terminal or system lock-up. The user may return to the procedure upon recovery (i.e., it is not necessary to complete the entire sequence if operation is restored)</pre>                                                                                                    | ATTACHMENT                            | RESPONSE TO TERMINAL LOCK-UP                                                                                                    | PAGE                                                  |
| <ul> <li>Perform the following actions, in sequence, to recover from terminal or system lock-up. The user may return to the procedure upon recovery (i.e., it is not necessary to complete the entire sequence if operation is restored).</li> <li></li></ul>                                                                                                    | 1                                     |                                                                                                    | 1 of 1                                                |
| <ul> <li>Perform the following actions. in sequence. to recover from terminal or system lock-up. The user may return to the procedure upon recovery (i.e., it is not necessary to complete the entire sequence if operation is restored).</li> <li> <ul> <li>1. Enter the letter "E" AND press RETURN.</li> <li>IF system accepts commands, THEN RETURN TO procedure.</li> <li>2. Enter "CTRL Y".</li> <li>IF system accepts commands, THEN RETURN TO procedure.</li> <li>3. Press "RESET" on terminal.</li> <li>IF system accepts commands, THEN RETURN TO procedure.</li> <li>4. Enter "CTRL Y".</li> <li>IF system accepts commands, THEN RETURN TO procedure.</li> <li>4. Enter "CTRL Y".</li> <li>IF system accepts commands, THEN RETURN TO procedure.</li> <li>5. Turn terminal power OFF and back ON again.</li> <li>IF system accepts commands, THEN RETURN TO procedure.</li> <li>6. Enter "CTRL Y".</li> <li>IE system accepts commands, THEN RETURN TO procedure.</li> <li>6. Enter "CTRL Y".</li> <li>IF system accepts commands, THEN RETURN TO procedure.</li> </ul> </li> <li>NOTE: The HP and CEOF terminals are normally connected to Server "A".</li> <li>TSC and LEOF terminals are normally connected to Server "B".</li> <li>J. Reset the MIDAS terminal servers as follows: <ul> <li>a) Have all users exit MIDAS.</li> <li>b) Have the power cord for the affected terminal unplugged from the MIDAS terminal server (located in TSC Computer Room MIDAS Cabinet).</li> <li>c) Plug the power cord back in to the MIDAS terminal server.</li> <li>d) Wait for approximately 2 minutes while the server loads files from MIDAS and restarts operation. MIDAS will be out of service on at least two terminals during this time.</li> <li>e) IF system accepts commands. IHEN RETURN TO procedure.</li> </ul> </li> <li>8. Connect to backup (alternate) MIDAS system: <ul> <li>a) Reset terminal by turning terminal power OFF and then back ON again.</li> <li>b) Press CTRL k keys.</li> <li>c) WHEN the "Local&gt;" prompt appears. THEN TURN TO precedure using manually entered monitor and meteorolo</li></ul></li></ul> | -                                     |                                                                                                    |                                                       |
| <ul> <li>1. Enter the letter "E" AND press RETURN.<br/>If system accepts commands. THEN RETURN TO procedure.</li> <li>2. Enter "CTRL Y".<br/>If system accepts commands. THEN RETURN TO procedure.</li> <li>3. Press "RESET" on terminal.<br/>If system accepts commands, THEN RETURN TO procedure.</li> <li>4. Enter "CTRL Y".<br/>If system accepts commands, THEN RETURN TO procedure.</li> <li>5. Turn terminal power OFF and back ON again.<br/>If system accepts commands, THEN RETURN TO procedure.</li> <li>5. Turn terminal power OFF and back ON again.<br/>If system accepts commands, THEN RETURN TO procedure.</li> <li>6. Enter "CTRL Y".<br/>If system accepts commands, THEN RETURN TO procedure.</li> <li>6. Enter "CTRL Y".<br/>If system accepts commands, THEN RETURN TO procedure.</li> <li>NOTE: The HP and CEOF terminals are normally connected to Server "A".<br/>TSC and LEOF terminals are normally connected to Server "B".</li> <li>7. Reset the MIDAS terminal servers as follows:<br/>a) Have all users exit MIDAS.</li> <li>b) Have the power cord for the affected terminal unplugged from the<br/>MIDAS and restarts operation. MIDAS will be out of service on at<br/>least two terminals during this time.</li> <li>e) If system accepts commands, THEN RETURN TO procedure.</li> <li>8. Connect to backup (alternate) MIDAS system:<br/>a) Reset terminal during this time.</li> <li>e) If system accepts commands, THEN RETURN TO procedure.</li> <li>8. Connect to backup (alternate) MIDAS system:<br/>a) Reset terminal during terminal power OFF and then back ON again.<br/>b) Press CTRL K keys.</li> <li>c) MHEN the "Local&gt;" prompt appears, THEN type "C NMIDAS". Make sure of<br/>put a space between "C" and "MIDAS".</li> <li>d) Return to procedure Step 2 and continue procedure using manually<br/>entered monitor and meteorological data.</li> <li>9. Notify the MIDAS System Manager or Code Administrator, and the RAD or Rules and the ministrator.</li> </ul>                                                                                                    | Perform th<br>lock-up.<br>necessary   | ne following actions, in sequence, to recover from termin<br>The user may return to the procedure upon recovery (i.e.<br>to complete the entire sequence if operation is restored                                                                                                    | al or system<br>, it is not<br> ).                    |
| <ul> <li>2. Enter "CTRL Y".<br/>If system accepts commands, <u>THEN</u> RETURN TO procedure.</li> <li>3. Press "RESET" on terminal.<br/>If system accepts commands, <u>THEN</u> RETURN TO procedure.</li> <li>4. Enter "CTRL Y".<br/>If system accepts commands, <u>THEN</u> RETURN TO procedure.</li> <li>5. Turn terminal power OFF and back ON again.<br/>If system accepts commands, <u>THEN</u> RETURN TO procedure.</li> <li>6. Enter "CTRL Y".<br/>If system accepts commands, <u>THEN</u> RETURN TO procedure.</li> <li>6. Enter "CTRL Y".<br/>If system accepts commands, <u>THEN</u> RETURN TO procedure.</li> <li>NOTE: The HP and CEOF terminals are normally connected to Server "A".<br/>TSC and LEOF terminals are normally connected to Server "B".</li> <li>7. Reset the MIDAS terminal servers as follows:<br/>a) Have all users exit MIDAS.<br/>b) Have the power cord for the affected terminal unplugged from the<br/>MIDAS terminal server (located in TSC Computer Room MIDAS Cabinet).<br/>c) Plug the power cord back in to the MIDAS terminal server.<br/>d) Wait for approximately 2 minutes while the server loads files from<br/>MIDAS and restarts operation. MIDAS will be out of service on at<br/>least two terminals during this time.<br/>e) If system accepts commands. <u>THEN</u> RETURN TO procedure.</li> <li>8. Connect to backup (alternate) MIDAS system:<br/>a) Reset terminal by turning terminal power OFF and then back ON again.<br/>b) Press CTRL K keys.<br/>c) <u>WHEN</u> the "Local&gt;" prompt appears. <u>THEN</u> type "C NMIDAS". Make sure for<br/>put a space between "C" and "NMIDAS".<br/>d) Return to procedure Step 2 and continue procedure using manually<br/>entered monitor and meteorological data.</li> <li>9. Notify the MIDAS System Manager or Code Administrator, and the RAD or RA</li> </ul>                                                                                                    | 1. Ente<br><u>IF</u> :                | er the letter "E" <u>AND</u> press RETURN.<br>system accepts commands, <u>THEN</u> RETURN TO procedure.                                                                                                    |                                                       |
| <ul> <li>3. Press "RESET" on terminal.<br/><u>IF</u> system accepts commands. <u>THEN</u> RETURN TO procedure.</li> <li>4. Enter "CTRL Y".<br/><u>IF</u> system accepts commands. <u>THEN</u> RETURN TO procedure.</li> <li>5. Turn terminal power OFF and back ON again.<br/><u>IF</u> system accepts commands. <u>THEN</u> RETURN TO procedure.</li> <li>6. Enter "CTRL Y".<br/><u>IF</u> system accepts commands. <u>THEN</u> RETURN TO procedure.</li> <li>NOTE: The HP and CEOF terminals are normally connected to Server "A".<br/>TSC and LEOF terminals are normally connected to Server "A".<br/>TSC and LEOF terminals are normally connected to Server "B".</li> <li>7. Reset the MIDAS terminal servers as follows:<br/>a) Have all users exit MIDAS.<br/>b) Have the power cord for the affected terminal unplugged from the<br/>MIDAS terminal server (located in TSC Computer Room MIDAS Cabinet).<br/>C) Plug the power cord back in to the MIDAS terminal server.</li> <li>d) Wait for approximately 2 minutes while the server loads files from<br/>MIDAS and restarts operation. MIDAS will be out of service on at<br/>least two terminals during this time.</li> <li>e) <u>IF</u> system accepts commands. <u>THEN</u> RETURN TO procedure.</li> <li>8. Connect to backup (alternate) MIDAS system:<br/>a) Reset terminal by turning terminal power OFF and then back ON again.<br/>b) Press CTRL K keys.</li> <li>c) <u>WHEN</u> the "Local&gt;" prompt appears, <u>THEN</u> type "C NMIDAS". Make sure 1<br/>put a space between "C" and "NMIDAS".</li> <li>d) Return to procedure Step 2 and continue procedure using manually<br/>entered monitor and meteorological data.</li> <li>9. Notify the MIDAS System Manager or Code Administrator, and the RAD or RA</li> </ul>                                                                                                    | 2. Ente<br><u>IF</u> :                | er "CTRL Y".<br>system accepts commands, <u>THEN</u> RETURN TO procedure.                                                                                                    |                                                       |
| <ul> <li>4. Enter "CTRL Y".<br/><u>IF</u> system accepts commands, <u>THEN</u> RETURN TO procedure.</li> <li>5. Turn terminal power OFF and back ON again.<br/><u>IF</u> system accepts commands. <u>THEN</u> RETURN TO procedure.</li> <li>6. Enter "CTRL Y".<br/><u>IF</u> system accepts commands, <u>THEN</u> RETURN TO procedure.</li> <li><u>NOTE</u>: The HP and CEOF terminals are normally connected to Server "A".<br/>TSC and LEOF terminals are normally connected to Server "B".</li> <li>7. Reset the MIDAS terminal servers as follows:<br/>a) Have all users exit MIDAS.</li> <li>b) Have the power cord for the affected terminal unplugged from the<br/>MIDAS terminal server (located in TSC Computer Room MIDAS Cabinet).</li> <li>c) Plug the power cord back in to the MIDAS terminal server.</li> <li>d) Wait for approximately 2 minutes while the server loads files from<br/>MIDAS and restarts operation. MIDAS will be out of service on at<br/>least two terminals during this time.</li> <li>e) IF system accepts commands, <u>THEN</u> RETURN TO procedure.</li> <li>8. Connect to backup (alternate) MIDAS system:<br/>a) Reset terminal by turning terminal power OFF and then back ON again.<br/>b) Press CTRL K keys.</li> <li>c) <u>WHEN</u> the "Local&gt;" prompt appears, <u>THEN</u> type "C NMIDAS". Make sure for the space between "C" and "MNIDAS".</li> <li>d) Return to procedure Step 2 and continue procedure using manually<br/>entered monitor and meteorological data.</li> <li>g. Notify the MIDAS System Manager or Code Administrator, and the RAD or RA</li> </ul>                                                                                                    | 3. Pres<br><u>IF</u> s                | ss "RESET" on terminal.<br>system accepts commands, <u>THEN</u> RETURN TO procedure.                                                                                                    |                                                       |
| <ul> <li>5. Turn terminal power OFF and back ON again.<br/>IF system accepts commands. THEN RETURN TO procedure.</li> <li>6. Enter "CTRL Y".<br/>IF system accepts commands, THEN RETURN TO procedure.</li> <li>NOTE: The HP and CEOF terminals are normally connected to Server "A".<br/>TSC and LEOF terminals are normally connected to Server "B".</li> <li>7. Reset the MIDAS terminal servers as follows: <ul> <li>a) Have all users exit MIDAS.</li> <li>b) Have the power cord for the affected terminal unplugged from the<br/>MIDAS terminal server (located in TSC Computer Room MIDAS Cabinet).</li> <li>c) Plug the power cord back in to the MIDAS terminal server.</li> <li>d) Wait for approximately 2 minutes while the server loads files from<br/>MIDAS and restarts operation. MIDAS will be out of service on at<br/>least two terminals during this time.</li> <li>e) IF system accepts commands, THEN RETURN TO procedure.</li> </ul> </li> <li>8. Connect to backup (alternate) MIDAS system: <ul> <li>a) Reset terminal by turning terminal power OFF and then back ON again.</li> <li>b) Press CTRL K keys.</li> <li>c) WHEN the "Local&gt;" prompt appears. THEN type "C NMIDAS". Make sure 1<br/>put a space between "C" and "NMIDAS".</li> <li>d) Return to procedure Step 2 and continue procedure using manually<br/>entered monitor and meteorological data.</li> <li>9. Notify the MIDAS System Manager or Code Administrator, and the RAD or R/</li> </ul> </li> </ul>                                                                                                    | 4. Ente<br><u>IF</u> :                | er "CTRL Y".<br>system accepts commands, <u>THEN</u> RETURN TO procedure.                                                                                                    |                                                       |
| <ul> <li>6. Enter "CTRL Y".<br/>IF system accepts commands, THEN RETURN TO procedure.</li> <li>NOTE: The HP and CEOF terminals are normally connected to Server "A".<br/>TSC and LEOF terminals are normally connected to Server "B".</li> <li>7. Reset the MIDAS terminal servers as follows: <ul> <li>a) Have all users exit MIDAS.</li> <li>b) Have the power cord for the affected terminal unplugged from the<br/>MIDAS terminal server (located in TSC Computer Room MIDAS Cabinet).</li> <li>c) Plug the power cord back in to the MIDAS terminal server.</li> <li>d) Wait for approximately 2 minutes while the server loads files from<br/>MIDAS and restarts operation. MIDAS will be out of service on at<br/>least two terminals during this time.</li> <li>e) IF system accepts commands, THEN RETURN TO procedure.</li> </ul> </li> <li>8. Connect to backup (alternate) MIDAS system: <ul> <li>a) Reset terminal by turning terminal power OFF and then back ON again.</li> <li>b) Press CTRL K keys.</li> <li>c) WHEN the "Local&gt;" prompt appears, THEN type "C NMIDAS". Make sure to<br/>put a space between "C" and "NMIDAS".</li> <li>d) Return to procedure Step 2 and continue procedure using manually<br/>entered monitor and meteorological data.</li> </ul> </li> </ul>                                                                                                    | 5. Turi<br><u>IF</u> :                | n terminal power OFF and back ON again.<br>system accepts commands, <u>THEN</u> RETURN TO procedure.                                                                                                    |                                                       |
| <ul> <li>NOTE: The HP and CEOF terminals are normally connected to Server "A".<br/>TSC and LEOF terminals are normally connected to Server "B".</li> <li></li></ul>                                                                                                    | 6. Ento<br><u>IF</u>                  | er "CTRL Y".<br>system accepts commands, <u>THEN</u> RETURN TO procedure.                                                                                                    |                                                       |
| <ul> <li>7. Reset the MIDAS terminal servers as follows: <ul> <li>a) Have all users exit MIDAS.</li> <li>b) Have the power cord for the affected terminal unplugged from the MIDAS terminal server (located in TSC Computer Room MIDAS Cabinet).</li> <li>c) Plug the power cord back in to the MIDAS terminal server.</li> <li>d) Wait for approximately 2 minutes while the server loads files from MIDAS and restarts operation. MIDAS will be out of service on at least two terminals during this time.</li> <li>e) IF system accepts commands, THEN RETURN TO procedure.</li> </ul> </li> <li>8. Connect to backup (alternate) MIDAS system: <ul> <li>a) Reset terminal by turning terminal power OFF and then back ON again.</li> <li>b) Press CTRL K keys.</li> <li>c) WHEN the "Local&gt;" prompt appears, THEN type "C NMIDAS". Make sure the put a space between "C" and "NMIDAS".</li> <li>d) Return to procedure Step 2 and continue procedure using manually entered monitor and meteorological data.</li> </ul> </li> <li>9. Notify the MIDAS System Manager or Code Administrator, and the RAD or R/</li> </ul>                                                                                                    | <u>NOTE</u> : The<br>TSC              | HP and CEOF terminals are normally connected to Server '<br>and LEOF terminals are normally connected to Server "B".                                                                                                    | 'A".                                                  |
| <ul> <li>8. Connect to backup (alternate) MIDAS system:         <ul> <li>a) Reset terminal by turning terminal power OFF and then back ON again.</li> <li>b) Press CTRL K keys.</li> <li>c) <u>WHEN</u> the "Local&gt;" prompt appears, <u>THEN</u> type "C NMIDAS". Make sure find the space between "C" and "NMIDAS".</li> <li>d) Return to procedure Step 2 and continue procedure using manually entered monitor and meteorological data.</li> </ul> </li> <li>9. Notify the MIDAS System Manager or Code Administrator, and the RAD or RA</li> </ul>                                                                                                    | 7. Rest<br>a)<br>b)<br>c)<br>d)<br>e) | et the MIDAS terminal servers as follows:<br>Have all users exit MIDAS.<br>Have the power cord for the affected terminal unplugged<br>MIDAS terminal server (located in TSC Computer Room MID)<br>Plug the power cord back in to the MIDAS terminal server<br>Wait for approximately 2 minutes while the server loads<br>MIDAS and restarts operation. MIDAS will be out of serv<br>least two terminals during this time.<br><u>IF</u> system accepts commands, <u>THEN</u> RETURN TO procedure. | from the<br>AS Cabinet).<br>files from<br>vice on at  |
| 9. Notify the MIDAS System Manager or Code Administrator, and the RAD or $R_i$                                                                                                    | 8. Con<br>a)<br>b)<br>c)<br>d)        | nect to backup (alternate) MIDAS system:<br>Reset terminal by turning terminal power OFF and then by<br>Press CTRL K keys.<br><u>WHEN</u> the "Local>" prompt appears, <u>THEN</u> type "C NMIDAS".<br>put a space between "C" and "NMIDAS".<br>Return to procedure Step 2 and continue procedure using<br>entered monitor and meteorological data.                                                                                                    | ack ON again.<br>Make sure t <sup>,</sup><br>manually |
|                                                                                                    | 9. Not                                | ify the MIDAS System Manager or Code Administrator, and                                                                                                    | the RAD or RA                                         |

•`

| NUMBER                                                                                                    | ATTACHMENT TITLE                                                                                                    | REVISION                                                                                                    |
|----------------------------------------------------------------------------------------------------|----------------------------------------------------------------------------------------------------|----------------------------------------------------------------------------------------------------|
| EPIP-4.30                                                                                                    | DESIGN BASIS ACCIDENT TECHNICAL OVERVIEW                                                                                                    | 9                                                                                                    |
| ATTACHMENT                                                                                                    |                                                                                                    | PAGE                                                                                                    |
| 2                                                                                                    |                                                                                                    | 1 of 3                                                                                                    |
| ے<br>                                                                                                    |                                                                                                    |                                                                                                    |
| <ol> <li>MAIN         <ul> <li>Re</li> <li>Re</li> <li>Re</li> <li>Re</li> <li>Ii</li> <li>Pr</li> <li>on</li> <li>Pr</li> <li>on</li> <li>Pr</li> <li>on</li> <li>Pr</li> <li>on</li> <li>Pr</li> <li>on</li> <li>Pr</li> <li>on</li> <li>Pr</li> <li>on</li> <li>Co</li> <li>Br</li> <li>Co</li> <li>Br</li> <li>Co</li> <li>If</li> </ul> </li> <li>2. STEAN</li> <li>Re</li> <li>Tu</li> <li>ev</li> <li>Ic</li> <li>on</li> <li>Tu</li> <li>ev</li> <li>Ic</li> <li>Tu</li> <li>ev</li> <li>Ic</li> <li>St</li> <li>Tu</li> <li>A</li> <li>A</li> <li>A</li> <li>A</li> <li>A</li> <li>A</li> <li>If</li> </ol> | <pre>STEAM LINE BREAK:<br/>lease duration: 1 hour, with all activity released in first<br/>lease from faulted line: 2.15±+5 lb-mass/hr.<br/>lease from unaffected steam lines: 0 - 2 hours = 38,924 lb<br/>ne: 2 - 8 hours = 41,296 lb-mass/hr per line.<br/>imary to secondary side activity: Technical Specification limit<br/>fected generator, and 1440 gpd (1 gpm) total for all 3 stear<br/>dine partition factors: Faulted S/G = 1; Intact S/Gs = 0.10<br/>ndenser is assumed unavailable and the following release po<br/>oken steam line, intact steam line relief valves, and AFWPT<br/>tivity released from broken steam line is distributed among<br/>remaining release paths: 2 intact reliefs and AFWPT.<br/>ncurrent lodine spike is 4 hours in duration.<br/>% of total activity is released via AFWPT. Steam flow to A<br/>s/hr per horsepower. Rated power = 710 horsepower. AFWPT<br/>ow = 28,755 lbs/hr.</pre><br>GENERATOR TUBE RUPTURE:<br>lease duration: 1 hour.<br>bes in the affected steam generator are uncovered at 5 minu<br>ent initiation, and remain uncovered for 10 minutes.<br>dine Partition Factor: 1.0 in affected steam generator; 0.0<br>affected generators.<br>e affected steam generator is assumed isolated within 30 mi<br>imary and secondary side activity: Technical Specification limi<br>affected generator, and 1440 gpd (1 gpm) total for all 3 s<br>nerators.<br>eam release from affected steam generator: 107,395 lbs from<br>nutes, 0 - 2.15E+5 lb-mass/hr.<br>eam release from intact steam generators: 0 - 2 hours = 38,<br>-mass/hr per generator; 2 - 8 hours = 41,296 lb-mass/hr per<br>generator relief valves, intact steam line relief val<br>condenser is available, release points are as follows: st<br>life valves (3), AFWPT. Vent Vent 1, and Air Ejector. The<br>ector vents through Vent Vent 1. The Unit 2 Air Ejector ve<br>dependent stack.<br>1 activity released is distributed among the 3 main steam r<br>WPT.<br>WPT.<br>WPT.<br>WPT.<br>WPT.<br>WPT.<br>WPT horsepower. Rated power = 710 horsepower. AFWPT<br>ow = 28,755 lbs/hr. | <pre>1/2 hour.<br/>-mass/hr per<br/>limits at<br/>, 500 gpd ir<br/>m generators<br/>ints apply:<br/>the other<br/>FWPT: 40.5<br/>total steam<br/>tes from<br/>1 in<br/>nutes.<br/>limits<br/>t, 500 gpd<br/>team<br/>lbs<br/>0 - 30<br/>924<br/>r generator<br/>ints apply:<br/>ves, AFWPT.<br/>eam line<br/>Unit 1 Air<br/>nts via an<br/>eliefs and<br/>FWPT: 40.5<br/>total steam</pre> |

-

-

-

¥.

# ATTACHMENT TITLE

EPIP-4.30 ATTACHMENT

# DESIGN BASIS ACCIDENT TECHNICAL OVERVIEW

9 PAGE

2

2 of 3

| 3. | <ul> <li>FUEL HANDLING ACCIDENT (in Fuel Building):</li> <li>Release duration assumed for 1 hour.</li> <li>Fuel Pool effective Iodine partition factor of 100.</li> <li>Release is through the charcoal filtration system. The filters through which the fuel building is exhausted are assumed to be 95% efficient for all species of Iodine.</li> <li>Fuel is not moved until 100 hours post shutdown (= decay time).</li> </ul>                                                                                                    |
|----|----------------------------------------------------------------------------------------------------|
| 4. | <ul> <li>WASTE GAS DECAY TANK RUPTURE:</li> <li>Release duration assumed for 15 minutes.</li> <li>Entire contents of tank released (25,000 Ci D.E. Xe-133).</li> <li>1/2 of release occurs via Process Vent.</li> <li>1/2 of release occurs via Vent Vent.</li> </ul>                                                                                                    |
| 5. | <ul> <li>LOSS OF COOLANT ACCIDENT - MELT:</li> <li>Release duration: 2 hours.</li> <li>Release paths: Containment (Containment leakage) and Vent Vent 2 (ECCS leakage).</li> <li>Containment airborne source term: 100% core Noble Gases, 25% core Iodines.</li> <li>Spray removal: 10 hr<sup>-1</sup> for elemental Iodine.</li> <li>Containment leak rate: 0.1% per day, 0 to 1 hour (1.3 cfm).</li> <li>ECCS leakage: 0 gpm, 0 to 5 min.; 964 cc/hour 5 min. to 20 min.; 4800 cc/hr 20 min to 30 days.</li> <li>Iodine released in building atmosphere from ECCS leakage: 10%.</li> <li>Filter efficiency for safeguards exhaust: 90% elemental Iodine.</li> </ul> |
| 6. | <ul> <li>LOSS OF COOLANT ACCIDENT - PC:</li> <li>RCS concentration assumed at Technical Specification limits.</li> <li>Safeguards filter efficiency: 90% Elemental Iodine.</li> <li>Release duration: 2 hours.</li> </ul>                                                                                                    |
| 7. | <ul> <li>LOSS OF COOLANT ACCIDENT - GAP:</li> <li>3% core Noble Gases and 2% core Iodines assumed in gap.</li> <li>Safeguards filter efficiency: 90% Elemental Iodine.</li> <li>Release duration: 2 hours.</li> </ul>                                                                                                    |
| 8. | <ul> <li>LOCKED ROTOR:</li> <li>Fuel cladding failure is assumed at 5%.</li> <li>Total release duration: 8 hours.</li> <li>Iodine Partition Factor of 100 is assumed for the condenser.</li> <li>Steam flow to AFWPT = 40.5 lbs/hr per horsepower. Rated power = 710 horsepower. AFWPT steam flow = 28,755 lbs/hr.</li> <li>Release duration: 2 hours.</li> </ul>                                                                                                    |
|    |                                                                                                    |

| DESIGN BASIS ACCIDENT TECHNICAL OVERVIEW<br>OUS GENERAL ASSUMPTIONS:<br>ent: Auxiliary Building, Air Ejector(s), Safeguards<br>ilding (filtered), Containment Purge (filtered), Waste<br>ea.<br>Vent: Waste Gas Decay Tanks, Containment Vacuum.<br>ment leakage: MIDAS uses the higher of the two CHRRMS<br>te the release.<br>ctor Monitors: MIDAS adds the Air Ejector release to<br>ted vent vent release.<br>eam and AFWPT: MIDAS adds the flows from each "open" a<br>"valve to calculate the total flow for a particular s<br>ums the releases from all three steam lines and AFWPT<br>al release.<br>t Vents and Process Vents, MIDAS uses the highest radi<br>ion on the affected pathway to calculate dose projecti<br>ick Dose" defaults: Unidentified mix, ground level, a<br>active, and noble gas and iodine.<br>AS FLOW RATES:<br>FLOW RATES:<br>Flow maindered by FT-WS-116 (for WG-110, VG-131)<br>ERFCS unknown/bad data: 0 scfm<br>MIDAS default: 1.72 E+5 scfm<br>Flow indicated by FT-GW-100 (for GW-130, GW-102)<br>ERFCS unknown/bad data: 0 scfm<br>MIDAS default flow: 300 scfm | 9<br>PAGE<br>3 of 3<br>(filtered),<br>e Gas Decay<br>S monitors to<br>the<br>and "status<br>steam line.<br>to calculate<br>iation monitor<br>ions.<br>all release                                                                                                    |
|----------------------------------------------------------------------------------------------------|----------------------------------------------------------------------------------------------------|
| OUS GENERAL ASSUMPTIONS:<br>ent: Auxiliary Building, Air Ejector(s), Safeguards<br>ilding (filtered), Containment Purge (filtered), Waste<br>ea.<br>Vent: Waste Gas Decay Tanks, Containment Vacuum.<br>ment leakage: MIDAS uses the higher of the two CHRRMS<br>te the release.<br>ctor Monitors: MIDAS adds the Air Ejector release to<br>ted vent vent release.<br>eam and AFWPT: MIDAS adds the flows from each "open" a<br>" valve to calculate the total flow for a particular s<br>ums the releases from all three steam lines and AFWPT<br>al release.<br>t Vents and Process Vents, MIDAS uses the highest radi<br>ion on the affected pathway to calculate dose projecti<br>ick Dose" defaults: Unidentified mix, ground level, a<br>active, and noble gas and iodine.<br>AS FLOW RATES:<br>FLOW RATES:<br>Flow indicated by FT-WS-116 (for VG-110, VG-131)<br>ERFCS unknown/bad data: 0 scfm<br>MIDAS default: 1.72 EF5 scfm<br>Flow indicated by FT-GW-100 (for GW-130, GW-102)<br>ERFCS unknown/bad data: 0 scfm<br>MIDAS default flow: 300 scfm                                            | PAGE<br>3 of 3<br>(filtered),<br>e Gas Decay<br>S monitors to<br>the<br>and "status<br>steam line.<br>to calculate<br>iation monitor<br>ions.<br>all release                                                                                                    |
| OUS GENERAL ASSUMPTIONS:<br>ent: Auxiliary Building, Air Ejector(s), Safeguards<br>ilding (filtered), Containment Purge (filtered), Waste<br>ea.<br>Vent: Waste Gas Decay Tanks, Containment Vacuum.<br>ment leakage: MIDAS uses the higher of the two CHRRMS<br>te the release.<br>ctor Monitors: MIDAS adds the Air Ejector release to<br>ted vent vent release.<br>eam and AFWPT: MIDAS adds the flows from each "open" a<br>" valve to calculate the total flow for a particular s<br>ums the releases from all three steam lines and AFWPT<br>al release.<br>t Vents and Process Vents, MIDAS uses the highest radi<br>ion on the affected pathway to calculate dose projecti<br>ick Dose" defaults: Unidentified mix, ground level, a<br>active, and noble gas and iodine.<br>AS FLOW RATES:<br>FLOW RATES:<br>Flow indicated by FT-VS-116 (for VG-110, VG-131)<br>ERFCS unknown/bad data: 0 scfm<br>MIDAS default 1.72 EF5 scfm<br>Flow indicated by FT-GW-100 (for GW-130, GW-102)<br>ERFCS unknown/bad data: 0 scfm<br>MIDAS default flow; 300 scfm                                             | 3 of 3<br>(filtered).<br>e Gas Decay<br>S monitors to<br>the<br>and "status<br>steam line.<br>to calculate<br>iation monitor<br>ions.<br>all release                                                                                                    |
| OUS GENERAL ASSUMPTIONS:<br>ent: Auxiliary Building, Air Ejector(s), Safeguards<br>ilding (filtered), Containment Purge (filtered), Waste<br>ea.<br>Vent: Waste Gas Decay Tanks, Containment Vacuum.<br>ment leakage: MIDAS uses the higher of the two CHRRMS<br>te the release.<br>ctor Monitors: MIDAS adds the Air Ejector release to<br>ted vent vent release.<br>eam and AFWPT: MIDAS adds the flows from each "open" a<br>" valve to calculate the total flow for a particular s<br>ums the releases from all three steam lines and AFWPT<br>al release.<br>t Vents and Process Vents, MIDAS uses the highest radi<br>ion on the affected pathway to calculate dose projecti<br>ick Dose" defaults: Unidentified mix, ground level, a<br>active, and noble gas and iodine.<br>AS FLOW RATES<br>FLOW RATES:<br>Flow indicated by FT-GW-100 (for GW-130, GW-102)<br>ERFCS unknown/bad data: 0 scfm<br>MIDAS default 1.72 E+5 scfm<br>Flow indicated by FT-GW-100 (for GW-130, GW-102)<br>ERFCS unknown/bad data: 0 scfm                                                                              | (filtered),<br>e Gas Decay<br>S monitors to<br>the<br>and "status<br>steam line.<br>to calculate<br>iation monitor<br>ions.<br>all release                                                                                                    |
| OUS GENERAL ASSUMPTIONS:<br>ent: Auxiliary Building, Air Ejector(s), Safeguards<br>ilding (filtered), Containment Purge (filtered), Waste<br>ea.<br>Vent: Waste Gas Decay Tanks, Containment Vacuum.<br>ment leakage: MIDAS uses the higher of the two CHRRMS<br>te the release.<br>ctor Monitors: MIDAS adds the Air Ejector release to<br>ted vent vent release.<br>eam and AFWPT: MIDAS adds the flows from each "open" a<br>" valve to calculate the total flow for a particular s<br>ums the releases from all three steam lines and AFWPT<br>al release.<br>t Vents and Process Vents, MIDAS uses the highest radi<br>ion on the affected pathway to calculate dose projecti<br>ick Dose" defaults: Unidentified mix, ground level, a<br>active, and noble gas and iodine.<br>AS FLOW RATES:<br>FLOW RATES:<br>FLOW RATES:<br>Flow indicated by FT-VS-116 (for VG-110, VG-131)<br>ERFCS unknown/bad data: 0 scfm<br>MIDAS default: 1.72 E+5 scfm<br>Flow indicated by FT-GW-100 (for GW-130, GW-102)<br>ERFCS unknown/bad data: 0 scfm<br>MIDAS default flow: 300 scfm                             | (filtered),<br>e Gas Decay<br>S monitors to<br>the<br>and "status<br>steam line.<br>to calculate<br>iation monitor<br>ions.<br>all release                                                                                                    |
| FLOW RATES         K 2:       Flow as indicated by FT-VS-116 (for VG-110, VG-131)         ERFCS unknown/bad data: 0 scfm         MIDAS default: 1.72 E+5 scfm         Flow indicated by FT-GW-100 (for GW-130, GW-102)         ERFCS unknown/bad data: 0 scfm         MIDAS default flow: 300 scfm                                                                                                    |                                                                                                    |
| K 2: Flow as indicated by FT-VS-116 (for VG-110, VG-131)<br>ERFCS unknown/bad data: 0 scfm<br>MIDAS default: 1.72 E+5 scfm<br>Flow indicated by FT-GW-100 (for GW-130, GW-102)<br>ERFCS unknown/bad data: 0 scfm<br>MIDAS default flow: 300 scfm                                                                                                    |                                                                                                    |
| Flow indicated by FT-GW-100 (for GW-130, GW-102)<br>ERFCS unknown/bad data: 0 scfm<br>MTDAS default flow: 300 scfm                                                                                                    |                                                                                                    |
|                                                                                                    |                                                                                                    |
| TV-SV-103 (-203) open: 25 scfm<br>TV-SV-103 (-203) closed: 0 scfm<br>TV-SV-103 (-203) ERFCS unknown/bad data: 25 scfm<br>MIDAS default: 25 scfm                                                                                                    |                                                                                                    |
| Containment pressure < 14.7 psia: 0 scfm<br>Containment pressure > 14.7 psia: 1.3 scfm<br>ERFCS unknown/bad data: 0 scfm<br>MIDAS default: 1.30 scfm                                                                                                    |                                                                                                    |
| he flow for all valves associated with a specific line are summed to etermine the release rate associated with the radiation monitor for hat pathway.                                                                                                    |                                                                                                    |
| S: Valve open or ERFCS unknown/bad data: 838,739 lb-mass/hr<br>Valve closed: 0                                                                                                    |                                                                                                    |
| RELIEFS: Valve open or ERFCS unknown/bad data: 370,618 lb-mass/hr<br>Valve closed: O                                                                                                    |                                                                                                    |
| T TOTAL: 3.73 E+6 lbs-mass/hr per steam line                                                                                                    |                                                                                                    |
| Flow indicated by FT-MS-100 (-200)<br>ERFCS unknown/bad data: O<br>MIDAS default: 3.7 E+5 lb-mass/hr                                                                                                    |                                                                                                    |
|                                                                                                    | TV-SV-103 (-203) open: 25 scfm<br>TV-SV-103 (-203) closed: 0 scfm<br>TV-SV-103 (-203) ERFCS unknown/bad data: 25 scfm<br>MIDAS default: 25 scfm<br>Containment pressure < 14.7 psia: 0 scfm<br>Containment pressure > 14.7 psia: 1.3 scfm<br>ERFCS unknown/bad data: 0 scfm<br>MIDAS default: 1.30 scfm<br>the flow for all valves associated with a specific line are summed to<br>etermine the release rate associated with the radiation monitor for<br>hat pathway.<br>S: Valve open or ERFCS unknown/bad data: 838,739 lb-mass/hr<br>Valve closed: 0<br>RELIEFS: Valve open or ERFCS unknown/bad data: 370,618 lb-mass/hr<br>Valve closed: 0<br>T TOTAL: 3.73 E+6 lbs-mass/hr per steam line<br>Flow indicated by FT-MS-100 (-200)<br>ERFCS unknown/bad data: 0<br>MIDAS default: 3.7 E+5 lb-mass/hr |